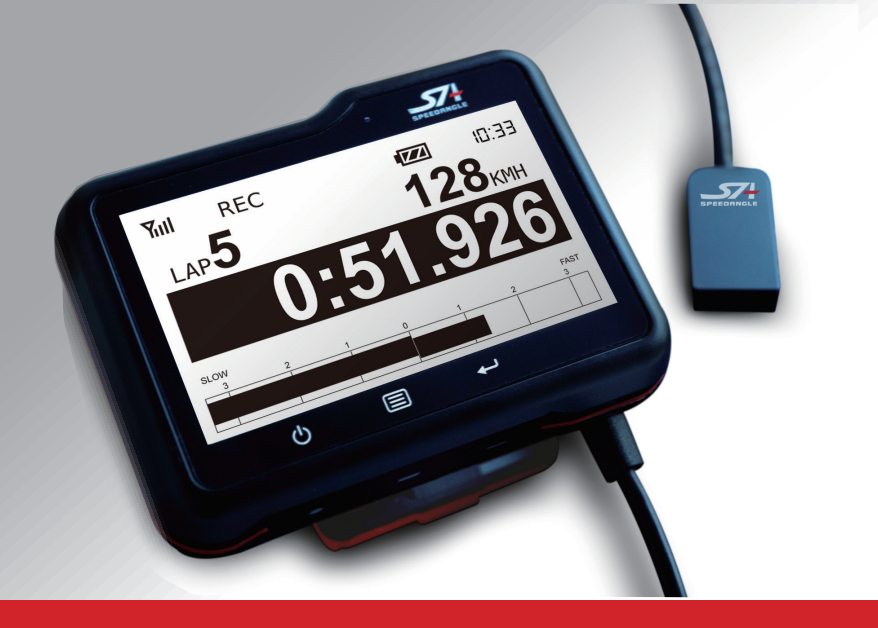

# SpeedAngle R4 APEX User Manual

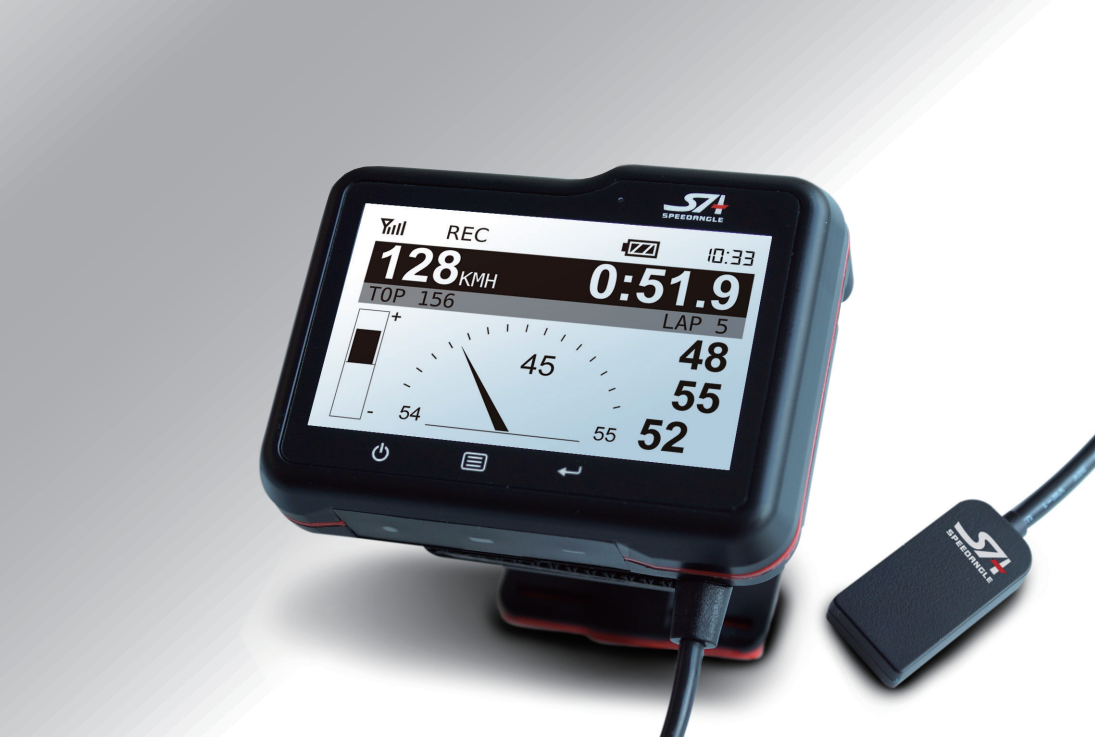

## 目次

| 概要                 | 1                                                                                                    |
|--------------------|----------------------------------------------------------------------------------------------------|
| パソコ<br>ド<br>本      | ] <b>ンに</b> 接続2<br><sup>:</sup> ライバおよびソフトウェアのダウンロード2<br>:体をパソコンに接続2                                                                                                    |
| ログの<br>ダフユダメ<br>本  | )ダウンロード / APEX の管理                                                                                                    |
| 接続で<br>ケ<br>ド      | できない時                                                                                                    |
| ログの<br>ロ<br>ロ      | )取り込み/削除9<br>)グの取り込み                                                                                                    |
| ログダ<br>概<br>メ<br>フ | ブッシュボード       10         寝       10         マイレイス       10         ウァイル名メニューバー       10         Open Lap Data( ラップデータの表示 )       11         Time Offset=Osec( 時間オフセット )       11         Edit Track Setting( トラック設定の編集 )       11         Save Track Setting( 新しいログとして保存 )       11 |
| マップ<br>概バト E トエ    | プエリア                                                                                                    |

| 再生<br>概要<br>Fast/Slow/ 早送り、早戻し       | 14<br>14<br>14 |
|--------------------------------------|----------------|
| シングルラップの選択                           | 15             |
| スタート                                 | 15             |
| ラップリスト                               | 15             |
| シングルラップをフルログ同様に読み込む                  | 16             |
| トラックエディタ                             | 17             |
| トラックエディタの開始                          | 17             |
| 概要                                   | 17             |
| ラインを移動 / 移動方向の修正                     |                |
| ラインの追加                               |                |
| ラインの削除                               |                |
| トラックファイルとして保存                        |                |
| トラック設定ファイル名の初期設定は「ファイル名 .SATrack」です。 | 19             |
| 設定をクリア                               | 20             |
| トラックエディタの終了                          | 20             |
| 新しいラップレポートの確認                        | 21             |
| 変更後のログを新しいログとして保存                    | 21             |
| トラックファイルを読み込みログに適用する                 | 22             |
| トレーフ移動                               | 22             |
| レーフな動た記動                             | 23             |
| トレース物動を起動                            |                |
| スノッノト・トレースで医扒                        | 23             |
| ステッティーマを新しいログとして保方                   |                |
| 移動後のドレースを利しいロクとして休住                  |                |
| ラップレポートおよびエリアレポート                    | 25             |
| ラップレポート                              | 25             |
| エリアレポート                              | 26             |
| グラフ                                  | 20             |
| ク ノ ノ ノ                              | 20             |
| 「阪女                                  |                |
| クラフエリアエでスクロールし拡入 / 櫩小                |                |
| トッノハノトルハーを動かしてクラノの高さを調金              |                |
| クフノを移動させて比較する                        |                |
| 空日部方をトノックし主てのクラノを半达リ/ 半庆し<br>ガニコ敏振   |                |
| ンノノ肝(1)<br>                          |                |
| 円反                                   |                |
| し                                    | טטטט<br>יר     |
| 戸区のの し つ 2 回回                        |                |

| グラフから自身のスキルを見る34                                                 |
|------------------------------------------------------------------|
| バンク角および G をグラフで可視化34                                             |
| ストレート後のコーナー侵入前のブレーキ35                                            |
| コーナーエントリー                                                        |
| コーナー脱出                                                           |
| 複数のコーナーを通過する40                                                   |
| トラックマネージャー                                                       |
| $\Gamma / / / / / マ / \cdot · · · · · · · · · · · · · · · · · ·$ |
| 「マラクノマネーンマーで起動                                                   |
| 減安                                                               |
| 本体を代生し反抗して シブジェブ ジンロード $12$<br>トラックファイルを読み込み本体にアップロード $42$       |
| トラックファイルをトラックマネージャーに読み込む 42                                      |
| ー フィンクロン ー シンクシン ー フィンクロン ー $43$                                 |
| 本体にトラックをアップロード                                                   |
| トラック設定を作成(フィニッシュライン/セクター)                                        |
| グーグルアースを起動                                                       |
| トラック名を設定                                                         |
| グーグルアースでライン中間点の座標を探しコピーする                                        |
| 進行方向を設定                                                          |
| ラインの長さを設定46                                                      |
| ファイルに保存47                                                        |
| トラック設定を本体から削除47                                                  |
| 速度の単位を設定                                                         |
|                                                                  |
| SA ログフォーマット                                                      |
| ヘッダー:49                                                          |
| トラック設定および記録:49                                                   |
| トレースおよびモーションデータ:                                                 |

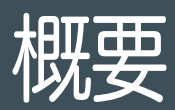

SpeedAngle R4 のインターフェースは以下のように構成されています:

- メニューバー
- 全体マップ •
- ログダッシュボード •
- マップエリア •
- グラフエリア •
- 再生操作 •

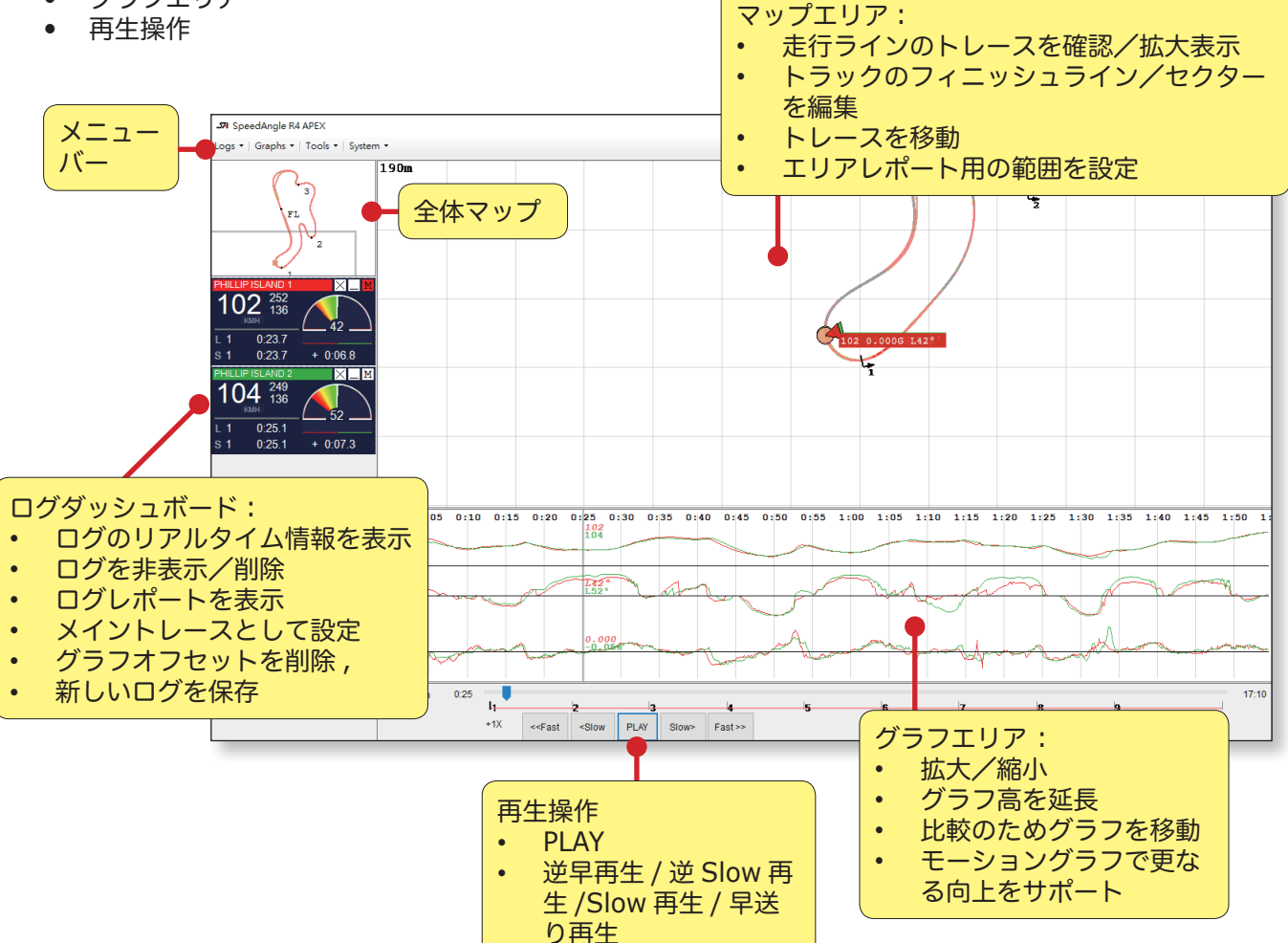

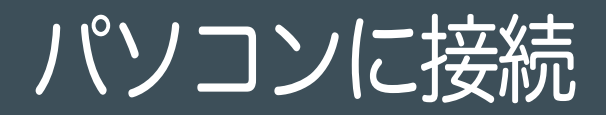

## ドライバおよびソフトウェアのダウンロード

はじめて SpeedAngle をパソコンに接続する場合は、まずドライバおよび SpeedAngle R4 のソフトウェ アをダウンロードしてください。

ドライバ: <u>https://www.ftdichip.com/Drivers/CDM/CDM21228\_Setup.zip</u> ファイルをダウンロード後、解凍しアイコンをダブルクリックしてインストールを行ってください。

SpeedAngle R4: <u>http://www.speedangle.com/downloadfile/1250/</u> ファイルをダウンロード後、解凍しアイコンをダブルクリックして起動してください。

#### 本体をパソコンに接続

本体のケーブルをパソコンの USB ポートに接続すると自動で電源が入り、スクリーン上に「USB 接続中」 と表示されます。

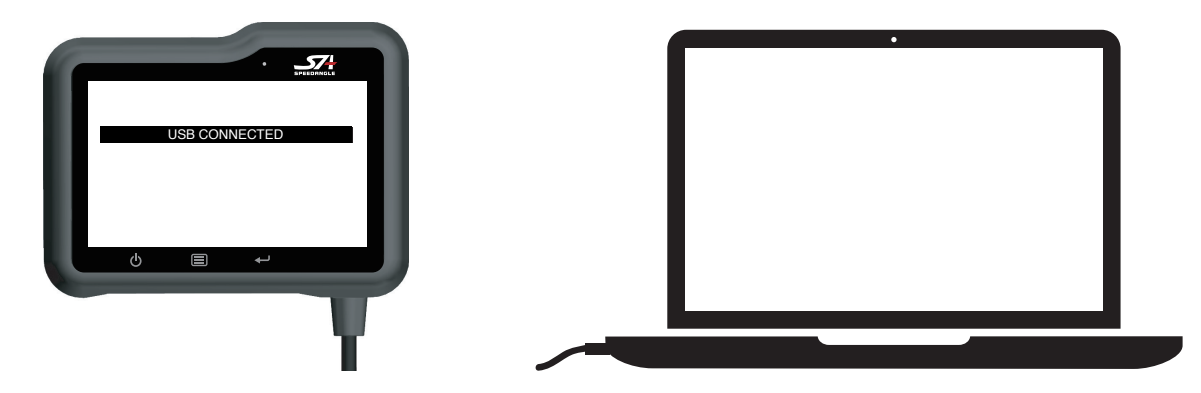

ドライバのインストールが開始され、本体に COM ポートが割り当てられます。

Windos 7 をお使いの場合

Windows 10 をお使いの場合

「ドライバソフトウェアをインストール中」と 表示されます。

Installing device driver software \* \* Click here for status. ドライバのインストールにあたり特にメッセージ は表示されません。

「インストールが完了しました」と表示される までお待ちください。

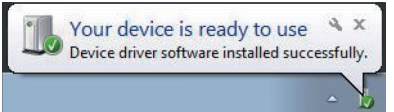

お使いのパソコン環境によりインストールに時間がかかる場合があります。

# ログのダウンロード /APEX の管理

## ダウンロードダイアログを開いて本体を接続する

SpeedAngle R4 のアイコンをダブルクリックし起動させてください。メニュー > ツール > ログダウンロ ーダー ( または CTRL+D を押してください ) の順で、ダウンロードおよびアップロードダイアログを開い てください。

| <b>_574</b> SpeedAngle R4 | APEX                                |
|---------------------------|-------------------------------------|
| Logs - Graphs -           | Tools   System                      |
|                           | Log Downloader                      |
|                           | Track Manager (for laptimer device) |
|                           | Track Editor (for loaded logs)      |
|                           | Trace Shift                         |
|                           |                                     |
|                           |                                     |
|                           | Press CTRL+D t                      |

「本体を接続」をクリックします

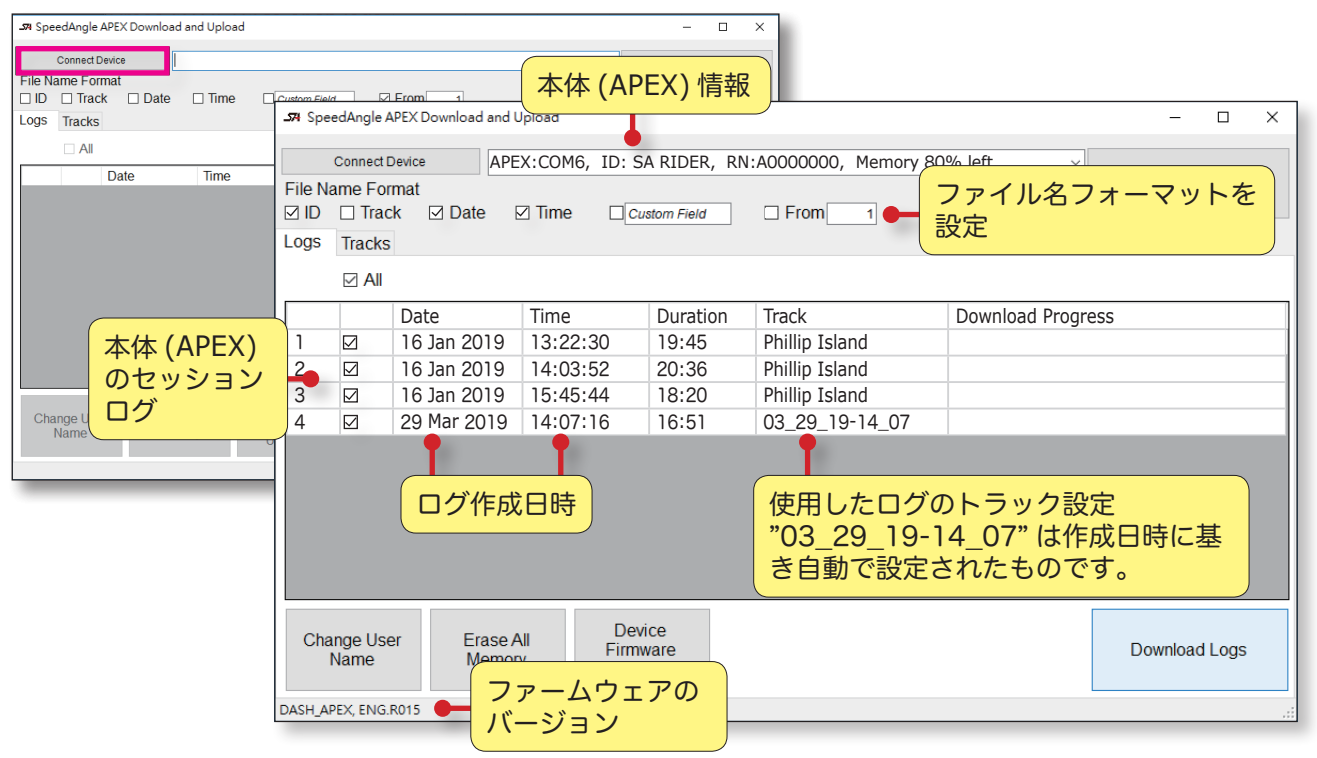

## ファイル名フォーマットの設定

ダウンロードファイル名に表示させる事柄を選択できます。ダウンロードを開始する前に必要なものを選択 してください。

 File Name Format

 ID
 Track
 Image: Date
 Time
 Custom Field
 From
 1

- ID: ユーザー ID
- トラック:トラック名
- 日付:ログ作成日が表示されます
- 時間:ログ作成時間が表示されます
- カスタムフィールド:自由に入力できます(英語および数字のみ)
- チェックボックス:指定した番号からのファイルをダウンロード

ファイル名フォーマットの初期設定は「ID 日付 時間 .sa」になっています。(例: RIDER 032519 123013.sa)何も選択しなかった場合は「SpeedAngle Log.sa」と表示されます。

SpeedAngle R4 User Guide 3

## ユーザー ID の変更

本体を接続後「Change User Name」をクリックし ID を入力してください。本体のインフォメーション ボックスに新しい ID が更新されます。

注記:

- ID は最大22文字まで
- 英語および数字のみ使用可能。その他の文字を入力するとログのダウンロード時に問題が発生します。

| _574 Spe | 🕫 SpeedAngle APEX Download and Upload 🦳 🗆 🗙                                                    |                 |                   |                        |                   |                |    |                 |    |      |  |
|----------|------------------------------------------------------------------------------------------------|-----------------|-------------------|------------------------|-------------------|----------------|----|-----------------|----|------|--|
|          | Connect Device APEX:COM6, ID: SA RIDER, RN:A0000000, Memory 80% left                           |                 |                   |                        |                   |                |    |                 |    |      |  |
| File Na  | ame For                                                                                        | mat<br>k 🖂 Date |                   |                        | tom Field         | Erom 1         | 7  |                 |    | Exit |  |
| Logs     | Tracks                                                                                         |                 | : Ľ               |                        | som Field         |                |    |                 |    |      |  |
|          |                                                                                                |                 |                   |                        |                   |                |    |                 |    |      |  |
|          |                                                                                                | Date            |                   | Time                   | Duration          | Track          |    | Download Progre | SS |      |  |
| 1        |                                                                                                | 16 Jan 20       | 19                | 13:22:30               | 19:45             | Phillip Island |    |                 |    |      |  |
| 2        |                                                                                                | 16 Jan 20       | 19                | 14.03.52               | 20.36             | Phillin Island | -  |                 |    |      |  |
| 3        |                                                                                                | 16 Jan 20       | 19 <sup>Chi</sup> | ange User Name         |                   | ×              |    |                 |    |      |  |
| 4        |                                                                                                | 29 Mar 20       | 19                | Characters left : 14   |                   |                | 07 |                 |    |      |  |
|          |                                                                                                |                 | F                 | Please keyin a name, I | less than 22 char | acters.        |    |                 |    |      |  |
|          |                                                                                                |                 |                   | SA RIDER               |                   |                |    |                 |    |      |  |
|          |                                                                                                |                 | 11                |                        |                   |                |    |                 |    |      |  |
|          |                                                                                                |                 |                   |                        | Ignore            | OK             |    |                 |    |      |  |
|          |                                                                                                |                 |                   |                        |                   |                |    |                 |    |      |  |
|          |                                                                                                |                 |                   |                        |                   |                |    |                 |    |      |  |
| Cha      | Change User<br>Name     Erase All<br>Memory     Device<br>Firmware<br>Update     Download Logs |                 |                   |                        |                   |                |    |                 |    |      |  |
| DASH_AR  | ASH_APEX, ENG.R015                                                                             |                 |                   |                        |                   |                |    |                 |    |      |  |

## ダウンロードの開始

本体を接続後「Download Logs」をクリックしファイルを保存するフォルダを選びます。ダウンロードの 進行状態は進行状況欄で確認できます。

| .574 SpeedAngl                                                                                                    | e APEX Download and U                                                                                                    |  |  |  |  |  |  |
|----------------------------------------------------------------------------------------------------|----------------------------------------------------------------------------------------------------|--|--|--|--|--|--|
| Connect Device       APEX:COM6, ID: SA RIDER, RN:A0000000, Memory 80% left       ✓         File Name Format       ✓       ID       Track       ✓ Date       ✓ Time       Custom Field       From 1         Logs       Tracks       ✓ All       ✓ All       ✓ ID       ✓ Time       ✓ Time |                                                                                                    |  |  |  |  |  |  |
| 1 2<br>2 2<br>3 2<br>4 2                                                                                                    | Date Time Duration Track Download Progress SA RIDER 011619 132230.sa saved ダウンロードファイル名 16 Jan 2019 13:22:30 19:45 Phillip Island SA RIDER 011619 132230.sa saved Jan 2019 14:03:52 20:36 Phillip Island SA RIDER 011619 140352.sa saved downloading 37% ダウンロード進行状況 4 2 29 Mar 2019 14:07:16 16:51 03_29_19-14_07 |  |  |  |  |  |  |
| Change U<br>Name                                                                                                    | Change User<br>Name     Erase All<br>Memory     Device<br>Firmware<br>Update     Download Logs                                                                                                    |  |  |  |  |  |  |

## メモリの削除

本体を接続後「Erase All Memory」をクリックします。確認画面が出てきたら「はい」をクリックしてください。この作業により全てのメモリが削除され復元は不可能となりますのでご注意ください。

| <b>_574</b> Spe                                                                 | STA SpeedAngle APEX Download and Upload - 🗆 🗙                                               |             |                   |               |                |                 |                    |  |
|---------------------------------------------------------------------------------|---------------------------------------------------------------------------------------------|-------------|-------------------|---------------|----------------|-----------------|--------------------|--|
| File Na                                                                         | Connect Device APEX:COM6, ID: SA RIDER, RN:A0000000, Memory 80% left  File Name Format Exit |             |                   |               |                |                 |                    |  |
|                                                                                 |                                                                                             | ck 🗹 Date 🗄 |                   | stom Field    | L From 1       | l               |                    |  |
| Logs                                                                            |                                                                                             |             |                   |               |                |                 |                    |  |
|                                                                                 |                                                                                             | Date        | Time              | Duration      | Track          | Download Progre | ess                |  |
| 1                                                                               |                                                                                             | 16 Jan 2019 | 13:22:30          | 19:45         | Phillip Island | SA RIDER 0116   | 19 132230.sa saved |  |
| 2                                                                               |                                                                                             | 16 Jan 2019 | 14:               |               | Island         | SA RIDER 0116   | 19 140352.sa saved |  |
| 3                                                                               |                                                                                             | 16 Jan 2019 | 15:4              |               | Island         | SA RIDER 0116   | 19 154544.sa saved |  |
| 4                                                                               |                                                                                             | 29 Mar 2019 | 14:0 Sure to eras | e ALL MEMORY? | _19-14_07      | SA RIDER 0329   | 19 140716.sa saved |  |
|                                                                                 | Yes Cancel                                                                                  |             |                   |               |                |                 |                    |  |
| Change User<br>Name Erase All Memory Device<br>Firmware<br>Update Download Logs |                                                                                             |             |                   |               | Download Logs  |                 |                    |  |
| DASH_AF                                                                         | PEX, ENG.                                                                                   | R015        |                   |               |                |                 |                    |  |

メモリ使用状況の更新は「本体を接続」をクリックし本体を再度接続してください。

## 本体ファームウェアの更新

#### 最新のファームウェアをダウンロード

SpeedAngle R4 009.exe (または、利用可能であればそれ以上)をご利用の場合、最新のファームウェ アがリリースされるとダウンロードおよびアップロードダイアログに接続した際に別ウィンドウが表示され ます。

| SpeedAngle Update Notification | -        |     | × |
|--------------------------------|----------|-----|---|
| FIRMWARE UPDATE                |          |     |   |
| SpeedAngle APEX firmware ENC   | 6.R014   |     |   |
| is available.                  |          |     |   |
|                                |          |     |   |
| Show me the downloa            | ad page. |     |   |
| Remind me next time I co       | nnect Ap | ex. |   |
| Ignore this upda               | te.      |     |   |

「show me the download page.」をクリックしファームウェアのダウンロードを行います。

または www.SpeedAngle.com/download ヘアクセスし、ファームウェアのページより最新版がリリース されているかご確認ください.

#### 更新のしかた

「Device Firmware Update」をクリックします。本体を外したりアップデートを中断したりしないよう メッセージが表示されますのでよくお読みください。その後「確定」をクリックし更新後のファームウェア ファイルを確認してください。

| <b>_574</b> Spe         | 🛪 SpeedAngle APEX Download and Upload 🦳 🗆 🗙 |                                                          |                                              |                                  |                                                                                                    |          |        | × |
|-------------------------|---------------------------------------------|----------------------------------------------------------|----------------------------------------------|----------------------------------|----------------------------------------------------------------------------------------------------|----------|--------|---|
| File Na<br>✓ ID<br>Logs | Connect I<br>ame For<br>Tracks<br>Zracks    | Device APE                                               | X:COM6, ID: S<br>☑ Time □ <u>Cu</u><br>Time  | A RIDER,                         | RN:A0000000, Memory 80% left                                                                                                    | Exit     |        |   |
| 1<br>2<br>3<br>4        |                                             | 16 Jan 2019<br>16 Jan 2019<br>16 Jan 2019<br>29 Mar 2019 | 13:22:30<br>14:03:52<br>15:45:44<br>14:07:16 | 19:45<br>20:36<br>18:20<br>16:51 | disconnect the device from your computer, or<br>disrophic process in any way<br>during firmware update.<br>Otherwise, your firmware might be incomplete, and can be restored or<br>sending it back to SpeedAngle warehouse.<br>Yes Ca | nly by   |        |   |
| Cha<br>DASH_            | ange Use<br>Name<br>APEX EN                 | er Erase A<br>Memor<br>G.R013 process: 6                 | All Dev<br>Firmv<br>Upd<br>8%                | ice<br>vare<br>ate               | アップデート進行状況                                                                                                    | Download | d Logs |   |

アップデートの進行状況は下部に表示されます。「APEX DFU 完了」と表示されるまでお待ちください。 この作業には最大1分程かかります。

ファームウェアのアップデートが完了すると自動で再起動されます。

# 接続できない時

R4 が本体を認識しない場合、ケーブルおよび USB ボートの接続不良、またはドライバが正しくインストールされていないことが主な理由としてあげられます。

## ケーブルおよび USB ポートの接続を確認

ケーブルコネクタに異物が詰まっている場合は取り除いてください。

本体をパソコンに接続し、電源が入りスクリーン上に「USB 接続中」と表示されるか確認してください。 表示されない場合は他のパソコンで再度行ってください。本体に電源が入らない場合はお近くの代理店にご 相談ください。

## ドライバのインストールを確認

本体に電源が入り「USB 接続中」と表示される場合、Windows キーと R キーを同時に押してドライバの インストールを確認します。ポップアップウィンドウに「devmgmt.msc」と入力し、デバイスマネージャ ーを開きます。

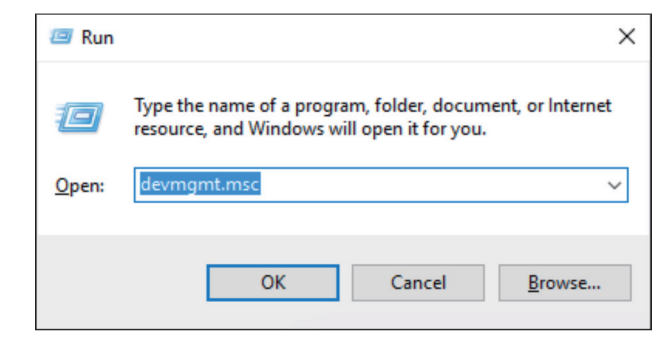

下記図のように「Ports (COM & LPT)」と「USB Serial Port (COM#)」があるか確認してください。

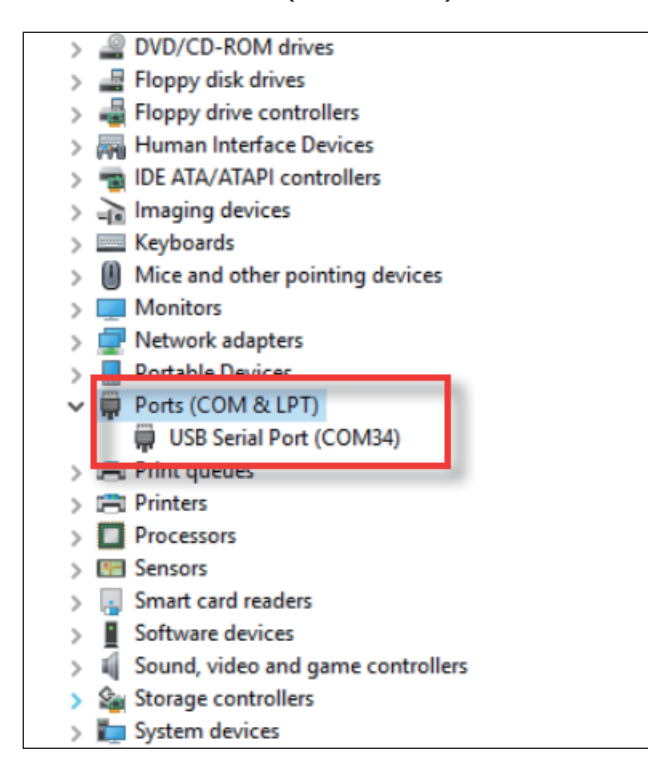

上記の図のようにどちらも確認できる場合はドライバが正しくインストールされています。それでも本体が 認識されない場合はお近くの代理店へご相談ください。

デバイスマネージャーのリストに「FT232R USB UART」と表示されている場合、本体にシリアルポート の割り当てが出来ていません。その際は以下の手順に従ってアンインストールを行い再度インストールして ください。

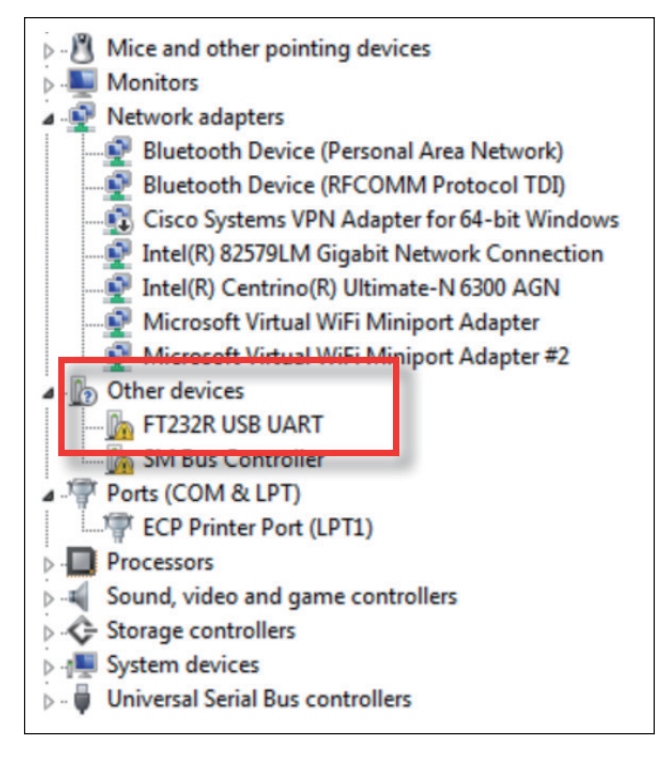

- 1. 「FT232R」上で右クリックしメニューより「アンインストール」を選択
- 2. 一度パソコンから本体 (APEX) を外し再度接続してください。シリアルポートの割り当てが完了するま でお待ちください。

インストール中はデバイスマネージャーをスクリーン上に表示させたままにして進行状況を確認することをお勧めします。最初の手順が終わると「FT232R USB UART」(本体固有のドライバ)と表示されます。 その後、表示名が「COM & LPT」に変わり下に USB シリアルポートが表示されます。

# ログの取り込み/削除

## ログの取り込み

メニュー >Logs>Load Logs の取り込み、または「CTRL + O」より、取り込みたいログを確認できます。 その他に、フォルダからログをドラッグしマップエリアに直接ドロップする方法もあります。

#### ログは最大6つ取り込みが可能です。

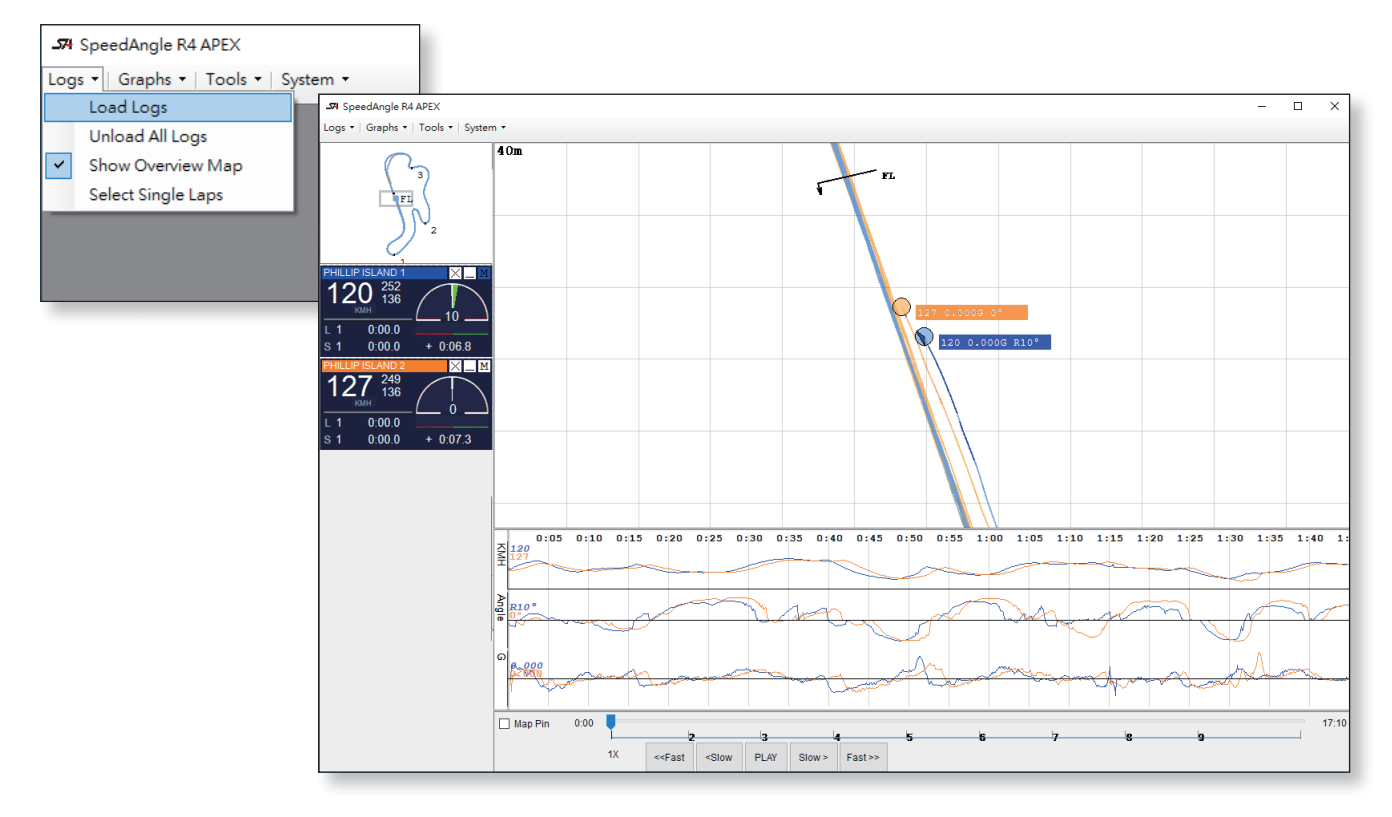

#### ログの削除

選択したログのみ削除、もしくは全てのログを一度に削除することが出来ます。

#### 選択したログのみ削除

ログダッシュボードにある「X」をダブルクリック してください。

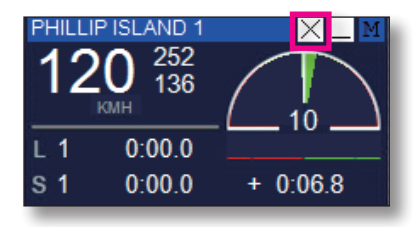

全てのログを削除

Logs>Unload All Logsをクリックしてください。

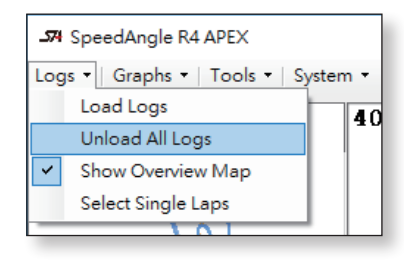

# ログダッシュボード

概要

ログダッシュボードではモーションおよびラップタイムの様々な情報が確認できます。

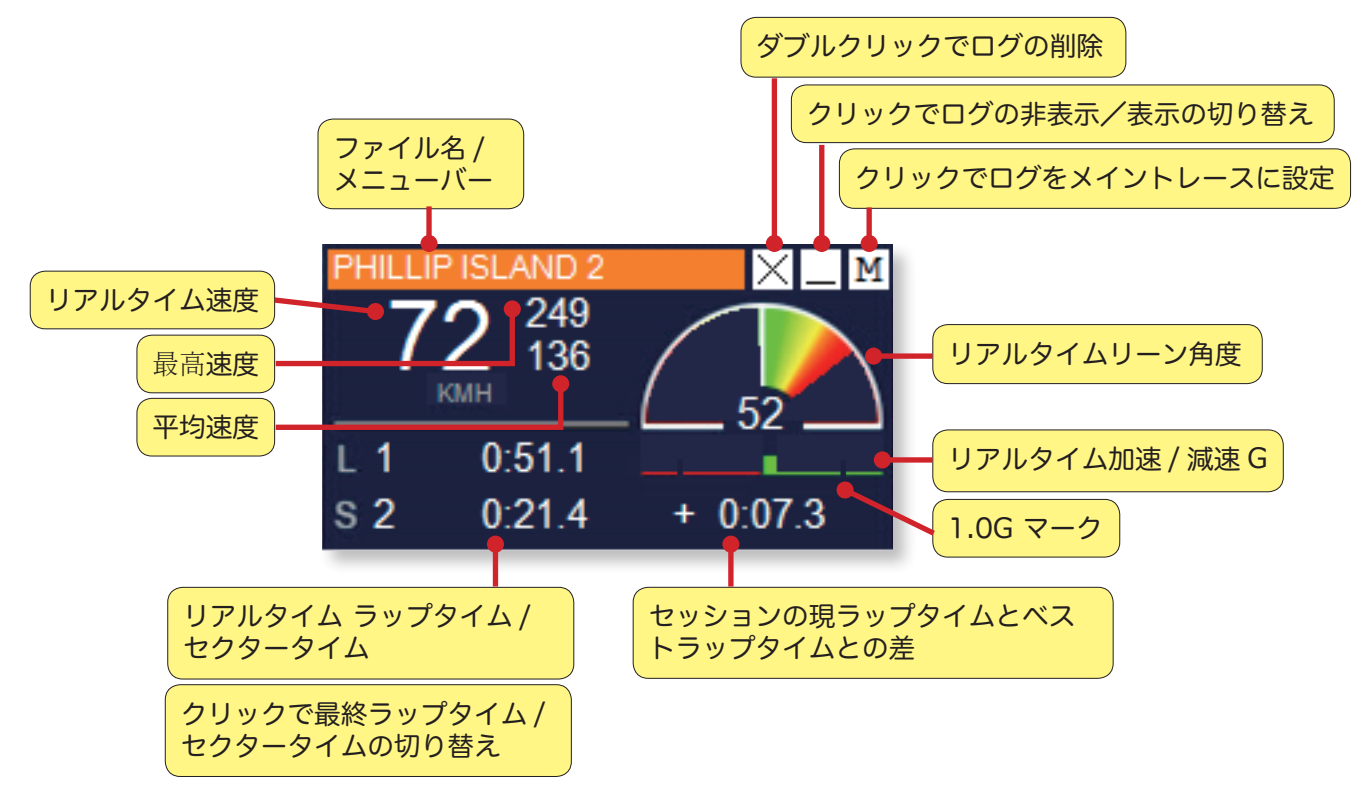

## メイントレース

ログをメイントレースに設定すると以下のことが出来ます。

- マップエリアでログのバイクマーカーがログリプレイのフォーカスになります。
- ログのフィニッシュラインおよびセクター(ある場合)のみがマップエリアに表示されます。
- ログのフィニッシュラインおよびセクターのみがトラックエディタで使用されます。

ログをメイントレースに設定するにはダッシュボードにある「M」をクリックしてください。

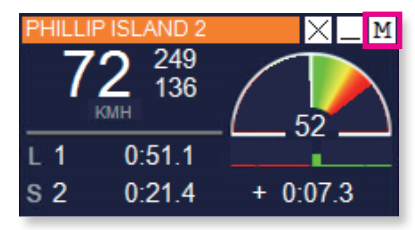

# ファイル名メニューバー

ファイル名メニューバーをクリックすると、ドロップダウンメニューが表示されます。

| PHILLIP ISLAND 2<br>72 249 | Open Lap Data                              |
|----------------------------|--------------------------------------------|
| КМН                        | Time Offset = 0 sec.<br>Edit Track Setting |
| L 1 0:51.1<br>S 2 0:21.4   | Save as New File                           |

#### Open Lap Data( ラップデータの表示 )

ログのレポートが表示されます。日付、時間、トラック設定等、ラップタイム、セクタータイム(記録があ る場合)、理想ラップタイム、モーションデータ等の基本情報が含まれます。詳しくは<u>「ラップレポート」</u> を参照してください。

#### Time Offset=Osec(時間オフセット)

グラフを移動させ比較を行う場合(<u>「グラフを移動させて比較する」</u>を参照)、タイムオフセットが発生します。ここではオフセットがどのくらいあるかを確認できます。オフセットを非表示にするにはオフセット アイテムをクリックしてください。

#### Edit Track Setting(トラック設定の編集)

メイントレースログのみ編集が行えます。トラックエディタを起動し、マップエリアで直接ログのフィニッ シュライン/セクターを編集します。トラックエディタについて詳しくは<u>「トラックエディタ」</u>を参照して ください。

#### Save Track Setting(新しいログとして保存)

トラックエディタでメイントレースのフィニッシュライン/セクターの編集が終わったら、メイントレース または取り込んだ全てのログに変更を適用できます。一部のログにのみに変更を適用する場合は「新しいロ グとして保存」をクリックして新しいファイルで保存します。

新しいファイル名の初期設定は「元のファイル名 R.sa」となっています。

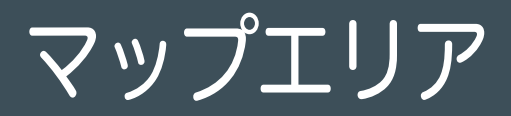

読み込んだログのトレースを見ることが出来ます。また、トラック設定を編集することも出来ます。

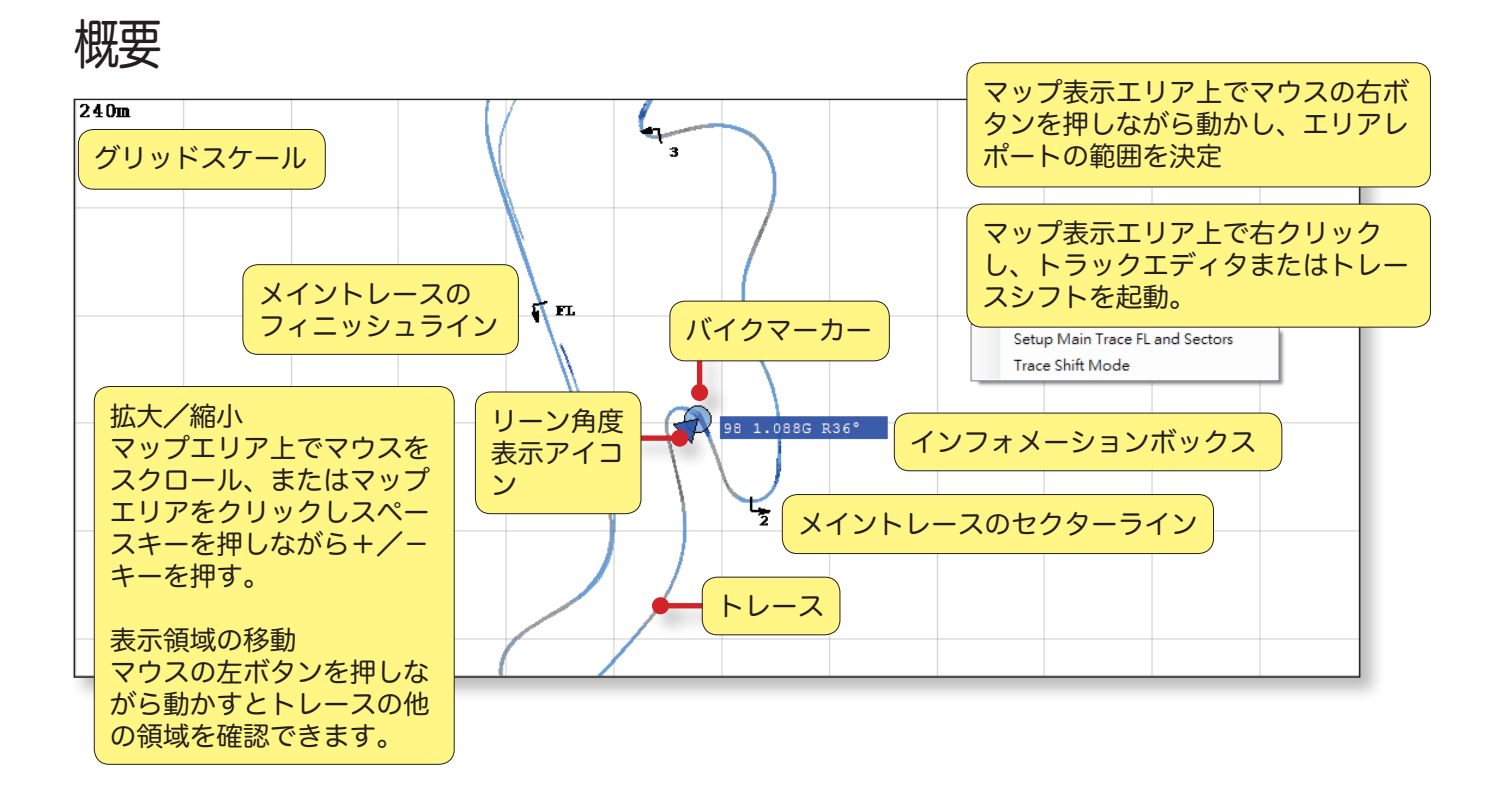

## バイクマーカーおよびインフォメーションボックス

再生の詳細

- バイクマーカーはバイクの位置を表します。
- 三角形のリーン角度表示アイコンは左右に動いてバイクのバンク角を表します
- インフォメーションボックスにはリアルタイム速度、G、およびバイクの角度が表示されます。

#### トレースの色

トレースは6色から選べます。取り込まれたトレーはそれぞれ色が付けられます。色の濃さはトレースセク ションにおけるGの程度を表します。

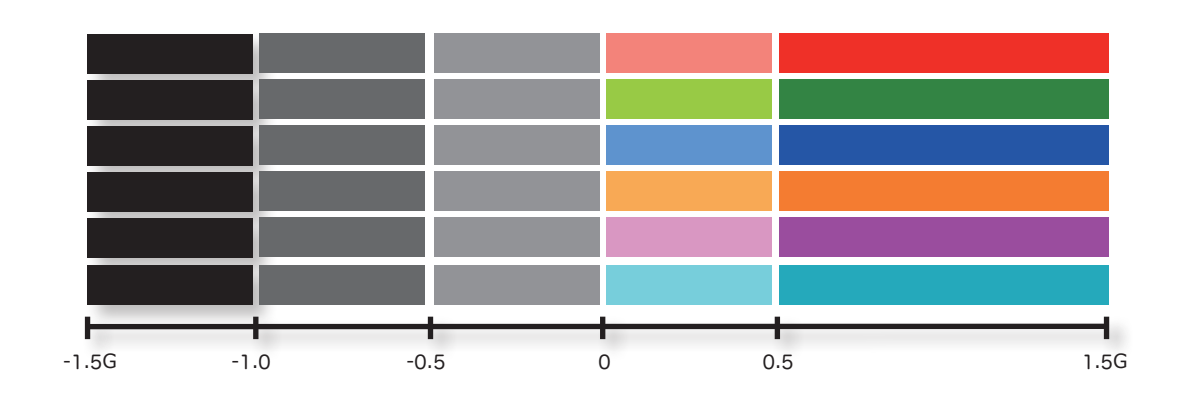

これにより、加速またはブレーキの開始と終了の位置が分かるだけでなく、セクションの長さを予測したり 急加速および急ブレーキの様子についても見て取ることが出来ます。

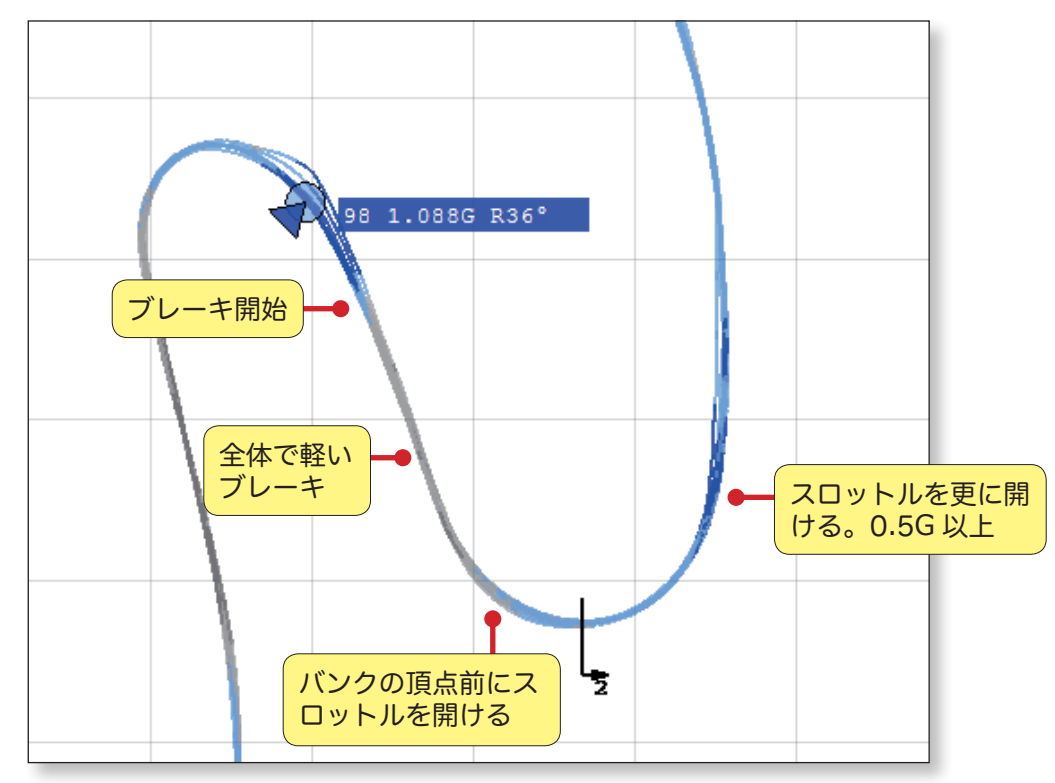

シングルラップを比較する時や他のライダーとの比較をする時、このような目に見える形が非常に役に立ちます。走行スタイルやテクニックの違いが一目瞭然です。

### Eトラックエディタの開始

マップエリアで右クリック後「Setup Main Trace FL and Sectors」をクリックしてトラックエディタを 起動させます。トラックエディタでは、フィニッシュラインおよびメイントレースのセクターの編集、トレ ースにトラック設定の適用、トラック設定ファイルにフィニッシュラインおよびセクターの保存を行うこと ができます。編集後のログは新しいログとして保存できます。詳しくは<u>「トラックエディタ」</u>を参照してく ださい。

#### トレースの移動

マップ表示エリアで右クリック後、Trace Shift Mode をクリックしトレース移動モードを起動させてくだ さい。GPS オフセットがある場合でもトレースを移動させ他のログと合わせることにより簡単に比較が可 能となります。詳しくは<u>「トレース移動」</u>を参照してください。

#### エリアレポート用の領域を決める

マウスを右クリックしたまま動かしエリアレポート用の領域を決めます。トレースの一部を比較する際、持 続時間、スピード、距離、角度、G を確認するのに特に役に立ちます。詳しくは<u>「エリアレポート」</u>を参照 してください。

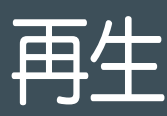

#### 概要

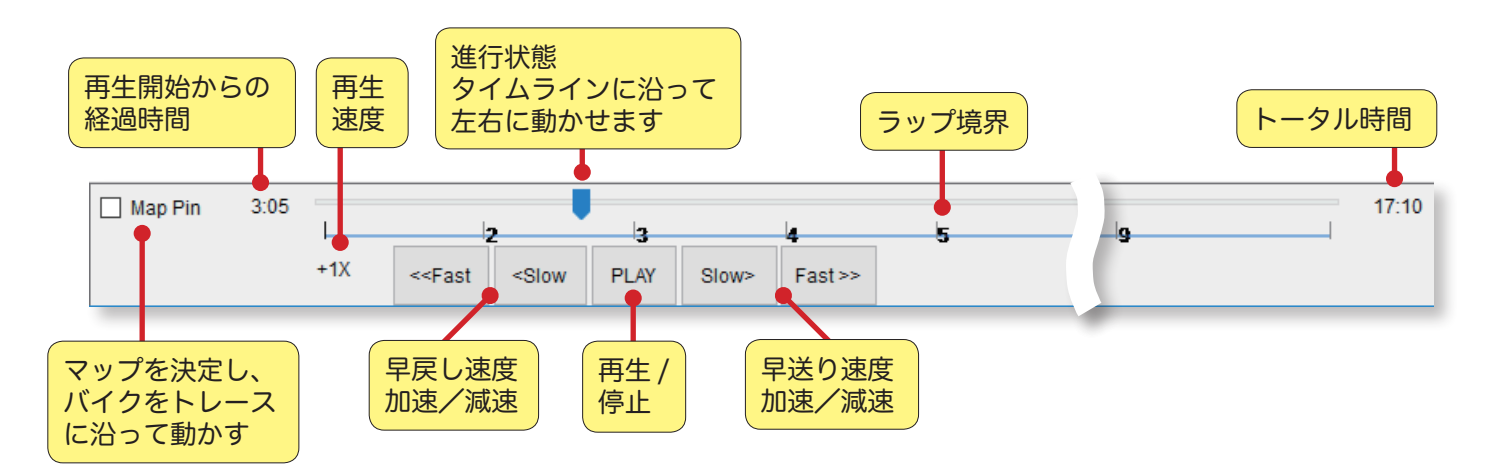

## Fast/Slow/ 早送り、早戻し

「Fast」「Slow」をクリックして再生速度を調整します。再生速度は 20X, 10X, 5X, 2X, 1X, 1/2X, 1/3X から選べます。

再生速度が 1/3X に達した後でも「Slow」をクリックし続けると「Step モード」に切り替わります。 ステップモードとは

- 「Step」ボタンを押すごとにバイクマーカーが 1/10 秒ごとに区切られた GPS ログを移動します。これにより 1/10 秒ごとのデータを確認することが可能です。
- "< Step "を押すとバイクマーカーが後退し、"Step>"を押すとバイクマーカーが前進します。
- ステップモードをやめる場合は「Fast」を押して再生速度を上げるか「Play」ボタンを押してください。

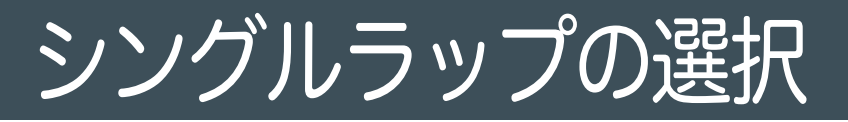

ログからシングルラップを選択し比較に使用することが出来ます。

## スタート

Logs>Select Single Laps

選択できるログとシングルラップの数は合わせて最大6つまでです。もし既にログを2つ選択していた場合、シングルラップは最大4つまで選択可能となります。もしログを3つ選択していた場合、シングルラップは最大3つまでとなります。

| -574 SpeedAngle R4 APEX                                                                                                    | Warning – 🗆 🗙                                                                                   |
|----------------------------------------------------------------------------------------------------|-------------------------------------------------------------------------------------------------|
| Logs ▼ Graphs ▼   Tools ▼   System ▼<br>Load Logs<br>Unload All Logs<br>✓ Show Overview Map<br>Select Single Laps                                                                                                    | Single laps you can select: 4<br>To select more, please unload those logs you don't need first. |
| 2                                                                                                    | Do not show this again.                                                                         |
|                                                                                                    | ОК                                                                                              |
| $\begin{array}{c c} 999 & {}^{247} \\ \hline \\ 131 \\ \hline \\ 1 & 2 \\ 1 & 2 $ |                                                                                                 |

#### ラップリスト

読み込んである全てのラップがリストになっています。ベストラップは濃いグレー、ワーストラップは薄い グレーで色付けされています。見たいものを選び OK を押してください。

| -574 Select Laps                                                                                                    | – 🗆 X                                                                                                    |
|----------------------------------------------------------------------------------------------------|----------------------------------------------------------------------------------------------------|
| Select up to 4 single lap                                                                                                    | s. 2 Totalled Now                                                                                                    |
| PHILLIP ISLAND 1                                                                                                    | PHILLIP ISLAND 2                                                                                                    |
| <pre>Show Whole<br/>Trace<br/>L1 1:54.860<br/>L2 1:48.050<br/>L3 1:49.285<br/>L4 1:48.475<br/>L5 1:48.918<br/>L6 1:48.839<br/>L7 1:49.688<br/>L8 1:48.728<br/>L9 2:33.457</pre> | □ Show Whole<br>Trace<br>□ L1 1:56.140<br>□ L2 1:49.520<br>□ L3 1:48.805<br>□ L4 1:50.094<br>□ L5 1:49.665<br>□ L6 1:50.132<br>□ L7 1:49.721<br>□ L8 1:50.665<br>□ L9 2:25.558<br>■ ワーストラップ |
|                                                                                                    | Cancel OK                                                                                                    |

#### シングルラップをフルログ同様に読み込む

シングルラップはフルログ同様にマップエリア、グラフエリア、ダッシュボードにそれぞれ読み込まれま す。トラックエディタ、トレース移動、またはエリアレポート用の領域の決定が行えます。削除するにはダ ッシュボードの「X」をクリックしてください。

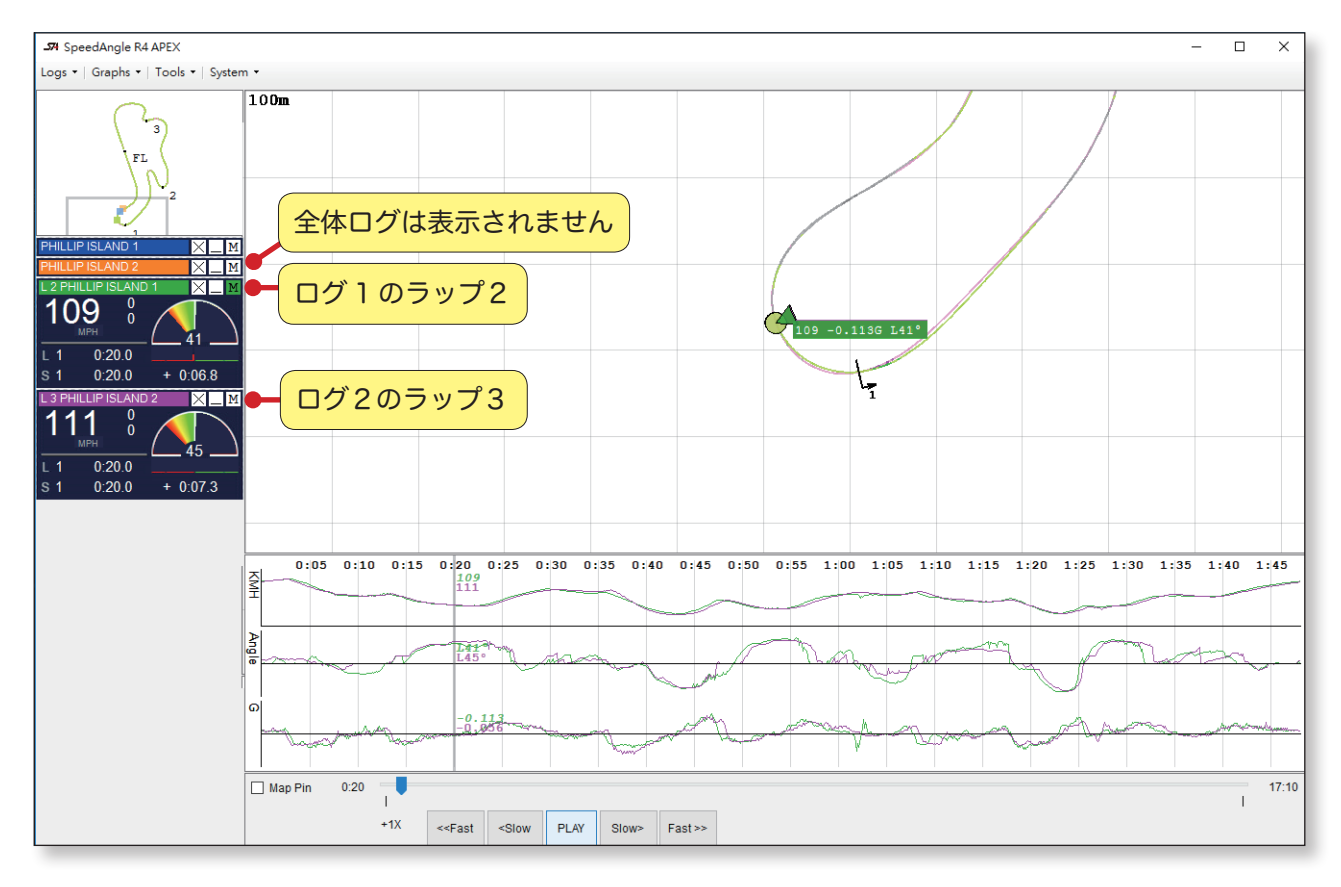

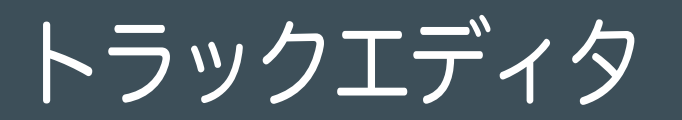

トラックエディタではマップエリア上で直接ログのトラック設定を編集できます。トラックの作成やトラッ ク設定ファイルをログに適用することもできます。

## トラックエディタの開始

トラックエディタをはじめるには3つの方法があります

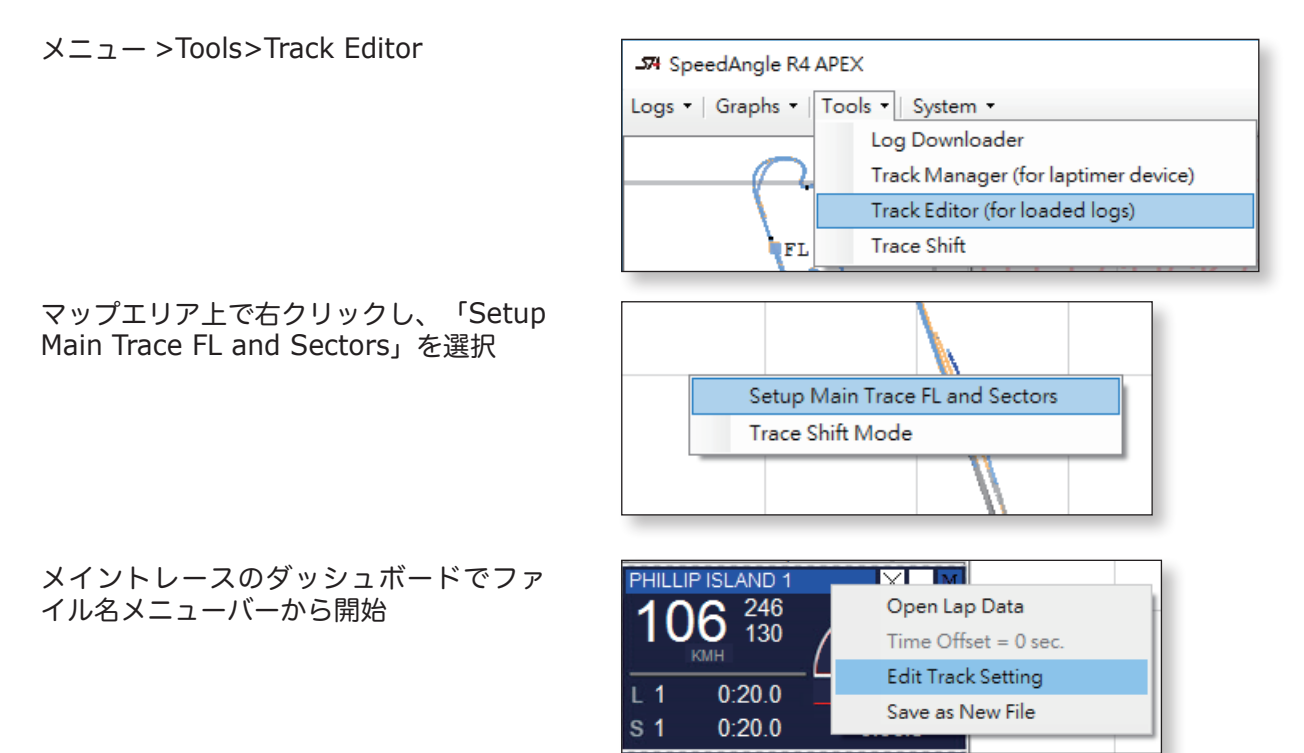

#### 概要

トラックエディタモードでは中心、フィニッシュラインの片側、およびそれぞれのセクターに小さな四角形 が表示されます。

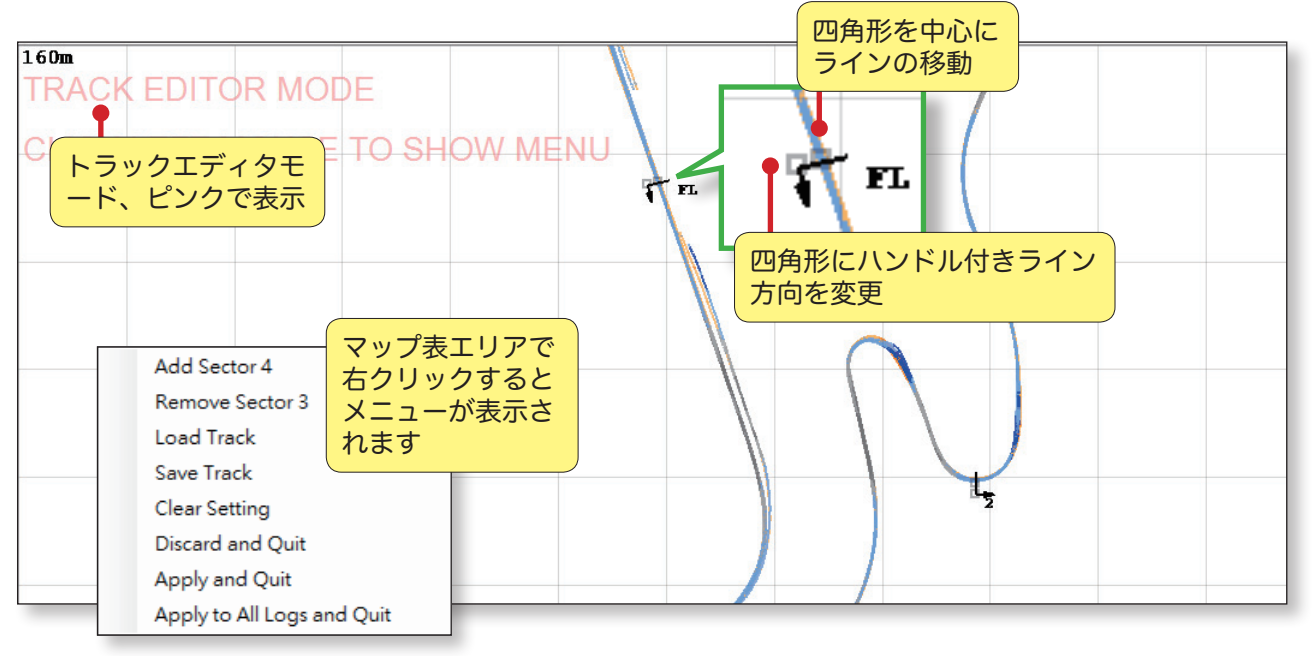

## ラインを移動 / 移動方向の修正

ラインを移動させる場合、四角形の真ん中でマウスの左ボタンを押しながら移動させたい場所へ動かしま す。

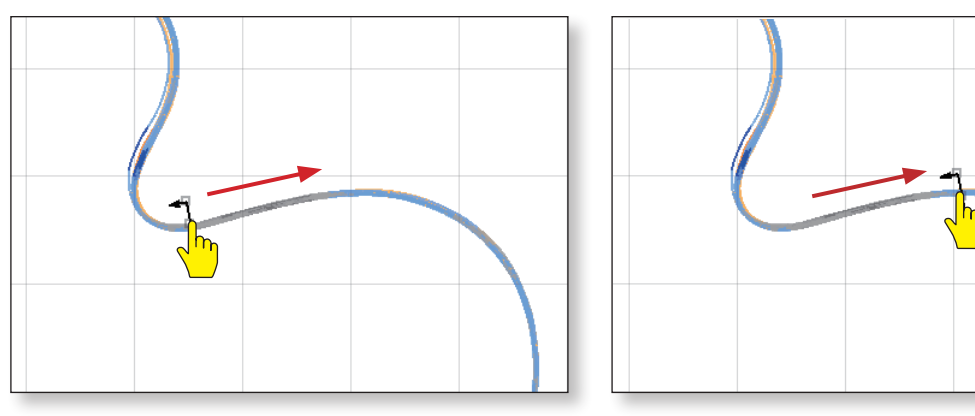

ラインの方向を変える場合、四角形の片側でマウスの左ボタンを押しながらラインの反対側に動かし方向を 変えます。

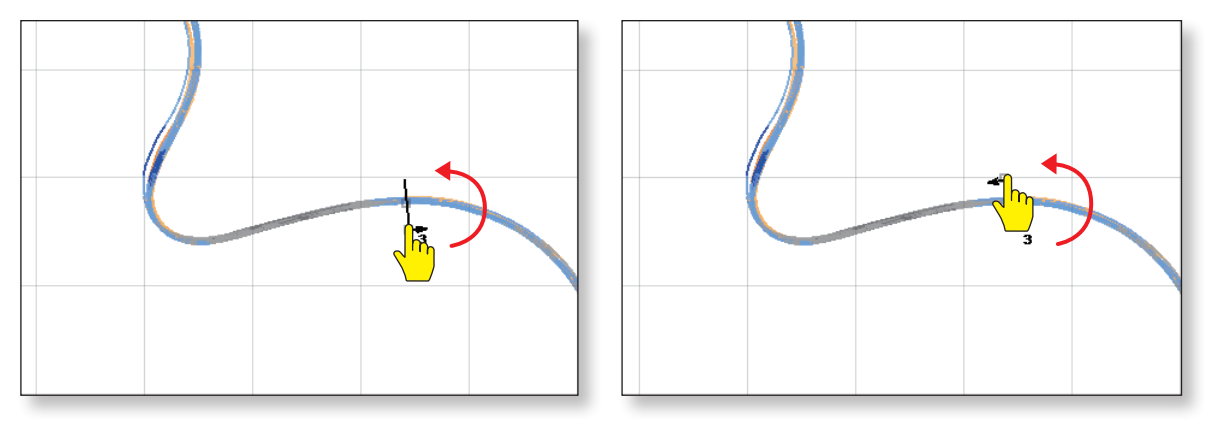

## ラインの追加

トラック設定に新しいセクターラインを追加する場合、マップエリア上で右クリックしてメニューを表示し 「ADD XXXX」を選択します。システムが既に存在するラインを識別し、次に必要なラインを自動で表示 します。表示されたセクターラインを追加したい位置に移動させ方向を決定します。

| Add Sector 4               |
|----------------------------|
| Remove Sector 3            |
| Load Track                 |
| Save Track                 |
| Clear Setting              |
| Discard and Quit           |
| Apply and Quit             |
| Apply to All Logs and Quit |

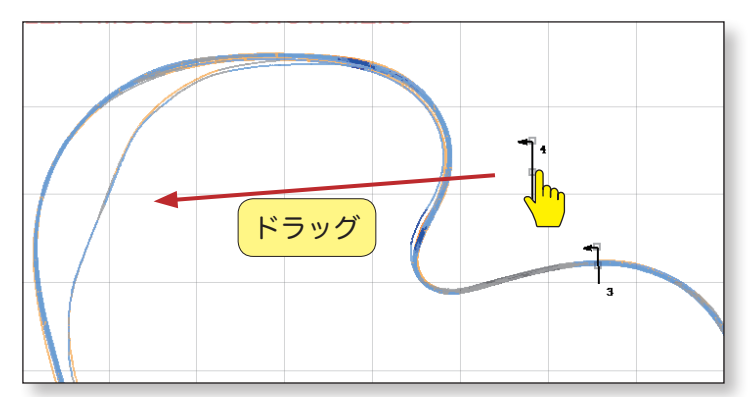

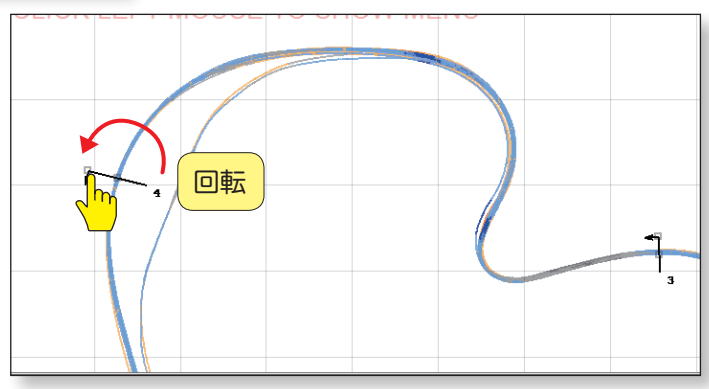

## ラインの削除

トラックエディタで一つ前のラインを削除できます。マップエリア上で右クリックしメニューを表示させ 「REMOVE XXXX」を選択します。

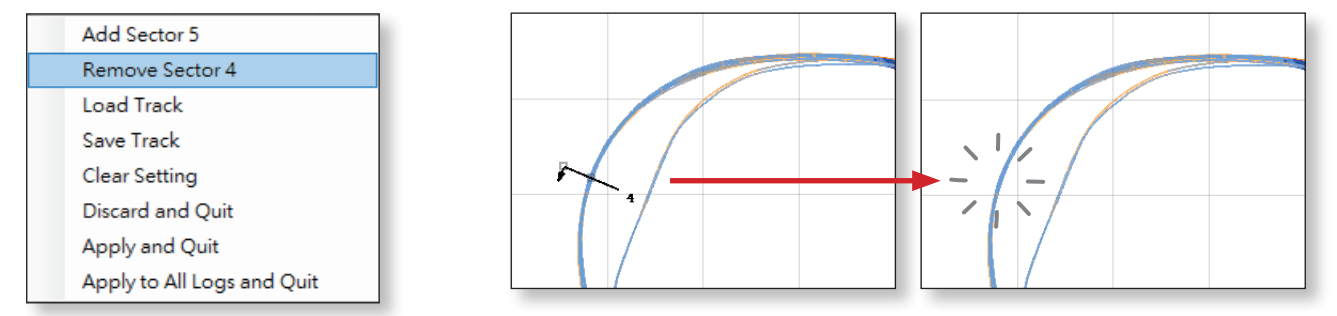

## トラックファイルとして保存

ラインの編集が終わったらトラックファイルとして保存することができます。これにより、後に他のログへの適用や本体へのアップロードが可能となります。セッティングを保存するにはマップエリア上で右クリックしメニューを表示させ「SAVE TRACK」を選択してください。ファイル名の入力は英数字で最大15文字までとなっています。

| Add Sector 4               | Input New Track Name                          | x |
|----------------------------|-----------------------------------------------|---|
| Remove Sector 3            | Characters left : 1                           |   |
| Load Track                 |                                               |   |
| Save Track                 | Please keyin a name, less than 15 characters. | _ |
| Clear Setting              | PHILLIP ISLAND                                |   |
| Discard and Quit           |                                               |   |
| Apply and Quit             | Ignore OK                                     |   |
| Apply to All Logs and Quit |                                               |   |

トラック設定ファイル名の初期設定は「ファイル名 .SATrack」です。

## 設定をクリア

ラインを全て削除し最初からやり直すことができます。設定をクリアするにはマップエリアで右クリックし メニューを表示させ「Clear Setting」を選択してください。

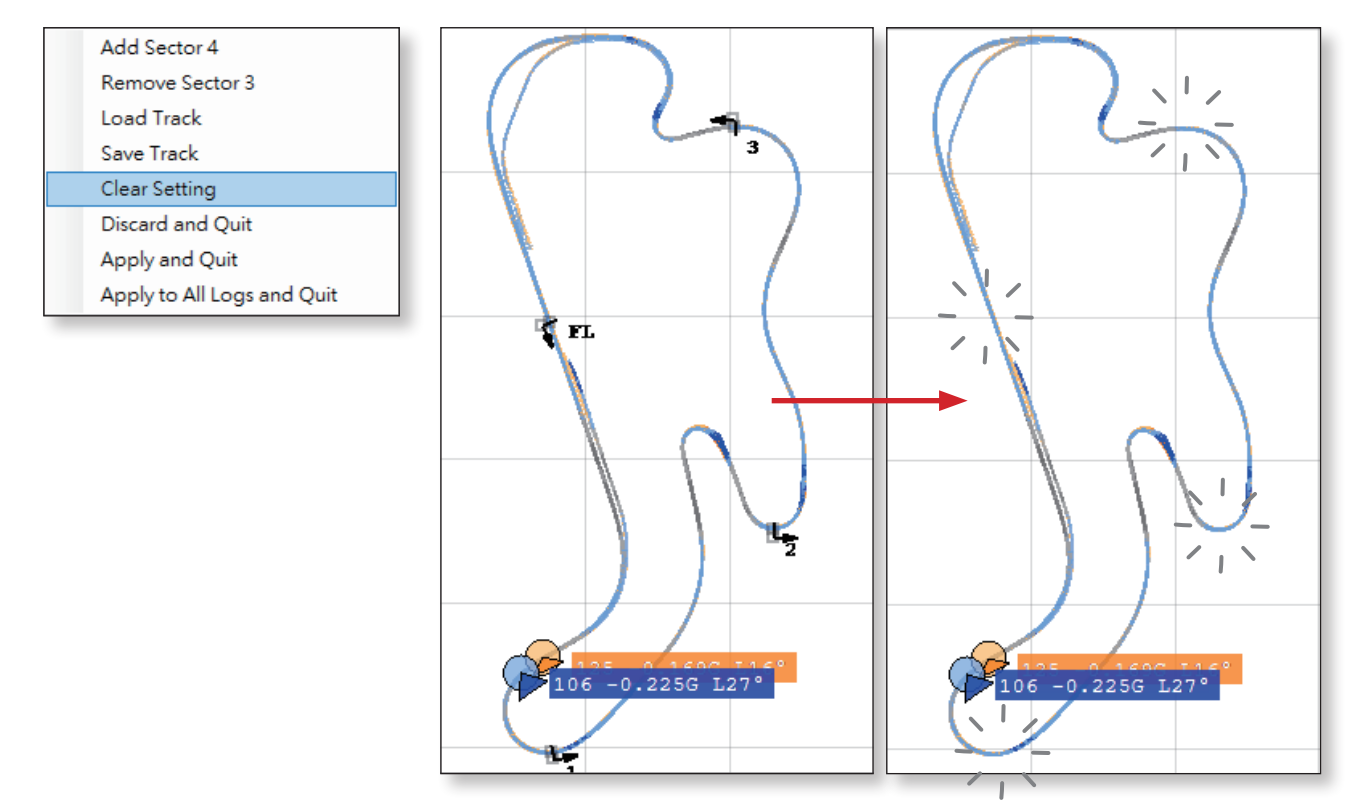

## トラックエディタの終了

終了する際に変更内容の適用範囲を選ぶことができます。

#### 変更内容の適用を行わずに終了すメイントレースのみに変更内容を全てのログに変更内容を適用して る場合

| Add Sector 4               |  |  |  |  |  |  |
|----------------------------|--|--|--|--|--|--|
| Remove Sector 3            |  |  |  |  |  |  |
| Load Track                 |  |  |  |  |  |  |
| Save Track                 |  |  |  |  |  |  |
| Clear Setting              |  |  |  |  |  |  |
| Discard and Quit           |  |  |  |  |  |  |
| Apply and Quit             |  |  |  |  |  |  |
| Apply to All Logs and Quit |  |  |  |  |  |  |

## 適用し終了する場合

| Add Sector 4               |
|----------------------------|
| Remove Sector 3            |
| Load Track                 |
| Save Track                 |
| Clear Setting              |
| Discard and Quit           |
| Apply and Quit             |
| Apply to All Logs and Quit |
|                            |

## 終了する場合

| Add Sector 4               |
|----------------------------|
| Remove Sector 3            |
| Load Track                 |
| Save Track                 |
| Clear Setting              |
| Discard and Quit           |
| Apply and Quit             |
| Apply to All Logs and Quit |
|                            |

#### 新しいラップレポートの確認

トラック設定を変更しログに適用した場合、適用後のラップタイム/セクタータイムをラップレポートから 確認できます。

ログのラップレポートを確認するにはファイル名メニューバーをクリックし「Open Lap Data」を選択してください。

一 元 の ラ ッ プ レ ポ ー ト

| PHILLIP ISLAND 1         | Open Lap Data        |
|--------------------------|----------------------|
| 106 246                  | Time Offset = 0 sec. |
| 130                      | Edit Track Setting   |
| L 1 0:20.0<br>S 1 0:20.0 | Save as New File     |

| _    |        |     |          | _       |         | (ト<br>前に | ·ラックコ | Lディタの使<br>ENTくださ | 用      |
|------|--------|-----|----------|---------|---------|----------|-------|------------------|--------|
| LAP  | REPORT | Lap | Time     | Avg Spd | Top Spd | Max      |       | 3010 1/20        | Dec    |
| LAP  | 1      |     | 1:54.860 | 134     | 236     | <u> </u> |       |                  | .938   |
| LAP  |        |     | 1:48.050 | 145     | 251     | 60       |       | 0.900            | -0.825 |
| LAP  | 3      |     | 1:49.285 | 144     | 252     | 55       | 51    | 0.938            | -0.750 |
| LAP  | 4      |     | 1:48.475 | 144     | 247     | 57       | 60    | 1.744            | -0.825 |
| LAP  | 5      |     | 1:48.918 | 144     | 251     | 57       | 54    | 0.900            | -0.825 |
| LAP  | 6      |     | 1:48.839 | 144     | 251     | 58       | 50    | 1.519            | -0.825 |
| LAP  |        |     |          |         |         |          |       |                  | -0.825 |
| LAP  | 8      |     | 1:48.728 | 145     | 247     | 59       | 52    | 0.900            | -0.825 |
| LAP  | 9      |     | 2:33.457 | 98      | 249     | 57       | 51    | 0.938            | -0.825 |
| AVER | AGE    |     | 1:48.854 | 144     |         |          |       |                  |        |

| SECTOR   | Lap |   | Time     | Avg Spd | Top Spd | Max R | Max L | Max Acc | Max Dec |
|----------|-----|---|----------|---------|---------|-------|-------|---------|---------|
| SECTOR 1 | LAP | 1 | 0:28.288 | 127     | 178     | 29    | 48    | 0.750   | -0.713  |
|          | LAP | 2 | 0:24.002 | 165     | 251     | 24    | 41    | 0.450   | -0.638  |
|          |     |   | 0.04 170 | 1.05    | 0.5.0   | ~     |       |         | Ea      |
|          |     |   |          |         |         | ¥     | 新しいラッ | ノプレポート  |         |

|       |      | Tan |   | mime.    | Aug. Co.d | More Cred | ト<br> | ラック設<br>るとラッ | 定の変更が過<br>プタイムおよ | 通用さ<br>、びセ |
|-------|------|-----|---|----------|-----------|-----------|-------|--------------|------------------|------------|
|       | 1 A  | ьар |   |          | Avg spa   | 170 spa   | Max   | タータイ         | 人が変わりま           | ट्रं 🖁     |
| LAP   | 1    |     |   | 0:03.404 | 155       | 170       |       |              |                  |            |
| LAP   | 2    |     |   | 1:55.017 | 137       | 251       | 55    | 40           | 1.200            | -0.938     |
| LAP   | 3    |     |   | 1:48.264 | 145       | 252       | 60    | 53           | 0.900            | -0.825     |
| LAP   | 4    |     |   | 1:49.026 | 144       | 247       | 55    | 51           | 0.938            | -0.750     |
| LAP   | 5    |     |   | 1:48.526 | 145       | 251       | 57    | 60           | 1.744            | -0.825     |
| LAP   | 6    |     |   | 1:48.876 | 144       | 251       | 57    | 54           | 0.900            | -0.825     |
| LAP   | 7    |     |   | 1:49.008 | 144       | 247       | 58    | 50           | 1.519            | -0.825     |
| LAP   | 8    |     |   | 1:49.722 | 143       | 247       | 56    | 52           | 1.613            | -0.825     |
| LAP   | 9    |     |   | 1:48.727 | 145       | 249       | 59    | 52           | 0.900            | -0.825     |
| LAP : | 10   |     |   | 2:29.630 | 94        | 243       | 57    | 51           | 0.938            | -0.825     |
| AVER  | AGE  |     |   | 1:49.645 | 143       |           |       |              |                  |            |
| SECT( | OR   | Lap |   | Time     | Avg Spd   | Top Spd   | Max R | Max L        | Max Acc          | Max Dec    |
| SECT  | OR 1 | LAP | 1 | 0:00.000 | 0         | 0         | 0     | 0            | 0.000            | 0.000      |
|       |      | LAP |   | 0:24.885 | 123       | 178       | 29    | 48           | 0.506            | -0.713     |
|       |      |     | 2 | 0.00 444 | 140       | 0.20      | 0.4   | 4.1          | 0 450            | 0 620      |

# 変更後のログを新しいログとして保存

変更後のトラック設定を今後使用するには変更後のログを新しいログとして保存してください。

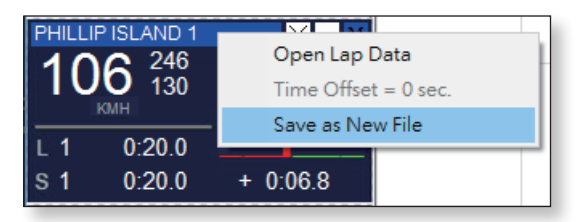

ファイル名の初期設定は「元のファイル名 R.sa」です。

## トラックファイルを読み込みログに適用する

ログのトラック設定を書き換えまたはトラック設定をログに追加する場合、トラック設定ファイルがあれば ファイルを直接ログへ適用することができます。

トラックエディタを開始後、マップエリアで右クリックし「Load Track」を選択してトラック設定ファイルを選んでください。(ファイル拡張子は「SATrack」です)

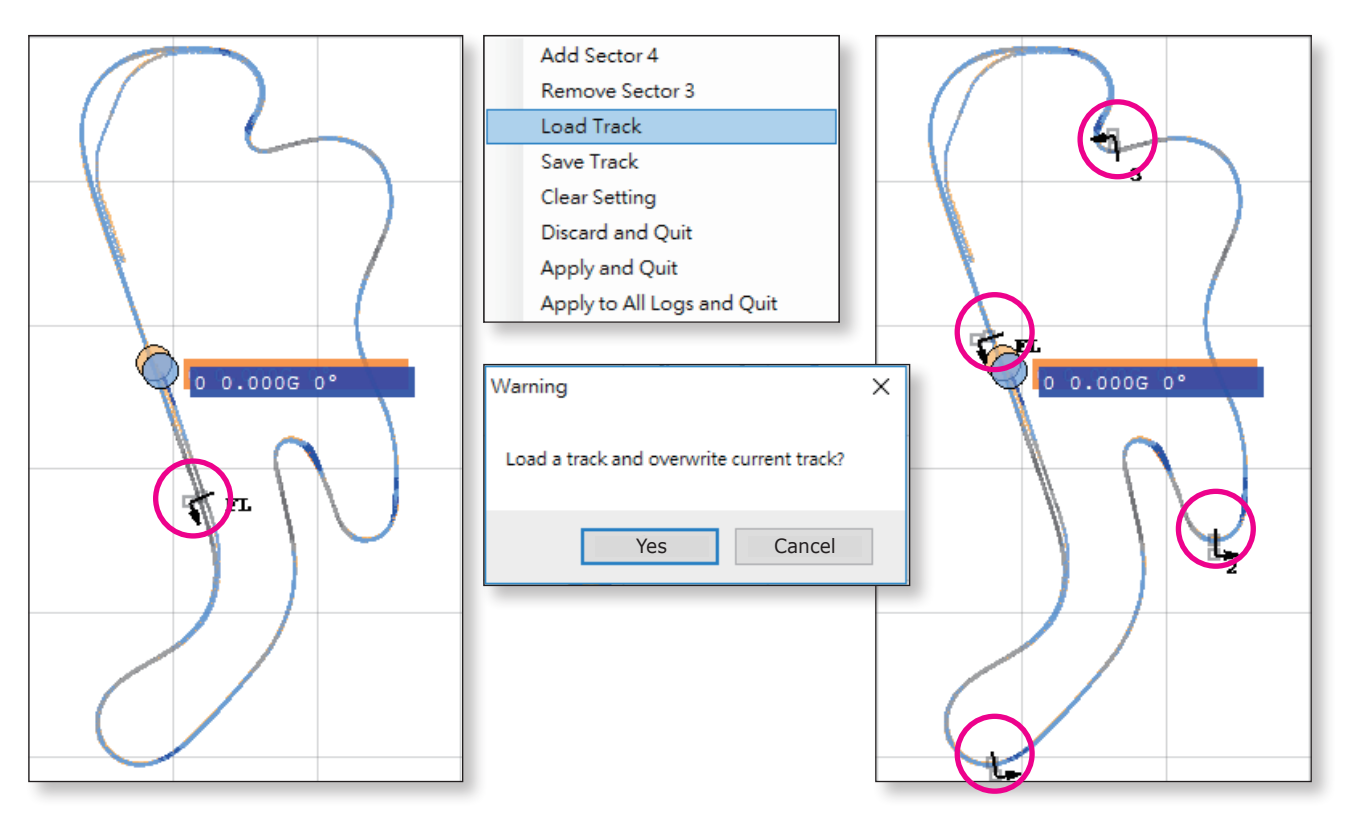

変更内容を保存した場合は新しいログとして保存してください。

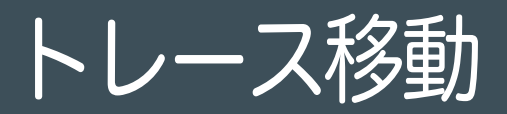

同じ場所で異なる時間にとられたログはトレースオフセットが見られることがあります。これは記録に使用 された衛星が異なるためで、特に GPS や GLONASS のカバレッジが良くないエリアで発生しやすくなって います。ブレーキポイントの比較やエリアレポート等を確認する際に問題となりますので、そのような場合 はトレースシフトモードでトレースを動かし一致させてください。

#### トレース移動を起動

トレース移動をはじめるには2つの方法があります。

メニュー >Tools>Trace Shift

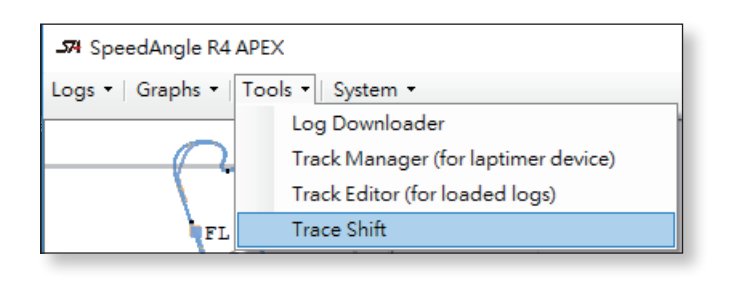

#### マップエリアで右クリックし 「 Trace Shift Mode」を選択

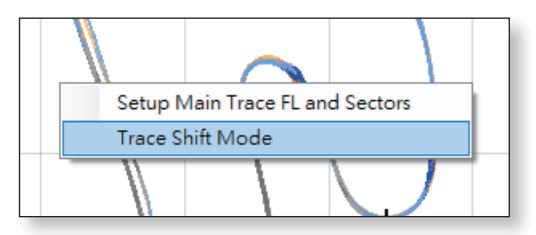

### ステップ1:トレースを選択

トレースの移動は2つの手順で行えます

- 移動させるトレースをクリック
- 移動させたい場所をクリック

左上に手順が示されますのでご確認ください。

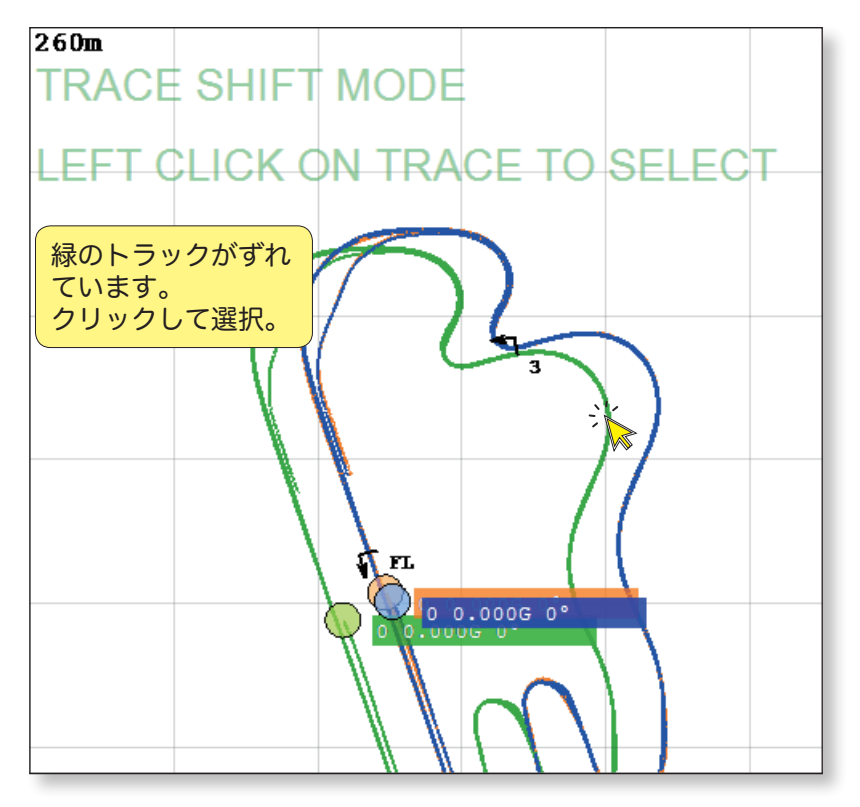

## ステップ 2: 移動させたい場所をクリック

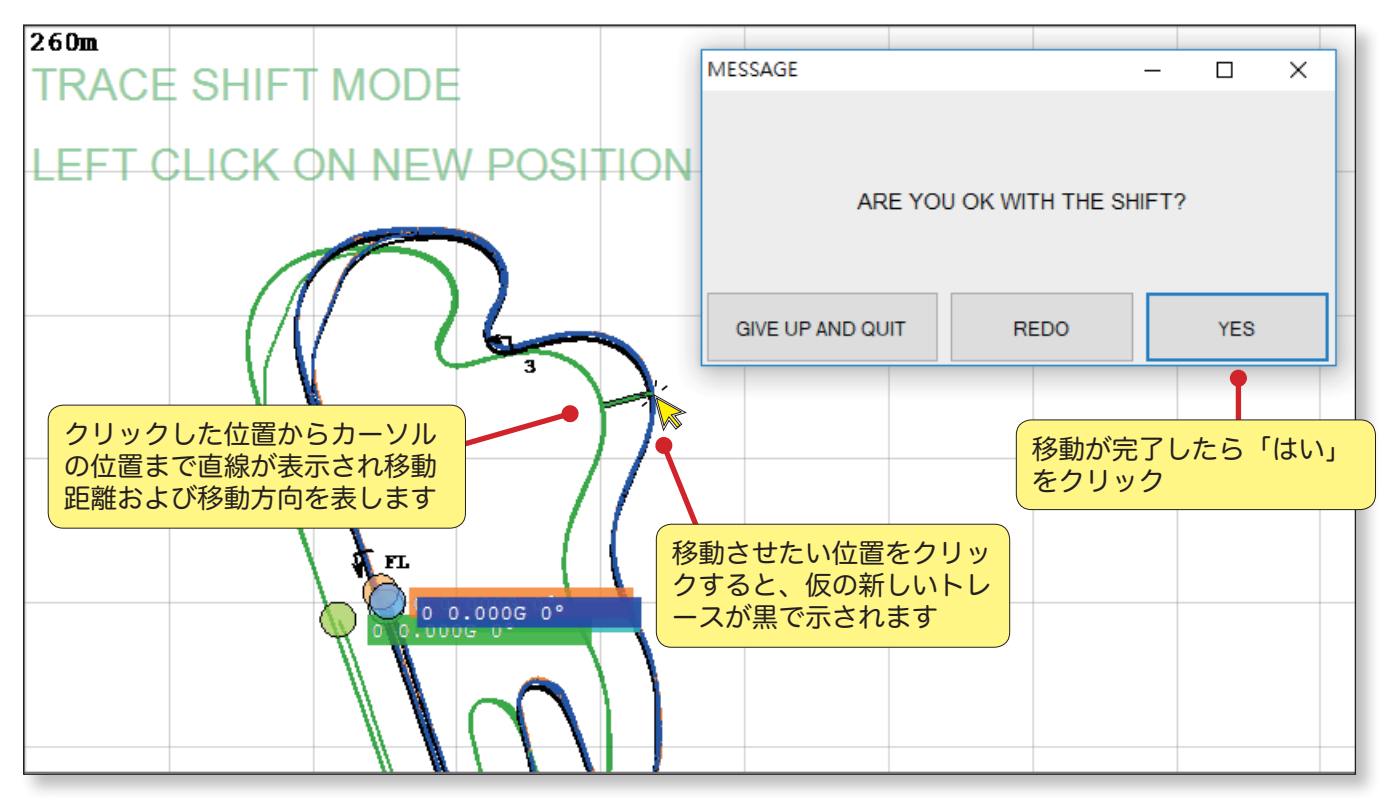

## 移動後のトレースを新しいログとして保存

「YES」をクリックするとトレースシフトモードが終了し、新しい位置に仮のトレースが作成され元のトレースは非表示となります。仮のトレースは新しい色が付けられファイル名バーには「SHIFTED」と表示されます。移動したトレースを今後使用するには新しいログとして保存してください。ファイル名の初期設定は「元のファイル名 SHIFTED.sa」です。

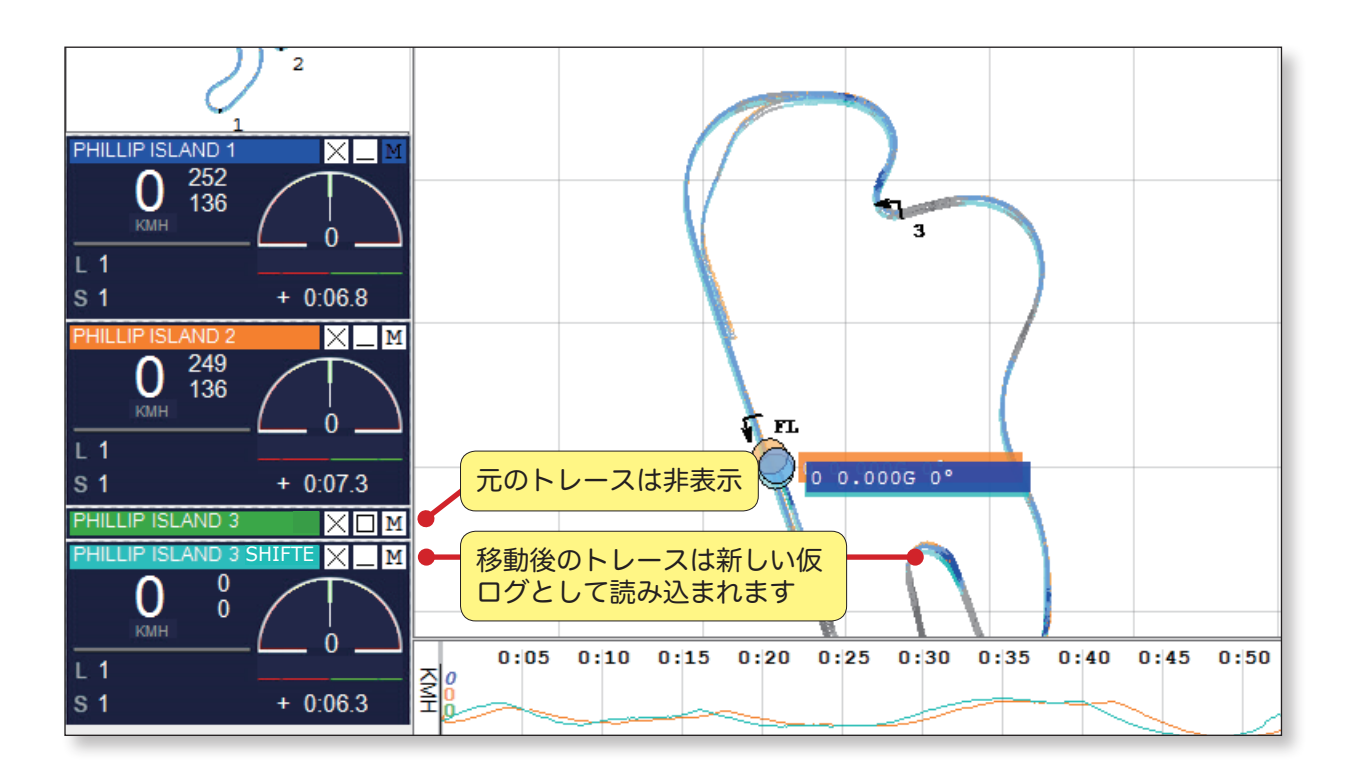

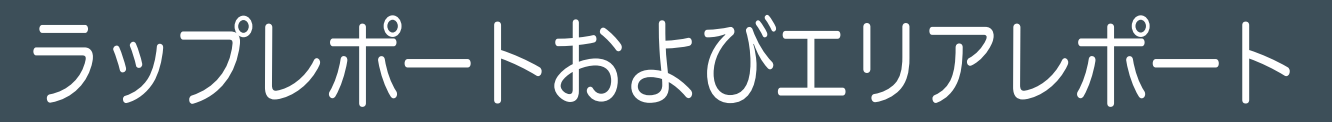

SpeedAngle R4 は2つのレポート機能を備えています。ラップレポートはログの記録情報、エリアレポートは指定領域内での全てのラップセグメント情報を表示します。

## ラップレポート

取り込んだログのレポートを開くにはダッシュボードのファイル名メニューバーをクリックし ファイル名メニューバー >Open Lap Data を開く の手順に従ってください。

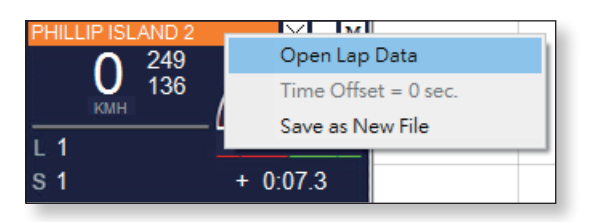

別ウィンドウでレポートが開き、設定、ラップタイム、ラップモーションデータ、セクタータイム、セクタ ーモーションデータ、理想ラップおよびモーションデータ、トラック設定の詳細が表示されます。これらは ファイルに保存もしくは印刷することができます。以下は一例です。

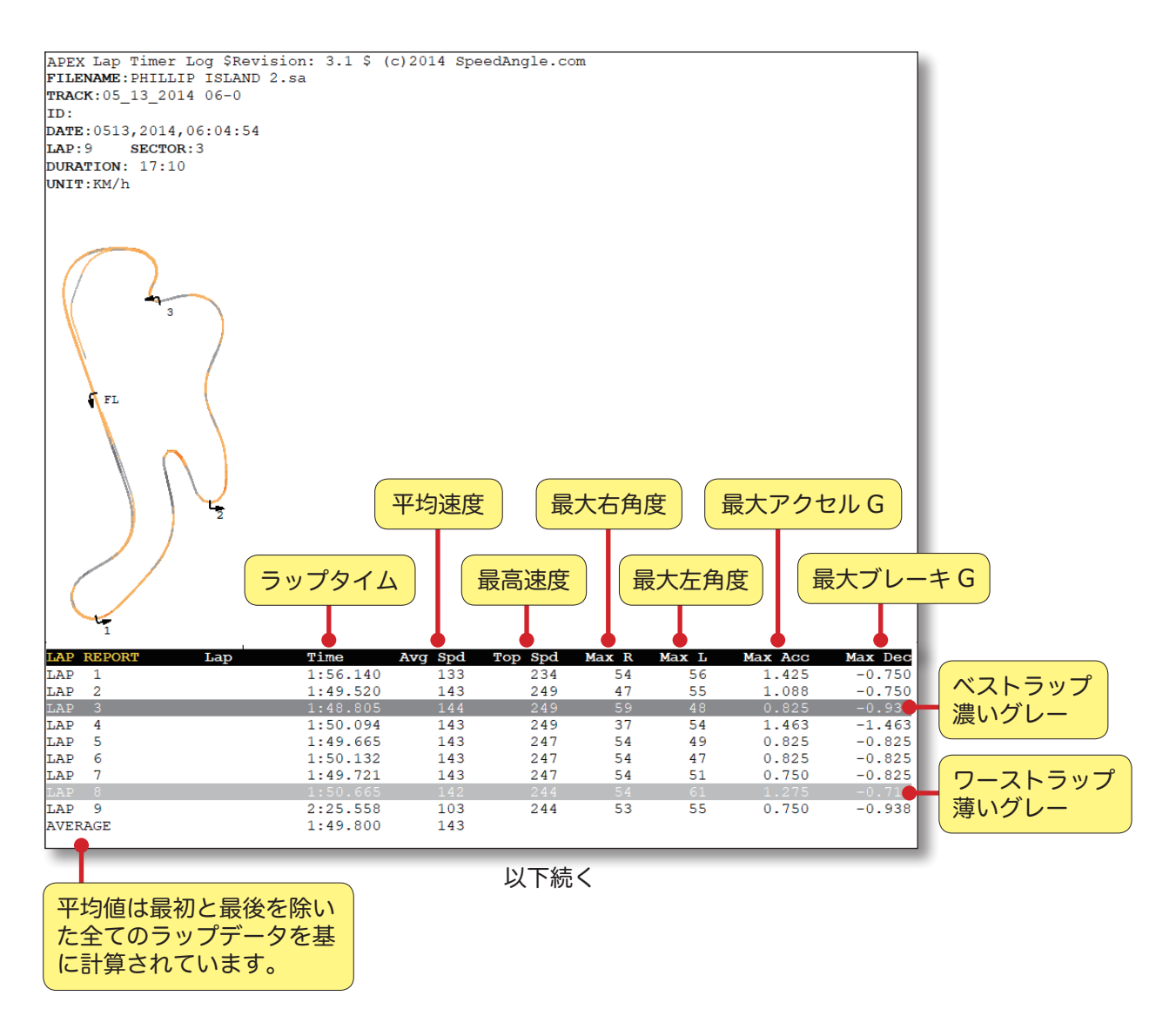

| SECTOR            | Lap          |       | Time          | Avg Spd     | Top Spd      | Max R     | Max L | Max Acc | Max Dec |
|-------------------|--------------|-------|---------------|-------------|--------------|-----------|-------|---------|---------|
| SECTOR 1          | LAP          | 1     | 0:29.669      | 126         | 164          | 24        | 56    | 0.506   | -0.713  |
| •                 | LAP          | 2     | 0:24.323      | 163         | 249          | 12        | 40    | 0.319   | -0.638  |
|                   | LAP          | 3     | 0:24.214      | 164         | 249          | 14        | 47    | 0.450   | -0.638  |
| 70-61             | いこと          | 4     | 0:25.093      | 159         | 249          | 29        | 54    | 1.463   | -1.463  |
|                   | <b>ア</b> ら 🖥 | 5     | 0:24.321      | 163         | 247          | 29        | 40    | 0.319   | -0.638  |
| 1 セクター            | 1ま 🛯         | 6     | 0:24.371      | 163         | 247          | 21        | 45    | 0.319   | -0.638  |
| 7011              | · • • P      | 7     | 0:24.213      | 163         | 247          | 18        | 47    | 0.319   | -0.713  |
|                   | ース 🛯         | 8     | 0:24.574      | 160         | 244          | 27        | 47    | 0.356   | -0.713  |
| ヤグメン              |              | 9     | 0:24.658      | 160         | 244          | 28        | 55    | 0.450   | -0.938  |
|                   | JE.          | RAGE  | 0:24.444      | 162         |              |           |       |         |         |
| SECTOR 2          | TAP          | 1     | 0:30.379      | 129         | 183          | 52        | 55    | 0.825   | -0.750  |
|                   | LAP          | 2     | 0:29.580      | 133         | 193          | 38        | 47    | 0.750   | -0.750  |
|                   | LAP          | 3     | 0:29.863      | 131         | 194          | 52        | 48    | 0.825   | -0.938  |
|                   | LAP          | 4     | 0:29.245      | 134         | 194          | 37        | 51    | 0.750   | -0.713  |
|                   | LAP          | 5     | 0:29.363      | 134         | 191          | 54        | 49    | 0.825   | -0.825  |
|                   | LAP          | 6     | 0:29.598      | 133         | 191          | 54        | 44    | 0.825   | -0.825  |
|                   | LAP          | 7     | 0:29.713      | 133         | 194          | 53        | 51    | 0.750   | -0.825  |
|                   | LAP          | 8     | 0:29.697      | 133         | 191          | 51        | 53    | 0.750   | -0.713  |
|                   | LAP          | 9     | 0:29.700      | 133         | 196          | 53        | 51    | 0.750   | -0.825  |
|                   | AVE          | RAGE  | 0:29.579      | 133         |              |           |       |         |         |
| SECTOR 3          | т.а.р        | 1     | 0.28 557      | 137         | 173          | A         | 54    | 0 563   | -0 563  |
| SECIOR 5          |              | 2     | 0.20.337      | 138         | 175          | 25        | 47    | 0.563   | -0.506  |
|                   | LAP          | 3     | 0.27 485      | 143         | 183          | 34        | 48    | 0.563   | -0.563  |
|                   | LAP          | 4     | 0:27.897      | 141         | 177          | 22        | 50    | 0,563   | -0.638  |
|                   | LAP          | 5     | 0:28.440      | 138         | 175          | 34        | 49    | 0.563   | -0.506  |
|                   | LAP          | 6     | 0:28.196      | 139         | 177          | 23        | 38    | 0.563   | -0.563  |
|                   | LAP          | 7     | 0:28.253      | 138         | 175          | 38        | 51    | 0.563   | -0.563  |
|                   | LAP          | 8     | 0:28.184      | 139         | 175          | 31        | 53    | 1.275   | -0.638  |
|                   | LAP          | 9     | 0:29.400      | 133         | 170          | 33        | 49    | 0.563   | -0.506  |
|                   | AVE          | RAGE  | 0:28.122      | 139         |              |           |       |         |         |
| ETNICUL TIME      | <br>T N D    | 1     | 0.07 525      | 140         | 224          | сл        | 40    | 1 425   | 0 506   |
| FINISH LINE       | LAP          | 2     | 0.27.335      | 142         | 234          | 17        | 49    | 1.425   | -0.319  |
|                   | T.AD         | 2     | 0.27.210      | 147         | 234          | 59        | 46    | 0.563   | -0.516  |
|                   | T.A.P        | 4     | 0.27.859      | 143         | 233          | 35        | 43    | 0.638   | -0.356  |
|                   | LAP          | 5     | 0:27.541      | 143         | 233          | 54        | 47    | 0.750   | -0.319  |
|                   |              |       |               |             | 233          | 46        | 47    | 0.506   | -0.356  |
| 理想ラッ <sup>-</sup> | プは全          | ての    | ラップのべ         | ストセク        | <b>夕</b> 231 | 54        | 51    | 0.563   | -0.319  |
| 511               |              | 大甘    | に上谷ナち         | マいキナ        | 231          |           |       |         | -0.356  |
| -2170             | の合計          | を奉    | に計算され         | こいます。       | <b>)</b> 104 | 53        | 42    | 0.450   | -0.638  |
|                   |              |       |               |             |              |           |       |         |         |
|                   |              |       |               |             |              |           |       |         |         |
| IDEAL LAP         | Lap          |       | Time          | Avg Spd     | Top Spd      | Max R     | Max L | Max Acc | Max Dec |
| SECTOR 1          | LAP          | 7     | 0:24.213      | 163         | 247          | 18        | 47    | 0.319   | -0.713  |
| SECTOR 2          | LAP          | 4     | 0:29.245      | 134         | 194          | 37        | 51    | 0.750   | -0.713  |
| SECTOR 3          | LAP          | 3     | 0:27.485      | 143         | 183          | 34        | 48    | 0.563   | -0.563  |
| FINISH LINE       | LAP          | 2     | 0:27.216      | 145         | 234          | 47        | 55    | 1.088   | -0.319  |
|                   |              |       | 1.40.150      | 1 4 5       |              |           |       | 1 000   | 0 710   |
|                   |              |       | 1:48.159      | 145         | 247          | 4 /       | 55    | 1.088   | -0./13  |
|                   |              |       |               |             |              |           |       |         |         |
|                   |              |       |               |             |              |           |       |         |         |
| TRACK PLAN        | Fin          | ish I | line and Sect | ors Coordin | ates         |           |       |         |         |
| SECTOR 1          | LAP          | -38   | 3.510901,145. | 232372      | -38.51040    | 09,145.23 | 32262 |         |         |
| SECTOR 2          | LAP          | -38   | 3.506744,145. | 236438      | -38.50624    | 44,145.23 | 36438 |         |         |
| SECTOR 3          | LAP          | -38   | .498895,145.  | 234546      | -38.49938    | 37,145.23 | 34646 |         |         |
| FINISH LINE       | LAP          | -38   | .502563,145.  | 231904      | -38.50241    | 17,145.23 | 32514 |         |         |
|                   |              |       |               |             |              |           |       |         |         |

## エリアレポート

エリアレポートはラップセグメントの詳細を確認または比較するのに最適です。エリアレポートを作成する にはマウスを右クリックしたまま動かし、マップエリアに長方形で範囲を選択してください。

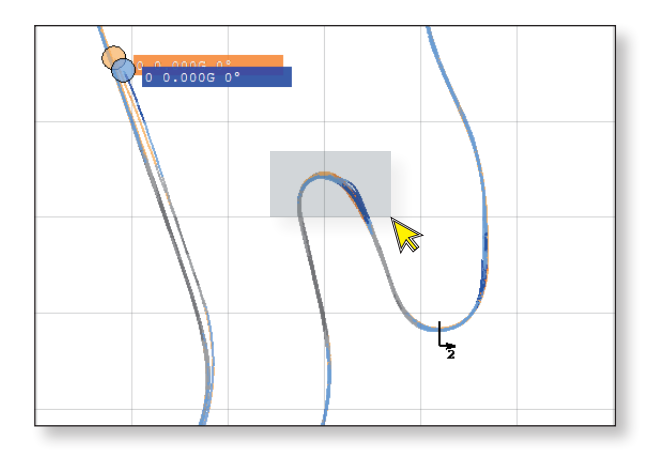

新しいウィンドウでレポートが開きます。長方形で示された範囲内における各ラップセグメントのタイム、 距離、モーションデータが表示されます。以下はその一例です。

| APEX Lap 7             |                                | nslysis \$Rev<br>レポー | rision: 0.1<br>トの範囲<br>同色 | \$ (c)201     | 4 SpeedAng      | le.com |            |         |         |
|------------------------|--------------------------------|----------------------|---------------------------|---------------|-----------------|--------|------------|---------|---------|
| Speed Uni              | t : KMH                        |                      |                           |               |                 |        | Mara 7     |         |         |
| LOG I<br>LAP 1         | 7.1s                           | 159m                 | 79                        | op spa<br>135 | Low Spa .<br>59 | 53     | Max L<br>0 | 1.200   | -0.319  |
| LAP 2                  | 6.9s                           | 156m                 | 83                        | 135           | 61              | 54     | 0          | 0.900   | -0.356  |
| LAP 3                  | 6.9s                           | 159m                 | 81                        | 133           | 65              | 52     | 0          | 0.938   | -0.506  |
| LAP 4                  | 7.1s                           | 164m                 | 79                        | 138           | 65              | 57     | 12         | 1.744   | -0.450  |
| LAP 5                  | 6.95                           | 158m                 | 82                        | 135           | 65              | 56     | 0          | 1 519   | -0.356  |
| LAP 0                  | 7.35                           | 161m                 | 76                        | 133           | 61              | 50     | 2          | 1 613   | -0.356  |
| LAP 8                  | 6.95                           | 160m                 | 81                        | 131           | 64              | 54     | 0          | 0.900   | -0.450  |
| LAP 9                  | 7.1s                           | 161m                 | 80                        | 130           | 65              | 55     | 0          | 0.938   | -0.356  |
| AVERAGE                | 7.0s                           | 161m                 |                           |               |                 |        |            |         |         |
| LOG 2                  | Duration I                     | Distance             | Avg Spd 1                 | op Spd        | Low Spd         | Max R  | Max L      | Max Acc | Max Dec |
| LAP 1                  | 7.4s                           | 166m                 | 80                        | 123           | 62              | 52     | 13         | 0.825   | -0.356  |
| LAP 2                  | 7.1s                           | 160m                 | 81                        | 127           | 62              | 38     | 0          | 0.750   | -0.356  |
| LAP 3                  | 7.4s                           | 157m                 | 76                        | 125           | 57              | 52     | 3          | 0.825   | -0.450  |
| LAP 4                  | 7.1s                           | 162m                 | 82                        | 127           | 64              | 37     | 0          | 0.750   | -0.563  |
| LAP 5                  | 7.4s                           | 166m                 | 81                        | 130           | 62              | 54     | 5          | 0.825   | -0.506  |
| LAP 6                  | 7.3s                           | 165m                 | 81                        | 125           | 61              | 54     | 0          | 0.825   | -0.563  |
| LAP 7                  | 7.58                           | 169m                 | 81                        | 125           | 62              | 53     | 2          | 0.750   | -0.563  |
| TAP 9                  | 7.55                           | 169m                 | 81                        | 130           | 62              | 53     | 0          | 0.750   | -0.450  |
| AVERAGE                | 7.3s                           | 164m                 |                           |               |                 |        |            |         |         |
| LOG 1 : P<br>LOG 2 : P | HILLIP ISLANI<br>HILLIP ISLANI | D 1<br>D 2           |                           |               |                 |        |            |         |         |

レポートはファイルに保存または印刷することができます。

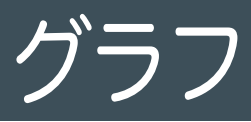

SpeedAngle R4 は、速度、角度、および G の 3 つのグラフ機能を備えて います。これらを組み合わせることでセッション走行時のより詳しい情報 を得ることが出来るためパフォーマンスの分析に非常に適しています。

メニュー >Graphs 最低1つのグラフを選ぶか、またはマップエリアの 表示/非表示を選択します。

| -574 SpeedAngle R4 APEX |                         |               |  |  |  |  |  |
|-------------------------|-------------------------|---------------|--|--|--|--|--|
| Logs 🔹                  | Graphs - Tools - System |               |  |  |  |  |  |
|                         | ~                       | Show Map Area |  |  |  |  |  |
|                         | ~                       | Speed         |  |  |  |  |  |
|                         | ~                       | Angle         |  |  |  |  |  |
|                         | ~                       | G-Force       |  |  |  |  |  |
|                         | _                       |               |  |  |  |  |  |

#### 概要

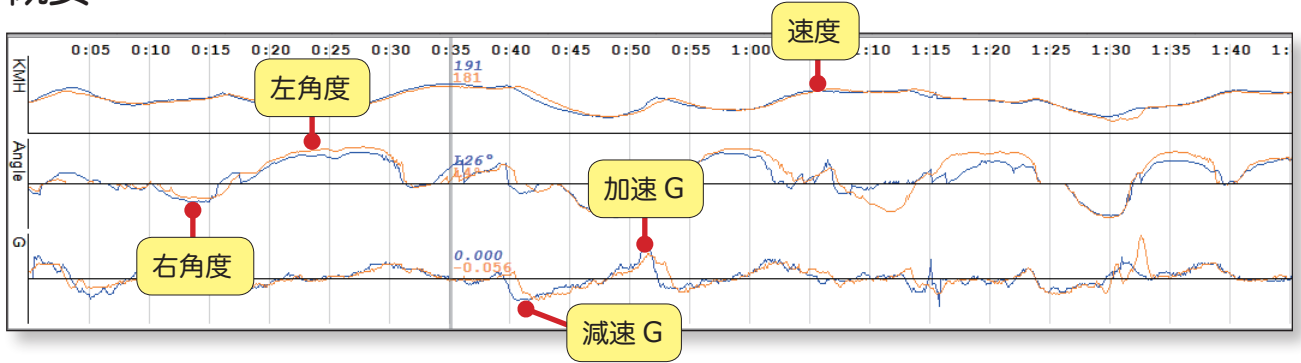

#### グラフエリア上でスクロールし拡大 / 縮小

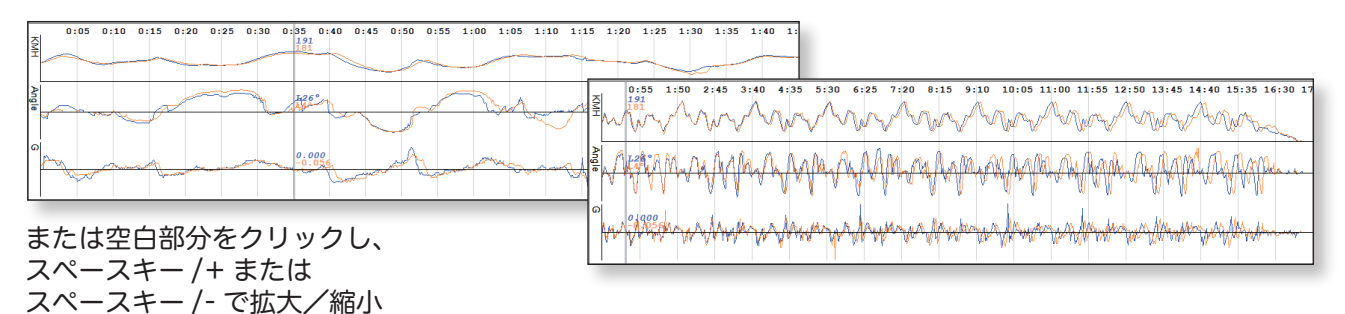

トップハンドルバーを動かしてグラフの高さを調整

#### グラフを移動させて比較する

移動させたいログのグラ フ上にカーソルを合わせ ます。カーソルが左右矢 印に変わったらマウスの 左ボタンを押したまま動 かします。

| KMH       | 3:10 3                                  | 15 3:20 | 3:25     | 3:30    | 3:35             | 3:40     | 3:45 | 3:50          | 3:55 4: | 00 4:05<br>114<br>119                               | 4:10 | 4:15 | 4:20 | 4:25          | 4:30  | 4:35 | 4:40 4 |
|-----------|-----------------------------------------|---------|----------|---------|------------------|----------|------|---------------|---------|-----------------------------------------------------|------|------|------|---------------|-------|------|--------|
| Angle     | -m                                      | Í       |          | 1       | ~                | <u>L</u> |      | -             | -       | L46°                                                | m    | ma   | ~~~  |               | - And | 7    | - Wa   |
| G         | ~~~~~~~~~~~~~~~~~~~~~~~~~~~~~~~~~~~~~~~ | and the | <u> </u> | <u></u> | - and the second |          |      | or the second | ma      | -0.113                                              |      |      |      | <u>recenc</u> | Z     |      |        |
|           |                                         |         |          |         |                  |          |      |               |         |                                                     |      |      |      |               |       |      |        |
| _         | 2,10 2                                  | 15 2.00 | 2.05     | 2.20    | 2.25             | 2.40     | 2.45 | 2.50          | 2.55 4. | 00 4105                                             | 4.10 | 4.15 | 4.20 | 4.25          | 4.20  | 4.25 | 4.40   |
| KMH       | 3:10 3                                  | 15 3:20 | 3:25     | 3:30    | 3:35             | 3:40     | 3:45 | 3:50          | 3:55 4: | 00 4:05<br>114<br>114                               | 4:10 | 4:15 | 4:20 | 4:25          | 4:30  | 4:35 | 4:40 4 |
| KMH Angle | 3:10 3                                  | 15 3:20 | 3:25     | 3:30    | 3:35             | 3:40     | 3:45 | 3:50          | 3:55 4: | 00 4:05<br>114<br>114<br>114<br>114<br>146°<br>137° | 4:10 | 4:15 | 4:20 | 4:25          | 4:30  | 4:35 | 4:40 4 |

#### 空白部分をドラッグし全てのグラフを早送り/早戻し

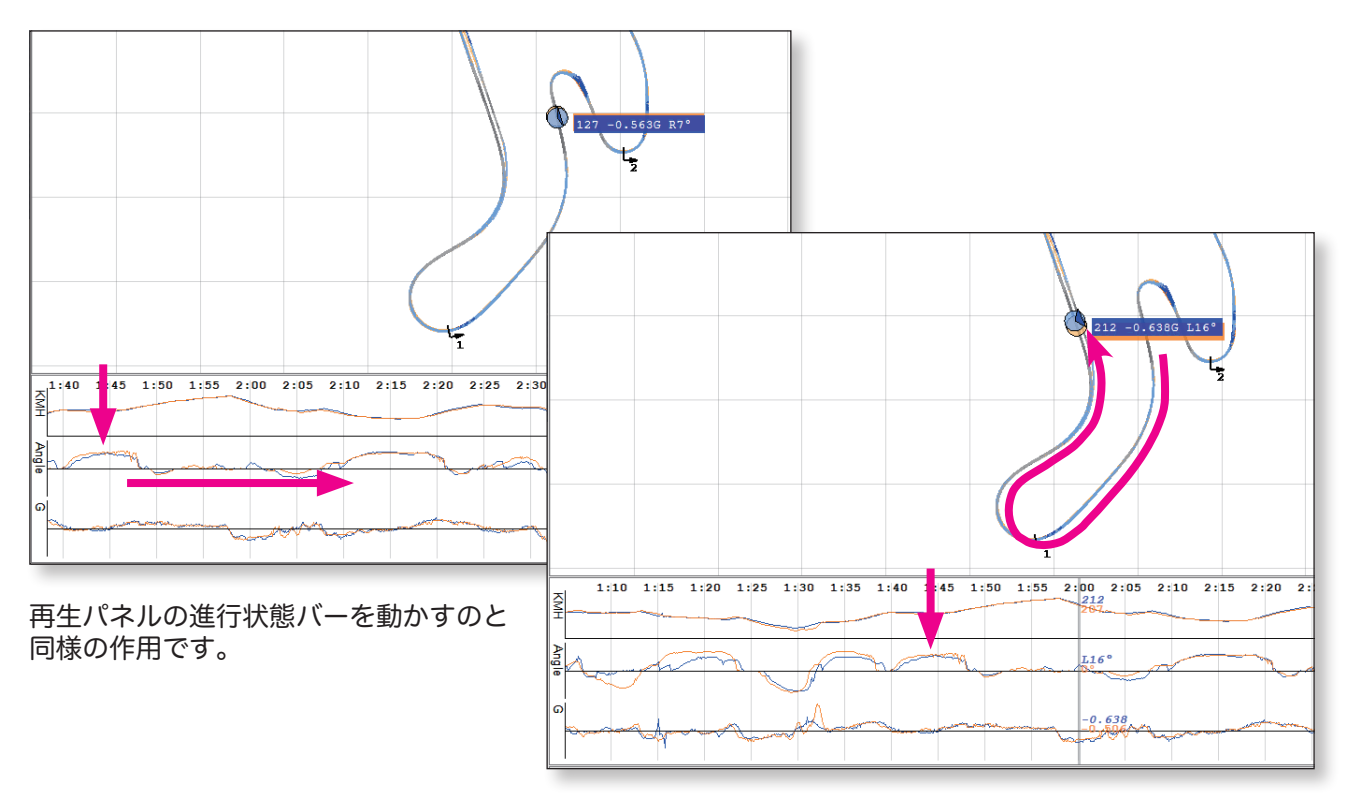

#### グラフ解析

SpeedAngle R4 はレースラインおよび速度以外に、リーン角度測定機能によって更に詳細な情報を見ることが出来ます。G および角度の情報を融合し、走行スタイルや走行プランの達成具合を分析することが可能です。また、自身の過去のラップや他の人と比較を行うこともできます。練習セッションログまたは予選セッションログの使用がこれに適しています。

角度

コーナーでは一般的にコーナリング速度が速いと角度は大きくなりますが、全ての場合においてそうとは限 りません。身体のポジションもリーン角度に大きな影響を与えます。リーン角度のデータのみを見る際は、 バイクが寝せられた状態であったか、その後すぐに立ち直ったか、リーン角度カーブがスムーズであるかに 注目してください。コーナーに対し熟知しているか、また、自身のバイクをいかにうまく操縦しているかを 確認できます。これによりブレーキやスロットル、バイク角度の調整にかかる時間ロスを省き効率的にリー ンすることが可能となります。

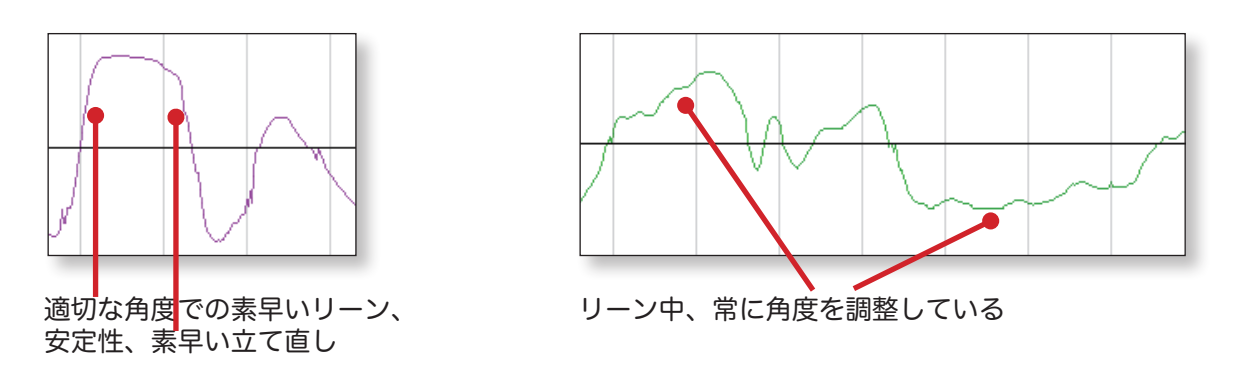

G

G グラフのみを見る際は、最大加速/減速の G 値および加速/減速 G グラフの勾配に注目してください。 G グラフの高低差により、加速/減速がハードまたはソフトであったかを確認できます。自身のラップまた は自分より早いライダーと最大 G および G グラフの勾配の比較を行ってください。

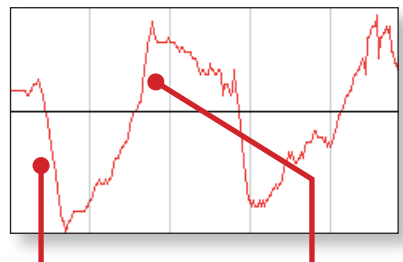

減速Gは深く急勾配。加速G も同様。

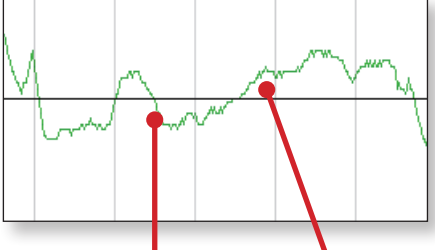

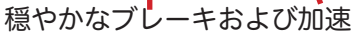

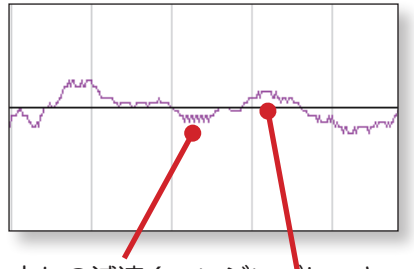

少しの減速 (エンジンプレーキのみの可能性)および加速

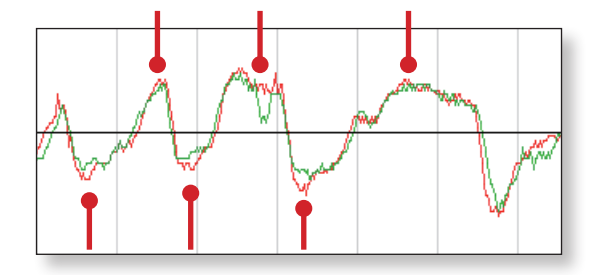

可能であれば自身より早いライダーと比較を行ってみて ください。赤い線で示された方は緑の線よりブレーキが 深く、また急な勾配になっていることが分かります。加 えて、赤い線の方が緑より若干早く加速している様子も 見られます。

必要であれば、グラフを動かして重ね合わせることでよ り比較がしやすくなります。

#### 角度およびGの融合

SpeedAngle のグラフではリーン角と G を融合させた他にはない解析が可能です。これにより、コーナー エントリー前でのブレーキ、ターンでのブレーキ、またコーナーを出るまでの速さなど、コーナー技術を詳 しく見ることが出来ます。

\*
以下はリーン頂点における角度およびGの一例です。

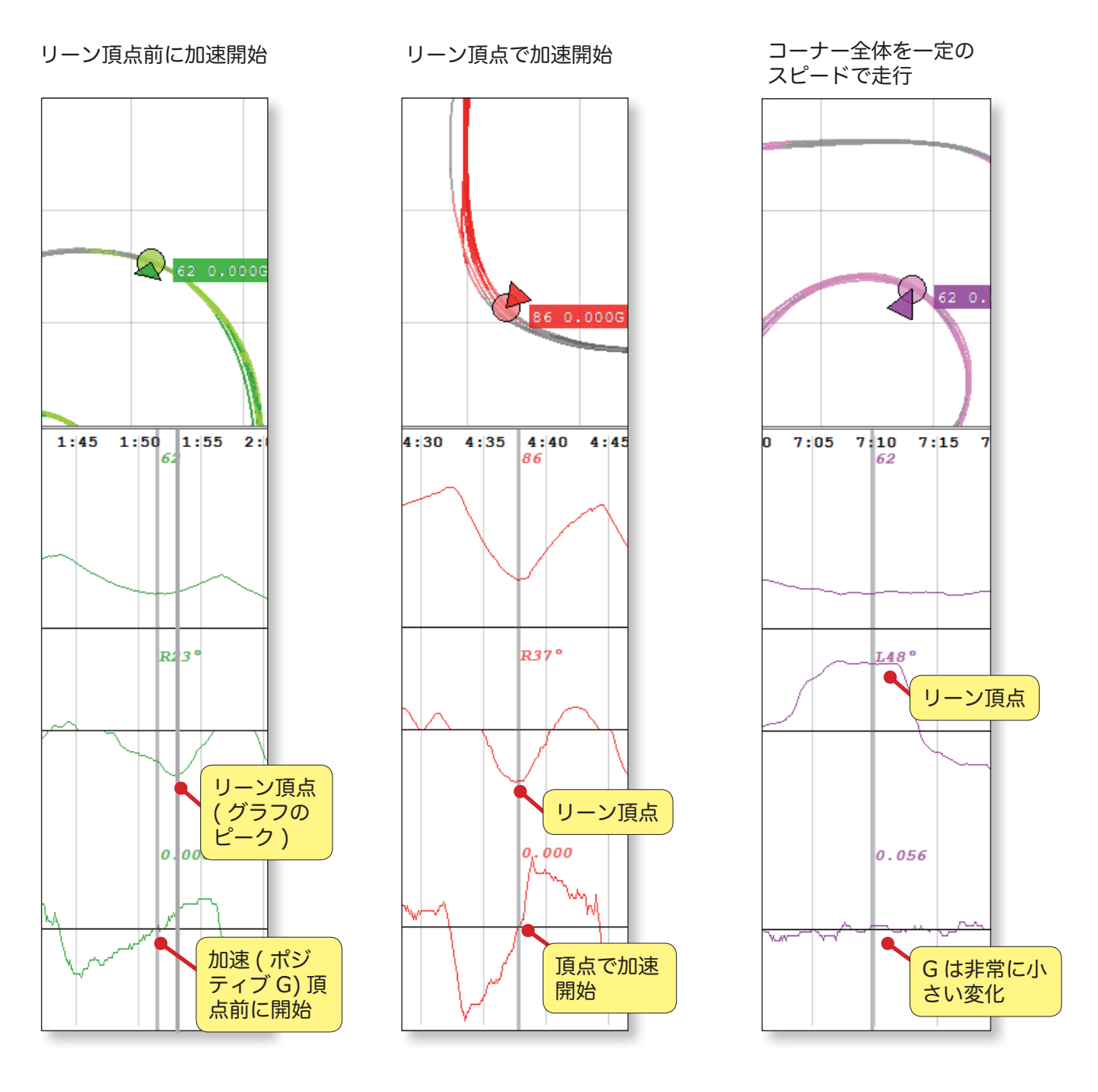

\*

「リーン頂点」とはリーンのピークを意味します。コーナー頂点の位置と一致するとは限りません。

以下はコーナー侵入からリーン頂点までの角度およびGを表した一例です。

ストレートからコーナーへ入る時ほとんどのライダーはマシンを立ててブレーキをかけその後バンクさせて いきます。

グレーの部分は角度0(バイクは直立の状態)であることを意味します。ピンクの部分はリーンの開始から 頂点までを表します。

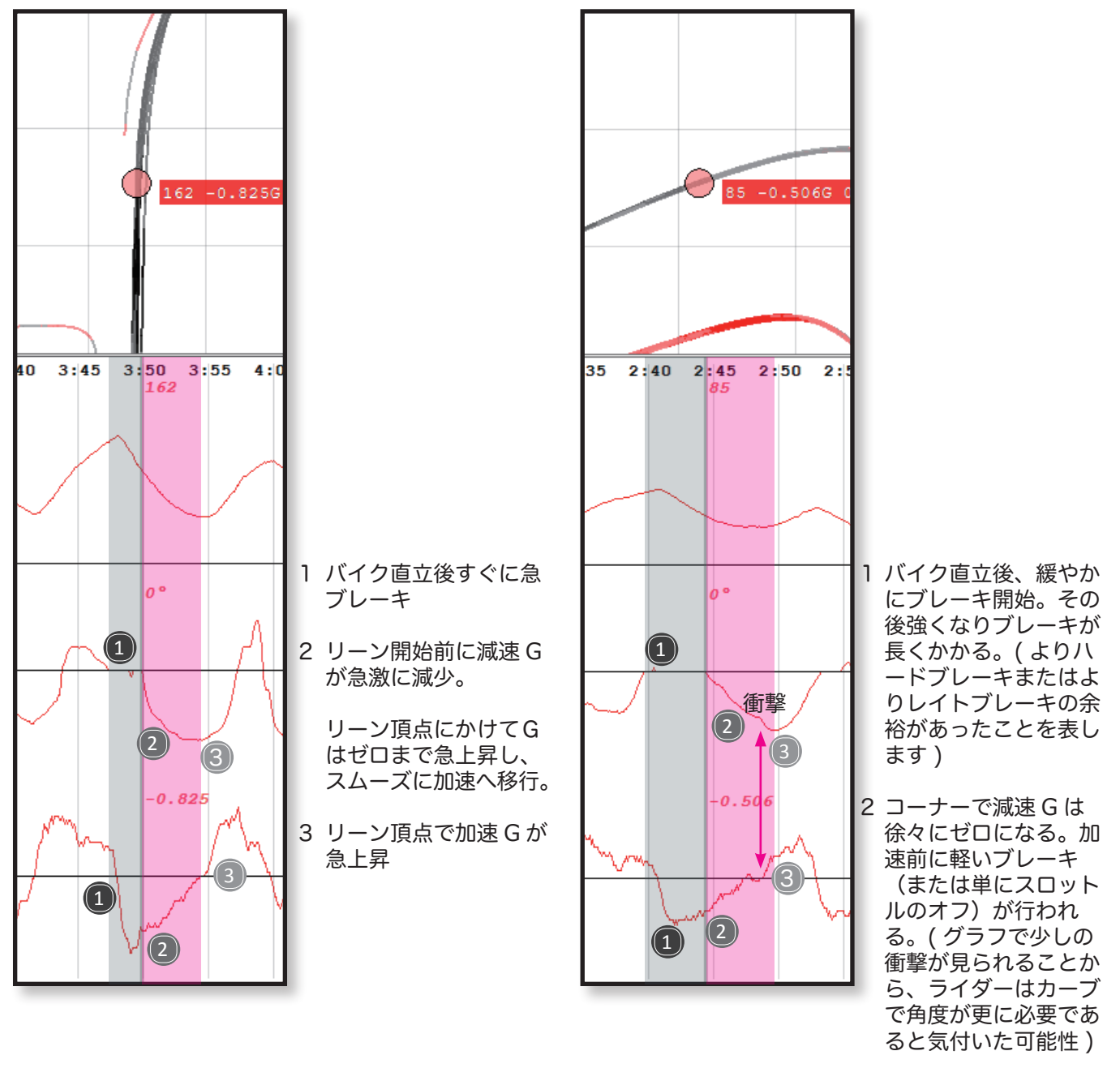

 3 リーン頂点前に加速開 始

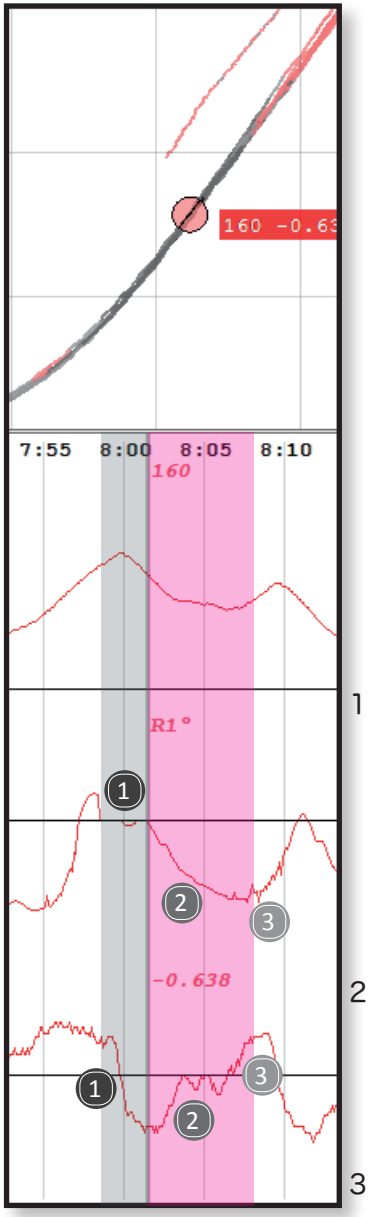

- バイク直立後しばらく して強いブレーキが開 始され、その後数回の ブレーキが見られる。 (よりハードブレーキ またはよりレイトブレ ーキの余裕があったこ とを表します)
- 2 リーン中、減速 G はマ ックスを保ちその後ゼ ロに急上昇。加速前に 更に 2 回のブレーキが かけられた。
- 3 リーン頂点前に加速開始

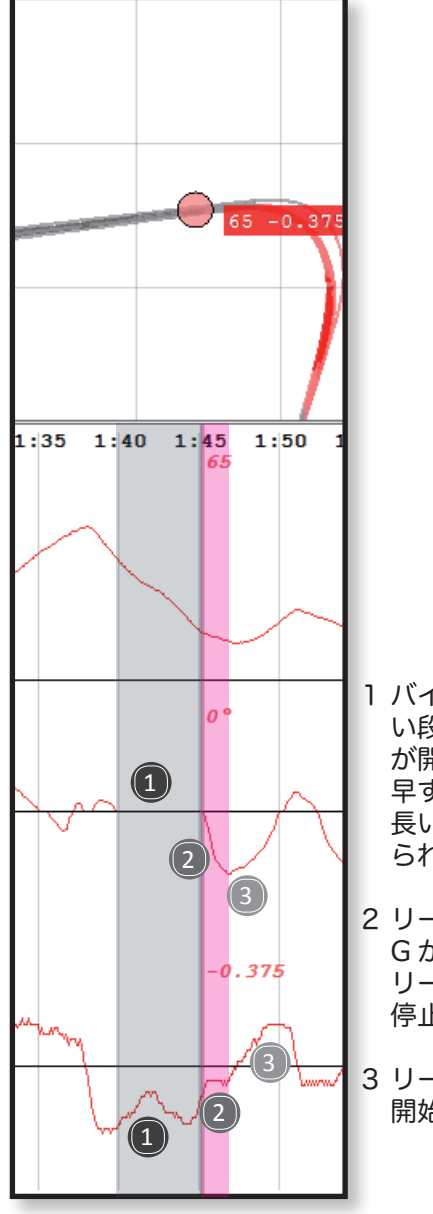

- バイクが直立中の早 い段階からブレーキ が開始されている。 早すぎたため2度の 長いブレーキがかけ られた。
- 2 リーン開始前に減速
   G が上昇。しかし、
   リーン頂点で上昇が
   停止。
- 3 リーン頂点後に加速 開始。

# グラフから自身のスキルを見る

走行スタイルの分析を行う際、G および角度のグラフが非常に役に立ちます。加速や減速に伴うリーンが 表されるので、コーナー入口から出口までの理想のブレーキングや理想のコーナリングがどの程度できたか を確認できます。マップエリアでトレースに色をつけておいてください。もし可能であれば、SA ログをグ ーグルアースに読み込みトラックの衛星画像にトレースの色をつけておくと非常にわかりやすくなります。 SA から KMZ への変換ツールおよび使用説明書はサイト www.SpeedAngle.com/download の KMZ 変換 ツールの項で確認できます。

## バンク角およびGをグラフで可視化

グラフを見る際、頭の中で自身がトラックを走行しているイメージが出来ると角度や G が非常にわかりや すくなります。リーン角度のグラフの横軸に沿って走っているイメージをします。グラフに合わせて左右に リーンすると同時に、G グラフに合わせ加速(ポジティブ G)および減速(ネガティブ G)を行います。

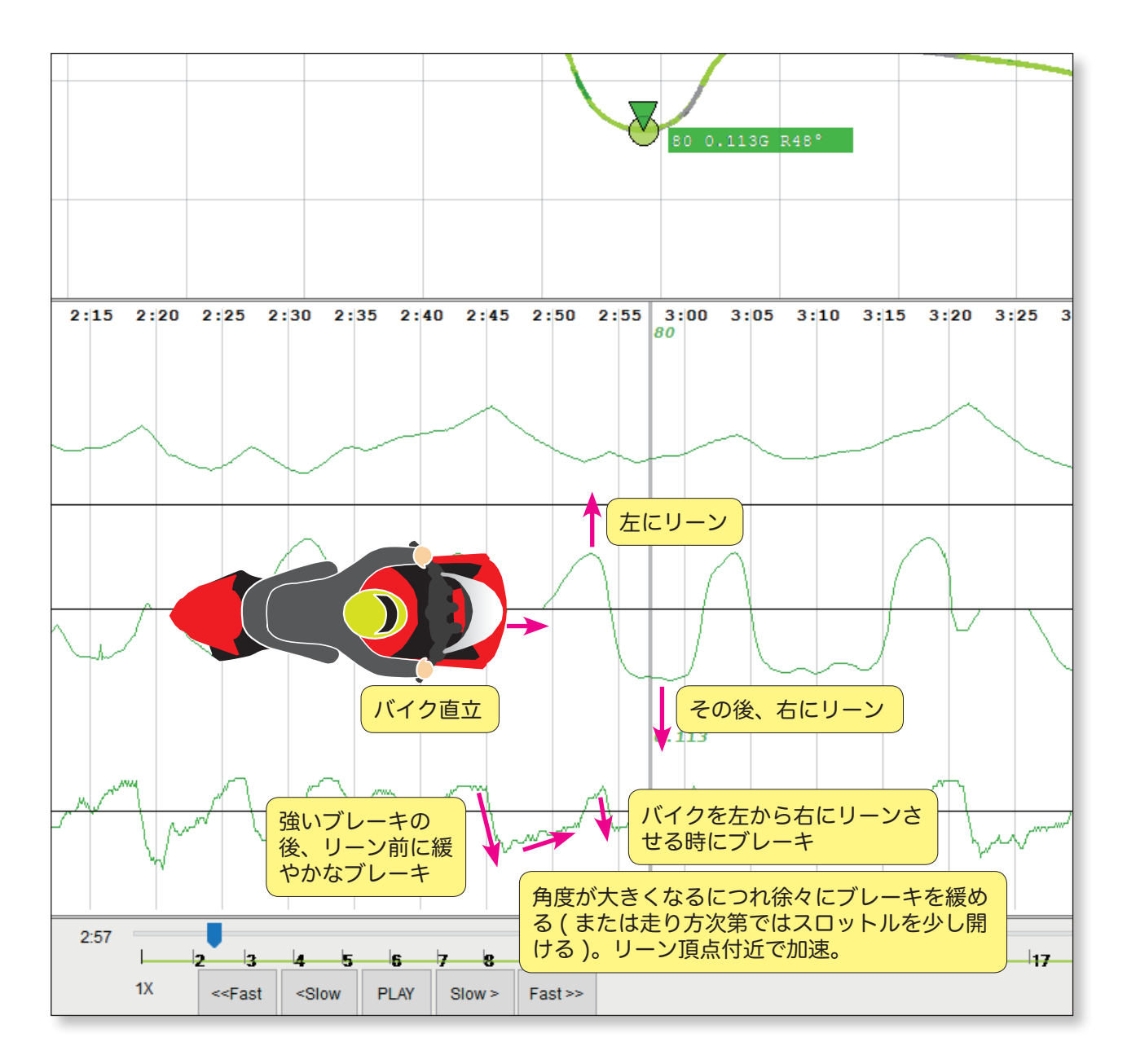

## ストレート後のコーナー侵入前のブレーキ

技術のあるライダーは、コーナー手前のブレーキやコーナーでのブレーキとスロットルのバランス、またコ ーナーの脱出について事前にプランを立てています。以下はプランを立てるにあたり注意すべき点および SpeedAngle R4 のグラフおよびトレースでそれがどのように示されているかを表した一例です。走行前に プランがなかったとしても、走行後に自身の走りを確認することもできます。ラップ間での比較または他の ライダーとの比較を行うのが最適です。

走行技術の他に、バイクの状態も速く走るための重要な要素です。ブレーキングおよびコーナー計画を立て る際は、自身のバイク性能を過大評価せず安全には十分注意してください。

| 確認事項                                                       | グラフまたはトレースでの表記                                                                                                    |
|------------------------------------------------------------|----------------------------------------------------------------------------------------------------|
| ブレーキングポイント:<br>プラン上での位置は早すぎたり遅すぎたりしてい                      | R4 トレース上でグレーのトレースが始まる位置                                                                                                 |
| ませんか <i>?</i>                                              | グーグルアースの画像上でグレーのトレースが始<br>まる位置                                                                                          |
| コーナー入口前のブレーキの様子:<br>ソフト - ハード - ソフト?<br>ハード - ソフト?<br>その他? | 角度がつく前のトレース色:<br>ソフト - ハード - ソフト:<br>薄いグレー、長い濃いグレーまたは黒、その後に<br>薄いグレーの順で表されます。濃いグレーの長さ<br>など、その割合が想定通りであるかも確認してく<br>ださい。 |
|                                                            | ハード - ソフト :<br>非常に短い薄いグレー、長い濃いグレーまたは黒、<br>その後に薄いグレーの順で表されます。<br>その他                                                     |
|                                                            | 角度がつく前の G グラフ :<br>ソフト - ハード - ソフト :<br>緩やかな降下から激しい降下の後に緩やかな上昇                                                          |
|                                                            | ハード - ソフト:<br>激しい降下から緩やかな上昇<br>その他                                                                                      |
| 最大ブレーキはリーン開始前ですか?または開始<br>後ですか?                            | G グラフの最も低い点が、角度グラフがゼロ以上<br>になる前または後であるかを確認してください。                                                                       |
| ブレーキ距離および時間:                                               | <u>「エリアレポート」</u> でブレーキセクションを長方<br>形で囲むと確認できます。                                                                          |
|                                                            | または、 <u>「再生」</u> パネルのステップボタンを押して<br>ブレーキセクションのクリック数をかぞえます。                                                              |
| エントリー速度:                                                   | 角度グラフがゼロ以上になるところを速度解析で<br>確認してください。                                                                                     |

SpeedAngle R4 グラフ、トレース、およびグーグルアース画像を使用した上記事項の確認方法は以下をご 覧ください。

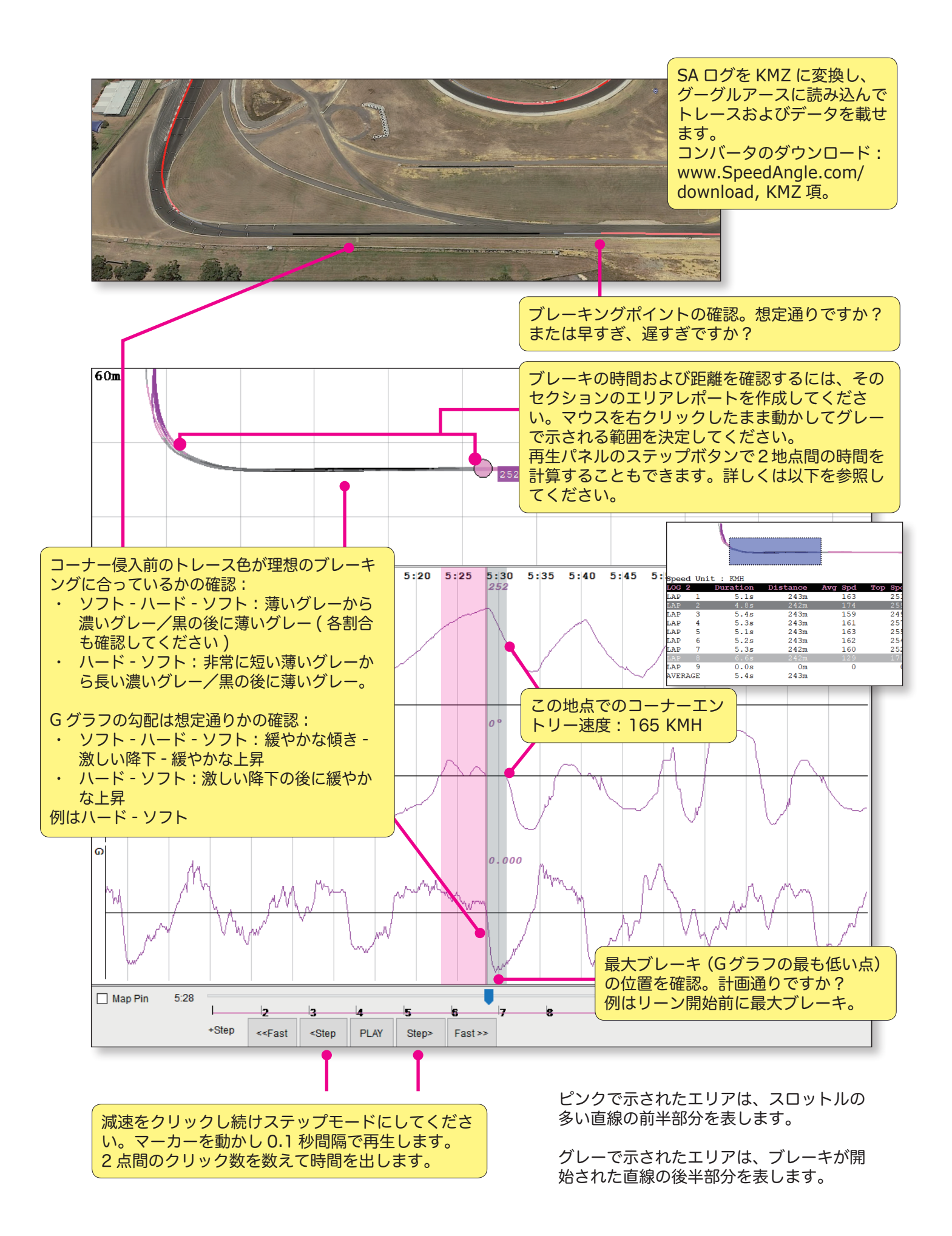

# コーナーエントリー

コーナー進入時に確認するポイント:

| 確認事項                                                                                               | グラフまたはトレースでの表記                                                                              |
|----------------------------------------------------------------------------------------------------|---------------------------------------------------------------------------------------------|
| ターンインポイント:<br>想定通りですか?早すぎたり遅すぎたりしていま<br>せんか?                                                       | グーグルアースもしくはトレースでリーン角度が<br>上昇する位置を確認してください。                                                  |
| リーンイン効率 :<br>素早くスムーズにバイクを寝かせることができて<br>いますか?                                                       | 角度グラフの勾配は大きくスムーズであるか確認<br>してください。                                                           |
| リーン頂点前に減速がどのように行われたかを確<br>認:<br>リーン頂点前に急に終わっていますか?リーン頂<br>点で徐々に行われていますか?またはリーン頂点<br>以降までためらっていますか? | G グラフの傾きがゼロになるリーン頂点に関する<br>地点を確認してください。                                                     |
| リーン頂点およびコーナー頂点:<br>リーン頂点はコーナー頂点の前もしくは後です<br>か?また、それは計画通りですか?                                       | グーグルアースのグラフチャートを用いて、グー<br>グルアースのトレース上でリーン頂点の位置を探<br>してください。それをコーナー頂点と比較します。                 |
| コーナー速度:<br>リーン頂点とコーナー頂点の前、中間、後の速度<br>を確認します。                                                       | 速度グラフでコーナー中の最も遅い速度を見つけ<br>ます。グーグルアースのトレース上でリーン角度<br>頂点およびコーナー頂点に関するコーナー中の最<br>低速度の位置を確認します。 |

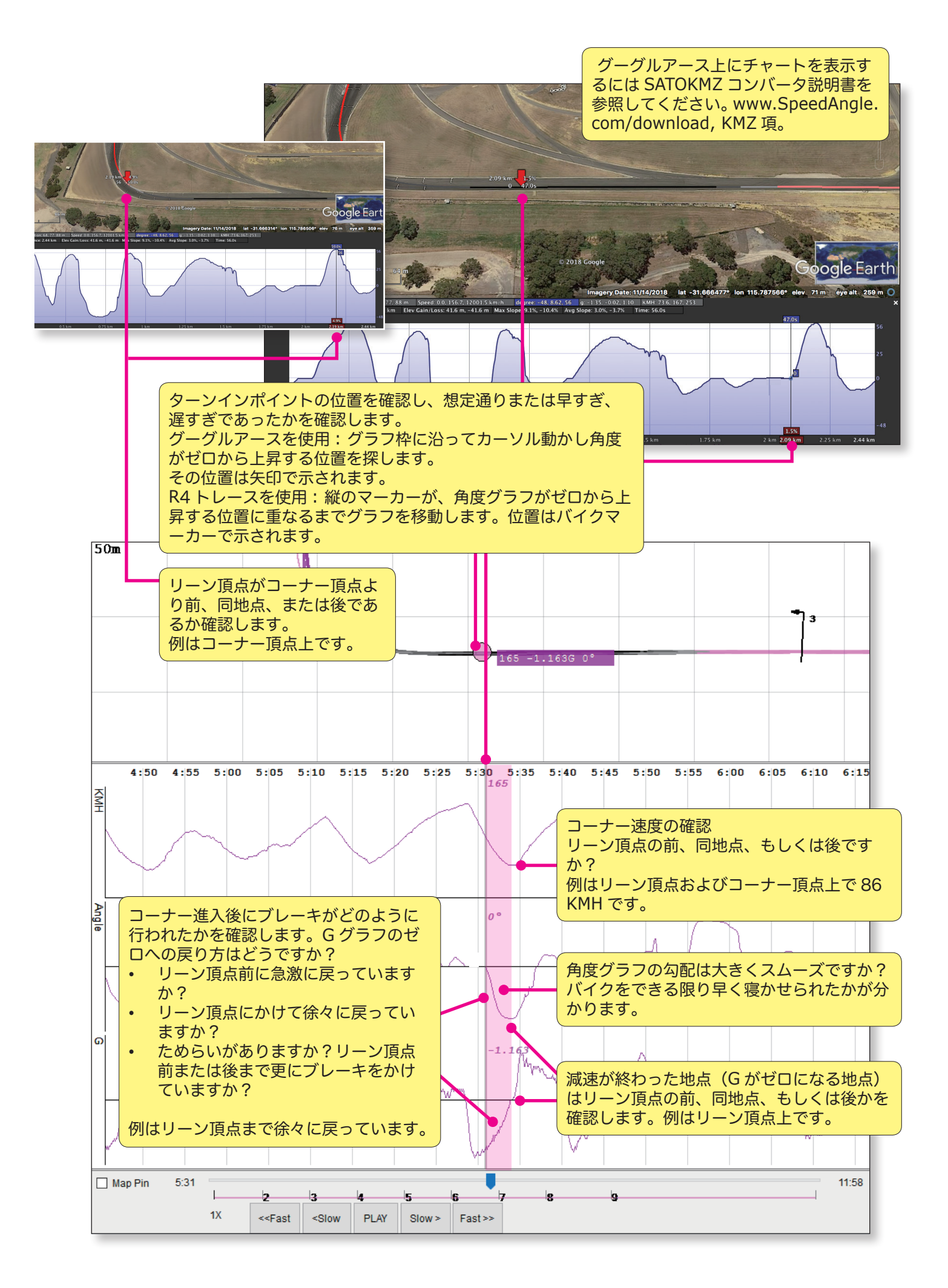

#### コーナー脱出

コーナー脱出に関する確認ポイント

確認事項

バイクは素早く立ちましたか

加速開始地点

グラフまたはトレース上での表記

角度グラフがゼロに急激に戻っていますか

G グラフは頂点の前、同地点、後のどこでプラス になっていますか

加速の強さ

Gグラフ上昇の速さ

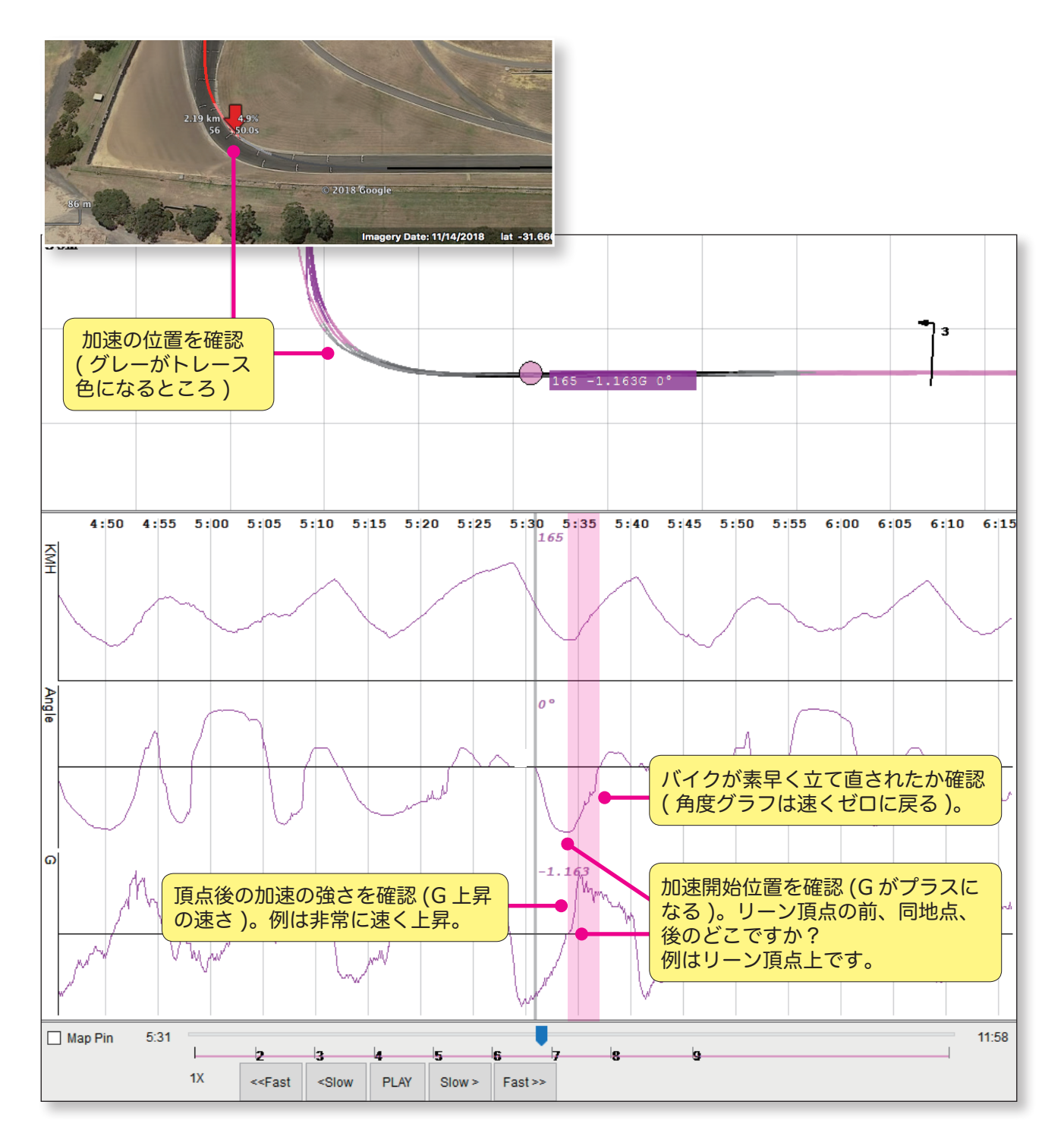

#### 複数のコーナーを通過する

複数のコーナーを通過する際、ブレーキング技術やコーナリング技術が思い描いているように出来ているか を R4 グラフで確認できます。

以下は3つのコーナーを通過する場合の一例です。グレーの部分はコーナーエントリーからリーン頂点まで を表し、ピンクの部分は出口を表します。

この例では、各コーナーの入口が2つのパートから成っていることが分かります。

- ひとつ前のコーナーから続くブレーキング
- 頂点にかけて角度が大きくなるにつれ徐々に減速が落ちる

各コーナー出口も2つのパートから成っていることが分かります。

- 加速の開始
- 次のターンに向けてブレーキング(またはスロットルの開放)。ただし3つ目のコーナーは脱出後に直線が続くため除外する。

コーナーによって適正なブレーキや角度は異なります。この例ではブレーキ、リーン、および加速はスムーズに行われ、特に調整する様子や躊躇する様子はみられません。

複数のコーナーでの速度、ブレーキ、リーン、および加速が予定通りに行われたかを確認するには、前セク ションまでにご案内した方法でチェックできます。ラップ間または自身より速いライダーと比較を行って違 いを確認し、更なる技術向上にお役立てください。

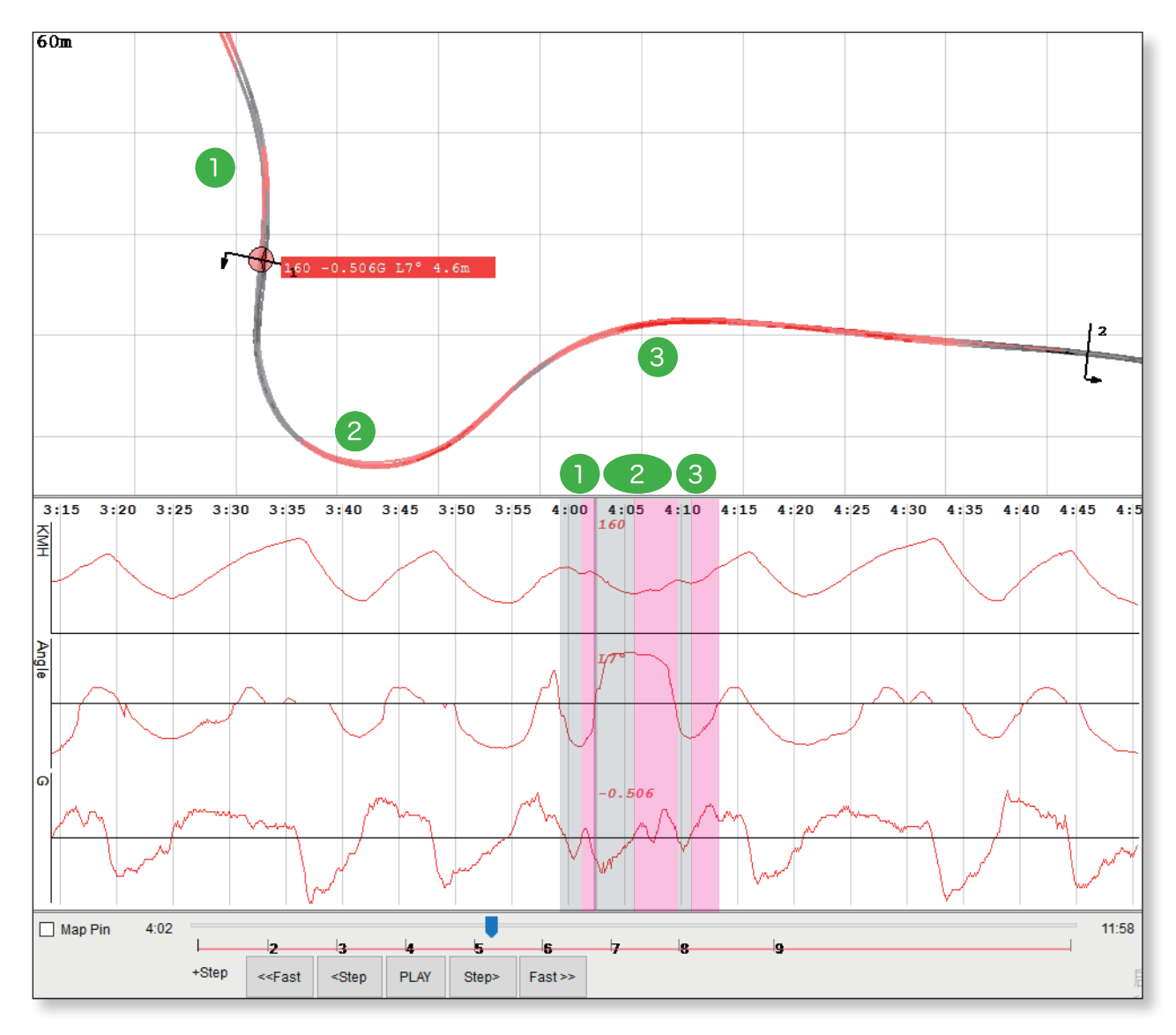

# トラックマネージャー

トラックマネージャーでは、トラックの作成/編集、トラック設定の APEX 本体へまたは APEX 本体からア ップロード/ダウンロード、および APEX 本体からトラック設定ファイルの削除を行うことができます。ト ラックマネージャーは、お客様がアップロードしたトラックのみ適用可能であることをご了承ください。出 荷時にインストール済みのトラック(APEX 本体に初めからインストール済みのもの)ではご利用になれま せん。

#### トラックマネージャーを起動

メニュー >Tools>Trck Manager( ラップタイマ ー機用 )

| -574 SpeedAngle R4 APEX |                                     |  |  |  |  |  |  |  |
|-------------------------|-------------------------------------|--|--|--|--|--|--|--|
| Logs •   Graphs •       | Tools • System •                    |  |  |  |  |  |  |  |
|                         | Log Downloader                      |  |  |  |  |  |  |  |
|                         | Track Manager (for laptimer device) |  |  |  |  |  |  |  |
|                         | Track Editor (for loaded logs)      |  |  |  |  |  |  |  |
| FL                      | Trace Shift                         |  |  |  |  |  |  |  |

概要

トラックマネージャーはダウンローダーと同じダイアログ内で異なるタブにあります。

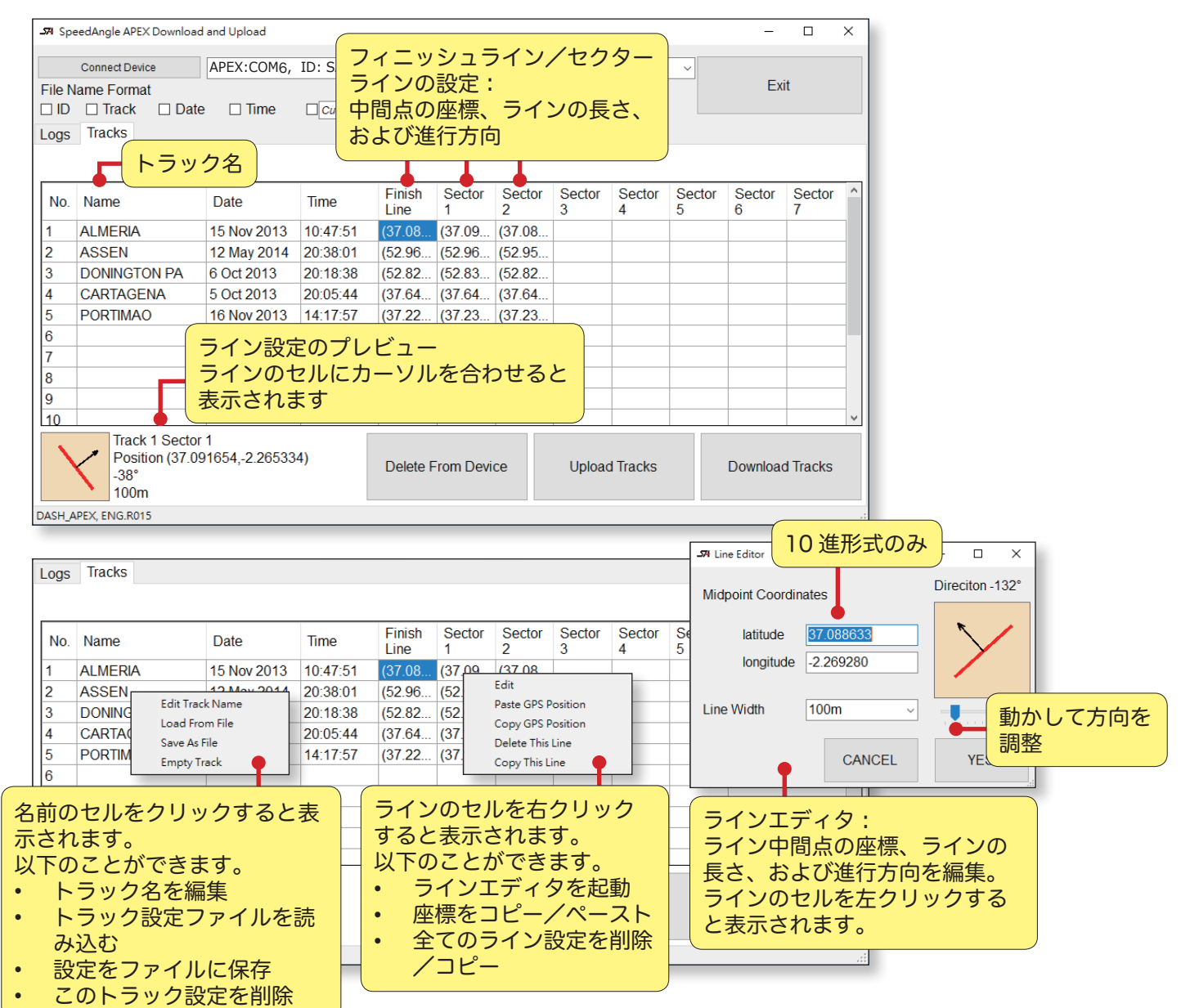

### 本体をR4に接続しトラックをダウンロード

「Conect Device」をクリックして接続します。接続が完了したら下部にある「トラックをダウンロード」 をクリックし、本体にアップロード済みのトラックをトラックマネージャーにダウンロードします。出荷時 にインストール済みのトラックはご利用できませんのでご注意ください。

| <b>_574</b> Spe  | 574 SpeedAngle APEX Download and Upload - C X                                                                       |               |            |                |             |             |             |             |             |             |             |   |
|------------------|----------------------------------------------------------------------------------------------------|---------------|------------|----------------|-------------|-------------|-------------|-------------|-------------|-------------|-------------|---|
|                  | Connect Device                                                                                                    | APEX:COM6,    | ID: SA RID | ER, RN:A       | .0000000    | , Memor     | ∵y 80% le   | ft          | ~           |             |             |   |
| File N ID Logs   | File Name Format     EXIL       ID     Track     Date       Tracks     Tracks                                       |               |            |                |             |             |             |             |             |             |             |   |
|                  |                                                                                                    |               |            |                | 1           |             | 1           |             |             | 1           |             |   |
| No.              | Name                                                                                                    | Date          | Time       | Finish<br>Line | Sector<br>1 | Sector<br>2 | Sector<br>3 | Sector<br>4 | Sector<br>5 | Sector<br>6 | Sector<br>7 | î |
| 1                | ALMERIA                                                                                                    | 15 Nov 2013   | 10:47:51   | (37.08         | (37.09      | (37.08      |             |             |             |             |             |   |
| 2                | ASSEN                                                                                                    | 12 May 2014   | 20:38:01   | (52.96         | (52.96      | (52.95      |             |             |             |             |             |   |
| 3                | DONINGTON PA                                                                                                    | 6 Oct 2013    | 20:18:38   | (52.82         | (52.83      | (52.82      |             |             |             |             |             |   |
| 4                | CARTAGENA                                                                                                    | 5 Oct 2013    | 20:05:44   | (37.64         | (37.64      | (37.64      |             |             |             |             |             |   |
| 5                | PORTIMAO                                                                                                    | 16 Nov 2013   | 14:17:57   | (37.22         | (37.23      | (37.23      |             |             |             |             |             |   |
| 6<br>7<br>8<br>9 | お客様か 済みのト                                                                                                    | 「本体にア<br>、ラック | ップロ-       | - F            |             |             |             |             |             |             |             | - |
| 10               |                                                                                                    |               |            |                |             |             |             |             |             |             |             | ~ |
|                  | Track 1 Sector 1<br>Position (37.091654,-2.265334)<br>-38°<br>100m Delete From Device Upload Tracks Download Tracks |               |            |                |             |             |             |             |             |             |             |   |
| DASH_A           | ASH_APEX, ENG.R015                                                                                                  |               |            |                |             |             |             |             |             |             |             |   |

# トラックファイルを読み込み本体にアップロード

#### トラックファイルをトラックマネージャーに読み込む

トラック設定ファイル ( ファイル名 .SATrack) があり、それを本体へアップロードしたい場合は空欄のトラック名セルをクリックし「Load From File」をクリックします。その後アップロードするファイルを選びます。

| <b>_574</b> Spe | eedAngle APEX Download and Upload - 🗆 X                                                                                                    |             |            |                |             |             |             |             |             |             |             |      |
|-----------------|----------------------------------------------------------------------------------------------------|-------------|------------|----------------|-------------|-------------|-------------|-------------|-------------|-------------|-------------|------|
|                 | Connect Device                                                                                                    | APEX:COM6,  | ID: SA RID | ER, RN:A       | .0000000    | , Memor     | y 80% le    | ft          | ~           |             |             |      |
| File N          | File Name Format Exit                                                                                                    |             |            |                |             |             |             |             |             |             |             |      |
|                 | ID □ Track □ Date □ Time □ Custom Field                                                                                                    |             |            |                |             |             |             |             |             |             |             |      |
| Logs            | Tracks                                                                                                    |             |            |                |             |             |             |             |             |             |             |      |
|                 |                                                                                                    |             |            |                |             |             |             |             |             |             |             |      |
| No.             | Name                                                                                                    | Date        | Time       | Finish<br>Line | Sector<br>1 | Sector<br>2 | Sector<br>3 | Sector<br>4 | Sector<br>5 | Sector<br>6 | Sector<br>7 | ^    |
| 1               | ALMERIA                                                                                                    | 15 Nov 2013 | 10:47:51   | (37.08         | (37.09      | (37.08      |             |             |             |             |             |      |
| 2               | ASSEN                                                                                                    | 12 May 2014 | 20:38:01   | (52.96         | (52.96      | (52.95      |             |             |             |             |             |      |
| 3               | DONINGTON PA                                                                                                    | 6 Oct 2013  | 20:18:38   | (52.82         | (52.83      | (52.82      |             |             |             |             |             |      |
| 4               | CARTAGENA                                                                                                    | 5 Oct 2013  | 20:05:44   | (37.64         | (37.64      | (37.64      |             |             |             |             |             |      |
| 5               | PORTIMAO                                                                                                    | 16 Nov 2013 | 14:17:57   | (37.22         | (37.23      | (37.23      |             |             |             |             |             |      |
| 6               | Edit 1                                                                                                    | Frack Nama  |            |                |             |             |             |             |             |             |             |      |
| 7               | Load                                                                                                    | From File   |            |                |             |             |             |             |             |             |             | - 11 |
| 8               | Save                                                                                                    | As File     |            |                |             |             |             |             |             |             |             | - 11 |
| 9               | Empt                                                                                                    | y Track     | L          |                |             |             |             |             |             |             |             | _    |
| 10              | 7 1 1 5                                                                                                    |             |            |                |             |             |             |             |             |             |             | ~    |
| >               | Irack 4 FL     Position (37.644951,-1.035589)     Delete From Device     Upload Tracks     Download Tracks       -124°     100m     100m     100m     100m     100m     100m |             |            |                |             |             |             |             |             |             |             |      |
| DASH_A          | ASH_APEX, ENG.R015                                                                                                    |             |            |                |             |             |             |             |             |             |             |      |

#### ライン内容のプレビュー

トラックのラインセル上にカーソルを合わせると下に設定のプレビューが表示されます。設定を編集する際 はセル上で左クリックしラインエディタを起動します。

| <b>ــــя</b> Spe | SR SpeedAngle APEX Download and Upload - 🗆 X                                                                   |             |            |                |             |             |             |             |             |             |             |   |
|------------------|----------------------------------------------------------------------------------------------------|-------------|------------|----------------|-------------|-------------|-------------|-------------|-------------|-------------|-------------|---|
|                  | Connect Device                                                                                                 | APEX:COM6,  | ID: SA RID | ER, RN:A       | 0000000     | , Memoi     | ry 80% le   | ft          | ~           |             |             |   |
| File N           | lame Format                                                                                                    |             |            |                |             |             |             |             |             | Exi         | it          |   |
|                  | □ ID □ Track □ Date □ Time □ Custom Field                                                                      |             |            |                |             |             |             |             |             |             |             |   |
| Logs             | ogs Tracks                                                                                                    |             |            |                |             |             |             |             |             |             |             |   |
|                  |                                                                                                    |             |            |                |             |             |             |             |             |             |             |   |
| No.              | Name                                                                                                    | Date        | Time       | Finish<br>Line | Sector<br>1 | Sector<br>2 | Sector<br>3 | Sector<br>4 | Sector<br>5 | Sector<br>6 | Sector<br>7 | ^ |
| 1                | ALMERIA                                                                                                    | 15 Nov 2013 | 10:47:51   | (37.08         | (37.09      | (37.08      |             |             |             |             |             |   |
| 2                | ASSEN                                                                                                    | 12 May 2014 | 20:38:01   | (52.96         | (52.96      | (52.95      |             |             |             |             |             |   |
| 3                | DONINGTON PA                                                                                                   | 6 Oct 2013  | 20:18:38   | (52.82         | (52.83      | (52.82      |             |             |             |             |             |   |
| 4                | CARTAGENA                                                                                                    | 5 Oct 2013  | 20:05:44   | (37.64         | (37.64      | (37.64      |             |             |             |             |             |   |
| 5                | PORTIMAO                                                                                                    | 16 Nov 2013 | 14:17:57   | (37.22         | (37.23      | (37.23      |             |             |             |             |             |   |
| 6                | JEREZ                                                                                                    | 8 Feb 2014  | 23:02:06   | (36.70         | (36.70      | (36.70      |             |             |             |             |             |   |
| 7                |                                                                                                    |             |            |                |             |             |             |             |             |             |             |   |
| 8                |                                                                                                    |             |            |                |             |             |             |             |             |             |             |   |
| 9                |                                                                                                    |             |            |                |             |             |             |             |             |             |             |   |
| 10               |                                                                                                    |             | _          |                |             |             |             |             |             |             |             | ~ |
| )                | Track 6 FL<br>Position (36.709682,-6.032516)<br>-113°<br>100m Delete From Device Upload Tracks Download Tracks |             |            |                |             |             |             |             |             |             |             |   |
| DASH_A           | ASH_APEX, ENG.R015                                                                                             |             |            |                |             |             |             |             |             |             |             |   |

#### 本体にトラックをアップロード

本体を接続後、下部の「トラックをアップロード」をクリックします。全てのトラック設定を本体にアップ ロードします。

| <b>_574</b> Spe | edAngle APEX Download                          | and Upload                |                                    |                        |             |             |            |                |             | -          | - 0           | ×      |        |         |          |       |
|-----------------|------------------------------------------------|---------------------------|------------------------------------|------------------------|-------------|-------------|------------|----------------|-------------|------------|---------------|--------|--------|---------|----------|-------|
|                 | Connect Device                                 | APEX:COM6.                | ID: SA RID                         | ER, RN:A               | 0000000     | , Memor     | v 80°      | % left         | ~           |            |               |        |        |         |          |       |
| File N          | ame Format                                     |                           | -                                  | ,                      |             |             | ,          |                |             |            | Exit          |        |        |         |          |       |
| 🗆 ID            | 🗆 Track 🛛 Date                                 | e 🗌 Time                  | Custom Fi                          | eld                    | ✓ From      | 1           |            |                |             |            |               |        |        |         |          |       |
| Logs            | Tracks                                         |                           |                                    |                        |             |             |            |                |             |            |               |        |        |         |          |       |
|                 |                                                |                           |                                    |                        |             |             |            |                |             |            |               |        |        |         |          |       |
| No.             | Name                                           | Date                      | Time                               | Finish<br>Line         | Sector<br>1 | Sector<br>2 | Sec<br>3   | tor Sector     | or Sec      | tor Sector | or Secto<br>7 | r ^    |        |         |          |       |
| 1               | ALMERIA                                        | 15 Nov 2013               | 10:47:51                           | (37.08                 | (37.09      | (37.08      | \          | Narning        |             |            | ×             |        |        |         |          |       |
| 2               | ASSEN                                          | 12 May 2014               | 20:38:01                           | (52.96                 | (52.96      | (52.95      |            | This will unlo | ad Track 1  | 23456      |               |        |        |         |          |       |
| 3               | DONINGTON PA                                   | 6 Oct 2013                | 20:18:38                           | (52.82                 | (52.83      | (52.82      |            | inio inii apio | and matter, | 2,0,1,0,0. |               |        |        |         |          |       |
| 4               | CARTAGENA                                      | 5 Oct 2013                | 20:05:44                           | (37.64                 | (37.64      | (37.64      |            | Ye             | s           | Cancel     |               | _      |        |         |          |       |
| 5               |                                                | 10 NOV 2013<br>8 Eob 2014 | 14:17:57                           | (37.22                 | (37.23      | (37.23      | - L        |                |             | currect    | _             |        |        |         |          |       |
| 7               | JENEZ                                          | 01602014                  | 23.02.00                           | (30.70                 | (30.70      | (50.70      |            |                | _           |            | -             | - 11   |        | _       | U        | ^     |
| 8               |                                                |                           |                                    |                        |             |             |            |                |             |            |               |        | ~      |         |          |       |
| 9               |                                                |                           |                                    |                        |             |             |            |                |             |            |               |        |        | Ex      | it       |       |
| 10              |                                                |                           |                                    |                        |             |             |            |                |             |            |               | ~      |        |         |          |       |
| 7               | Track 6 FL<br>Position (36.70<br>-113°<br>100m | )9682,-6.03251            | 6)                                 | Delete F               | From Devi   | ce          | Up         | oload Track    | 5           | Downlo     | oad Tracks    | 5      | Sector | Costor  | Sector   |       |
| DASH_A          | PEX, ENG.R015                                  |                           |                                    |                        |             |             |            |                |             |            |               |        | 5      | 6       | 7        |       |
|                 |                                                | 1                         | ALMERIA                            | 1                      | 5 Nov 201   | 3 10:47     | 7:51       | (37.08         | (37.09.     | (37.08     |               |        |        |         |          |       |
|                 |                                                | 2                         | ASSEN                              | 1                      | 2 May 201   | 4 20:38     | 8:01       | (52.96         | (52.96.     | (52.95     |               |        |        |         |          | _     |
|                 |                                                | 3                         | DONINGTO                           | IPA 6                  | Oct 2013    | 20:18       | 3:38       | (52.82         | (52.83.     | (52.82     |               |        |        |         |          | - 11- |
|                 |                                                | 4                         |                                    | A 5                    | Oct 2013    | 20:05       | 0:44       | (37.64         | (37.64.     | (37.64     |               |        |        |         |          | - 11  |
|                 |                                                | 5                         |                                    | 8                      | Ent 2014    | 3 14.17     | .57<br>206 | (37.22         | (37.23.     | (37.23     |               |        |        |         |          | -     |
|                 |                                                | 7                         |                                    | 0                      | CD 2014     | 20.02       |            | (50.70         | (50.70.     |            |               |        |        |         |          | - 11  |
|                 |                                                | 8                         |                                    | アップ                    | ロード         | が完          | アす         | るまで            | トラ          |            |               |        |        |         |          |       |
|                 |                                                | 9                         |                                    | ックは                    | 赤で表         | 示され         | ιま         | す。             |             |            |               |        |        |         |          |       |
|                 |                                                | 10                        |                                    |                        |             |             |            | 1              | _           |            |               |        |        |         |          | ~     |
|                 |                                                | 7                         | Track 6<br>Positio<br>113°<br>100m | Sector 2<br>n (36.7070 | )5,-6.0360  | 104)        |            | Delete F       | rom De      | vice       | Upload        | Tracks |        | Downloa | d Tracks |       |
|                 |                                                | DASH_AF                   | PEX, ENG.R015                      | Uploading T            | irack 4     |             | Рツ         | プロー            | ド進          | 行状況        |               |        |        |         |          | .::   |

## トラック設定を作成(フィニッシュライン/セクター)

トラック設定を作成する際、ライン中間点の座標や進行方向の設定を行うのにグーグルアース等の地理情報 システムが必要になります。ここでは例としてグーグルアースを使用しています。

#### グーグルアースを起動

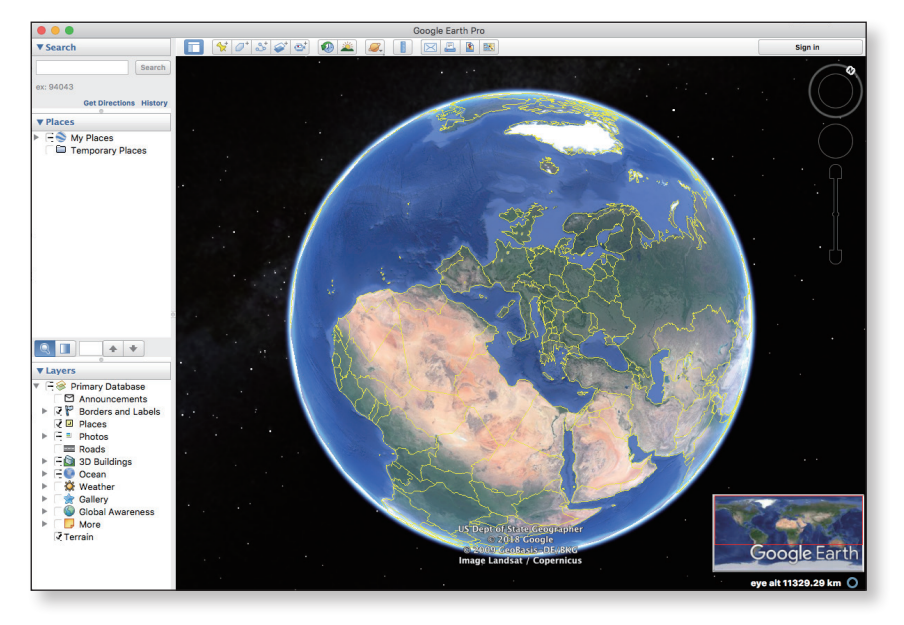

トラック名を設定

例としてイタリアのミサノのトラック設定を行います

空欄のトラック名セルをクリックして「トラック名の編集」を選択します。トラック名(英語および数字で 最大 15 文字)を入力します。ここでは「MISANO」と入力してあります。トラックの作成日時は自動で入 力されます。

| SAM SpeedAngle APEX Download and Upload - |                          |                |            |          |          |        |                |             |               |             | <      |     |     |        |      |
|-------------------------------------------|--------------------------|----------------|------------|----------|----------|--------|----------------|-------------|---------------|-------------|--------|-----|-----|--------|------|
|                                           | Connect Device           | APEX:COM6,     | ID: SA RID | ER, RN:A | .0000000 | , Mem  | ory 80% lef    | t           | ~             |             |        |     |     |        |      |
| File N                                    | lame Format              |                |            |          |          |        |                |             |               | Exit        |        |     |     |        |      |
| 🗆 ID                                      | 🗆 Track 🛛 Date           | e 🗌 Time       | Custom Fie | eld      | ✓ From   | 1      |                |             |               |             |        |     |     |        |      |
| Logs                                      | Tracks                   |                |            |          |          | [      | Rename Track   |             |               |             | ×      |     |     |        |      |
|                                           |                          |                |            |          |          |        | Characters let | t:9         |               |             |        |     |     |        |      |
| No                                        | Namo                     | Date           | Time       | Finish   | Sector   | Secto  | Please keyin a | a name, les | is than 15 ch | naracters.  |        | ^   |     |        |      |
| NO.                                       | Name                     | Dale           | nine       | Line     | 1        | 2      | MISANO         |             |               |             |        |     |     |        |      |
| 1                                         | ALMERIA                  | 15 Nov 2013    | 10:47:51   | (37.08   | (37.09   | (37.08 |                |             |               |             |        |     |     |        |      |
| 2                                         | ASSEN                    | 12 May 2014    | 20:38:01   | (52.96   | (52.96   | (52.95 |                |             | Ignore        | OK          |        |     |     |        |      |
| 3                                         | DONINGTON PA             | 6 Oct 2013     | 20:18:38   | (52.82   | (52.83   | (52.82 |                |             |               |             |        |     |     |        |      |
| 4                                         | CARTAGENA                | 5 Oct 2013     | 20:05:44   | (37.64   | (37.64   | (37.64 |                |             |               |             |        |     |     |        |      |
| 5                                         | PORTIMAO                 | 16 Nov 2013    | 14:17:57   | (37.22   | (37.23   | (37.23 | 3              |             |               |             |        |     |     |        |      |
| 6                                         | JEREZ                    | 8 Feb 2014     | 23:02:06   | (36.70   | (36.70   | (36.70 | )              |             |               |             |        |     |     |        |      |
| 7                                         | Fr                       | lit Track Name |            |          |          |        |                |             |               |             |        |     |     |        |      |
| 8                                         | Lo                       | ad From File   |            |          |          |        |                |             |               |             |        |     |     |        |      |
| 9                                         | Sa                       | ave As File    |            |          |          |        |                |             |               |             |        |     |     |        |      |
| 10                                        | Er                       | npty Track     |            |          |          |        |                |             |               |             |        | ~   |     |        |      |
| •                                         | Track 6 FL               |                | _          |          |          |        |                |             |               |             |        |     |     |        | <br> |
|                                           | Position (36.70          | 09682,-6.03251 | 6)         | Delete F | rom Devi | се     | Upload         | Tracks      |               | Download Tr | acks   | (37 | .09 | (37.08 |      |
|                                           | -113°                    |                |            |          |          |        |                |             |               |             |        | (52 | .96 | (52.95 |      |
|                                           |                          |                |            |          |          |        |                |             |               |             |        | (52 | .83 | (52.82 |      |
| DASH_A                                    | APEX, ENG.R015 Tracks up | oload ok.      |            |          | 4        | UAR    | THOLNA         | 500         | 12015         | 20.03.44    | 101.04 | (37 | .64 | (37.64 |      |
|                                           |                          |                |            |          | 5        | POF    | RTIMAO         | 16 N        | ov 2013       | 14:17:57    | (37.22 | (37 | .23 | (37.23 |      |
|                                           |                          |                |            |          | 6        | JER    | EZ             | 8 Fe        | b 2014        | 23:02:06    | (36.70 | (36 | 70  | (36.70 |      |
|                                           |                          |                |            |          | 7        | MIS    | ANO            | 7 Ap        | r 2019        | 20:24:35    |        |     |     |        |      |
|                                           |                          |                |            |          | 8        |        |                |             |               |             |        |     | _   |        |      |
|                                           |                          |                |            |          | 9        |        |                |             |               |             |        |     |     |        |      |

#### グーグルアースでライン中間点の座標を探しコピーする

グーグルアースの検索欄にミサノのコース名を入力します。次に、地図上でフィニッシュラインの位置を探 します。その後「目印」のアイコンをクリックし、ラインの中間点にピンをつけます。目印のダイアログか ら座標をコピーします。

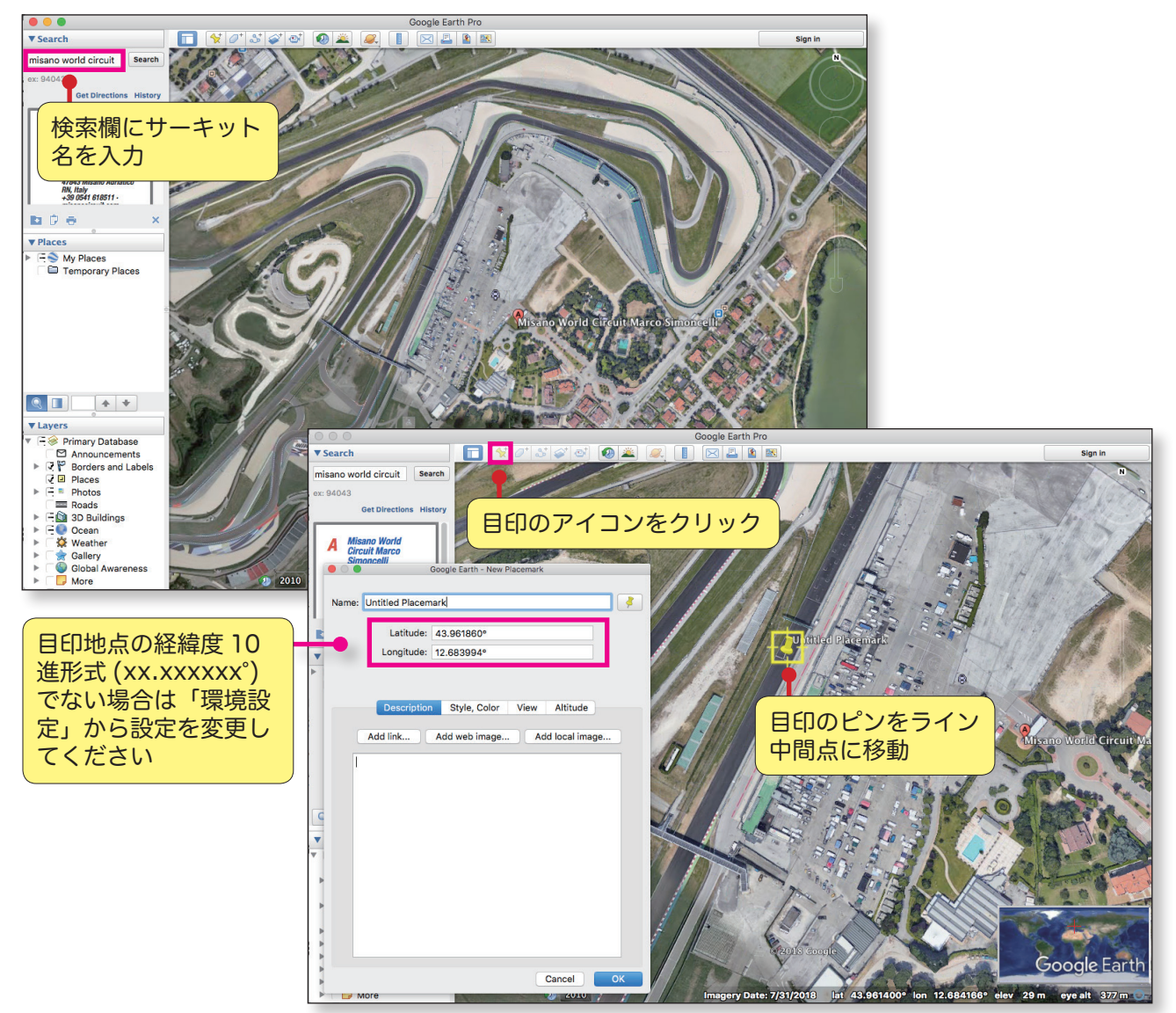

グーグルアースの目印の座標をコピーするには 2 つの方法があります。

- 経度をコピーし緯度の後方にスペースを入れてペースト。その後、経緯度を共にコピーし、トラックマネージャーで「ミサノフィニッシュライン」のセルを右クリックして「GPSの位置をペースト」を選択します。
- 緯度座標をコピーし、「ミサノフィニッシュライン」セルを左クリックしてラインエディタを起動後に緯度入力欄にペーストします。経度座標も同様に行います。

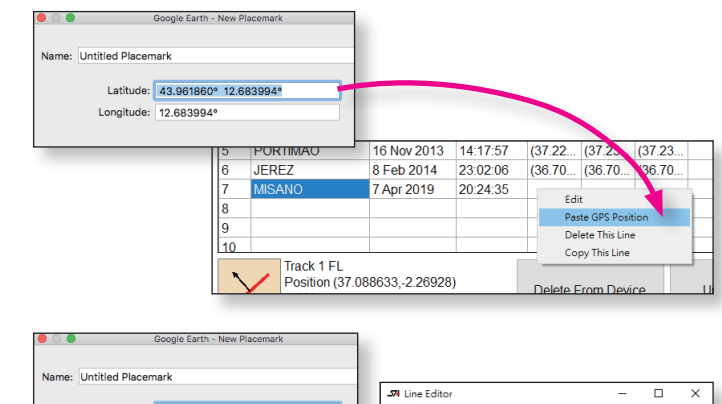

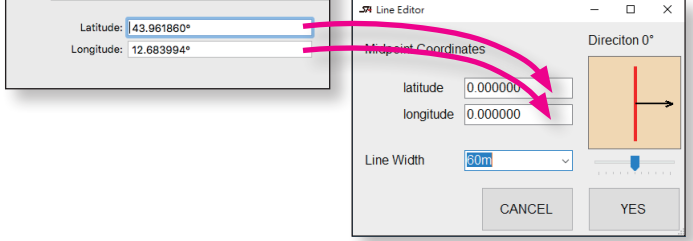

#### 進行方向を設定

ミサノフィニッシュラインのセル上で左クリックし、ラインエディタを起動します。

ライン方向ハンドルバーを動かし(またはハンドルをクリックしてキーボードの矢印キーで動かす)、矢印 がフィニッシュラインのある直線と同じ方向を指すまで回転します。

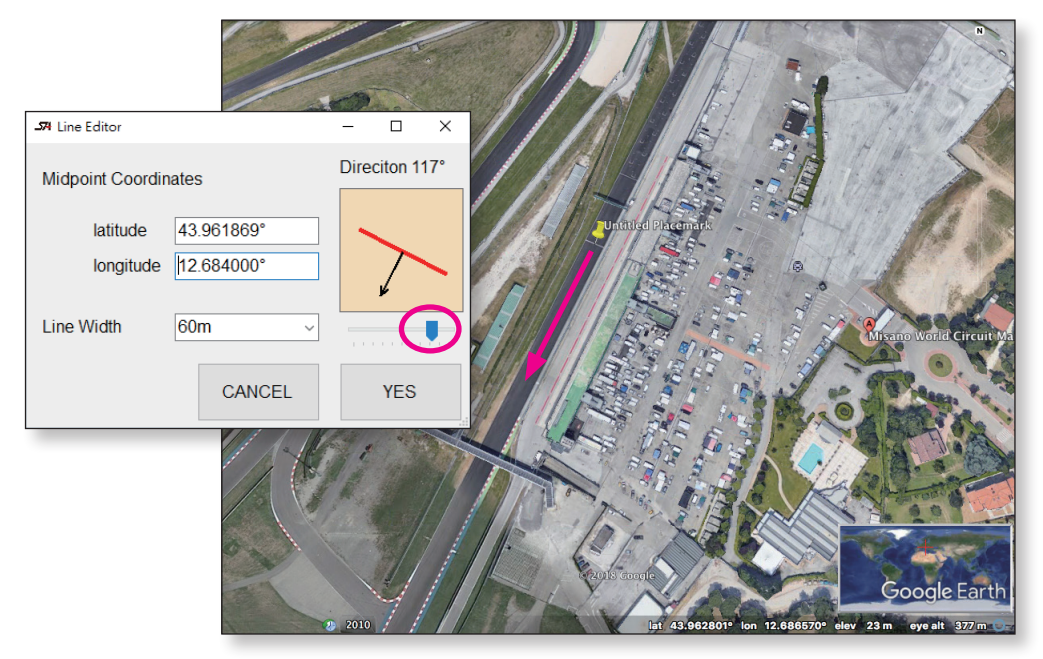

#### ラインの長さを設定

ラインの長さは 100M と 60M の 2 つから選べます。大部分のトラックはどちらにも対応しています。

ただし、フィニッシュラインの直線と周辺にある同じ進行方向のレーンが 60M 以内にある場合はラインの長さ を 60M に設定してください。

フィニッシュラインの直線と周辺にある同じ進行方向のレーンが 40M 以内にある場合はラインの長さを 60M に設定し、同時にフィニッシュラインの中間点を実際の中間点から遠ざけてください(以下※印を参考)。こ うすることにより、フィニッシュラインが誤って付近のレーンにつくのを避けることが出来ます。

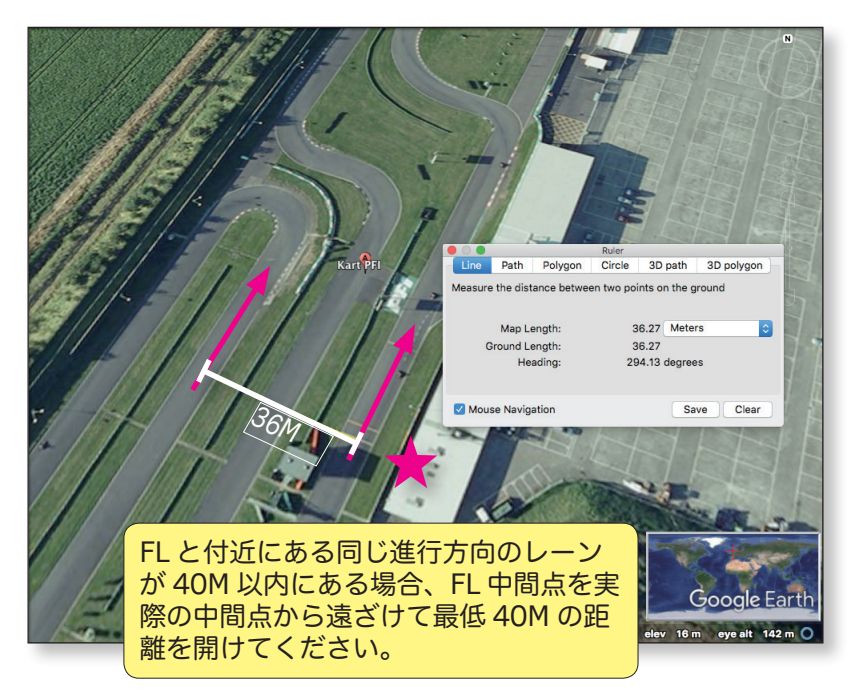

#### ファイルに保存

中間点の座標、進行方向、およびラインの長さの設定が終わったら、ミサノフィニッシュラインの設定が完 了です。セクターの設定も同様に行ってください。

全てのライン設定が終わったらミサノのセルをクリックし「ファイルに保存」を選択してトラック設定を保存します。ファイルの拡張子は SATrack です。

| <b>_574</b> Spe | edAngle APEX Download                                                                                             | and Upload     |            |                |             |             |             |             |             | -           |             | × |
|-----------------|----------------------------------------------------------------------------------------------------|----------------|------------|----------------|-------------|-------------|-------------|-------------|-------------|-------------|-------------|---|
|                 | Connect Device                                                                                                    | APEX:COM6,     | ID: SA RID | ER, RN:A       | 0000000     | , Memor     | y 80% le    | ft          | ~           |             |             |   |
| File N          | ame Format                                                                                                    |                |            |                |             |             |             |             |             | Ex          | it          |   |
|                 | Track Date                                                                                                    | e 🗌 Time       | Custom F   | ield 5         | ✓ From      | 1           |             |             |             |             |             |   |
| Logs            | gs Tracks                                                                                                    |                |            |                |             |             |             |             |             |             |             |   |
|                 |                                                                                                    |                |            |                |             |             |             |             |             |             |             |   |
| No.             | Name                                                                                                    | Date           | Time       | Finish<br>Line | Sector<br>1 | Sector<br>2 | Sector<br>3 | Sector<br>4 | Sector<br>5 | Sector<br>6 | Sector<br>7 | ^ |
| 1               | ALMERIA                                                                                                    | 15 Nov 2013    | 10:47:51   | (37.08         | (37.09      | (37.08      |             |             |             |             |             |   |
| 2               | ASSEN                                                                                                    | 12 May 2014    | 20:38:01   | (52.96         | (52.96      | (52.95      |             |             |             |             |             |   |
| 3               | DONINGTON PA                                                                                                    | 6 Oct 2013     | 20:18:38   | (52.82         | (52.83      | (52.82      |             |             |             |             |             |   |
| 4               | CARTAGENA                                                                                                    | 5 Oct 2013     | 20:05:44   | (37.64         | (37.64      | (37.64      |             |             |             |             |             |   |
| 5               | PORTIMAO                                                                                                    | 16 Nov 2013    | 14:17:57   | (37.22         | (37.23      | (37.23      |             |             |             |             |             |   |
| 6               | JEREZ                                                                                                    | 8 Feb 2014     | 23:02:06   | (36.70         | (36.70      | (36.70      |             |             |             |             |             |   |
| 7               | MISANO                                                                                                    | dit Track Name | 4:35       |                |             |             |             |             |             |             |             |   |
| 8               |                                                                                                    | oad From File  |            |                |             |             |             |             |             |             |             |   |
| 9               |                                                                                                    | Save As File   |            |                |             |             |             |             |             |             |             |   |
| 10              |                                                                                                    | Empty Track    |            |                |             |             |             |             |             |             |             | ~ |
| >               | Track 4 FL<br>Position (37.644951,-1.035589)<br>-124°<br>100m<br>Delete From Device Upload Tracks Download Tracks |                |            |                |             |             |             |             |             |             |             |   |
| DASH_A          | PEX, ENG.R015 Tracks up                                                                                           | oload ok.      |            |                |             |             |             |             |             |             |             |   |

トラックを APEX 本体にアップロードするには、本体を接続後「トラックをアップロード」をクリックして ください。

### トラック設定を本体から削除

アップロード済みのトラック設定を APEX 本体から削除するには以下の手順に従ってください。

- 「本体を接続」をクリック後「トラックをダウンロード」を選択
- 「本体から削除」をクリック

• 削除したいトラックにチェックを入れ、「確定」をクリック

作業の確認をするには本体を再接続しトラックを再度ダウンロードしてください。.

| - A SpeedAngle APEX Do JA Delete Tracks                                                                                                    | < <                     |  |  |  |  |  |  |  |  |  |
|----------------------------------------------------------------------------------------------------|-------------------------|--|--|--|--|--|--|--|--|--|
| Connect Device Select tracks you want to delete from dash memory.                                                                              |                         |  |  |  |  |  |  |  |  |  |
| This will delete tracks stored in the device memory only.<br>DID D Track Tracks already listed in the Track Manager table will NOT be deleted. |                         |  |  |  |  |  |  |  |  |  |
| Logs Tracks □ Select All ラックは本体から削<br>す。ただし、トラッ                                                                                                | 」<br>除されま<br>1<br>クマネージ |  |  |  |  |  |  |  |  |  |
| Track 1 ALMERIA Track 9 : EMPTY                                                                                                    | +当家 ナち キ                |  |  |  |  |  |  |  |  |  |
| No. Name Track 2 ASSEN Track 10 : EMPTY                                                                                                    | 別防されま                   |  |  |  |  |  |  |  |  |  |
| 1 ALMERIA □ Track 3 DONINGTON PARK □ Track 11 : EMPTY ぜん。                                                                                      |                         |  |  |  |  |  |  |  |  |  |
| 2 ASSEN Track 4 CARTAGENA Track 12 : EMPTY                                                                                                    |                         |  |  |  |  |  |  |  |  |  |
| 3 DONINGTON STrack 5 PORTIMAO Track 13 : EMPTY                                                                                                 |                         |  |  |  |  |  |  |  |  |  |
| 4 CARTAGEN STrack 6 JEREZ Track 14 : EMPTY                                                                                                    |                         |  |  |  |  |  |  |  |  |  |
| 5 PORTIMAO Track 7 : EMPTY Track 15 : EMPTY                                                                                                    |                         |  |  |  |  |  |  |  |  |  |
| 6 JEREZ Track 8 : EMPTY                                                                                                    |                         |  |  |  |  |  |  |  |  |  |
|                                                                                                    |                         |  |  |  |  |  |  |  |  |  |
| 8                                                                                                    |                         |  |  |  |  |  |  |  |  |  |
| 9                                                                                                    |                         |  |  |  |  |  |  |  |  |  |
| L10 - Cancel YES                                                                                                    | <u>~</u>                |  |  |  |  |  |  |  |  |  |
|                                                                                                    | <b>-</b>                |  |  |  |  |  |  |  |  |  |
| Delete From Device Upload Tracks Download Tracks                                                                                               | 6                       |  |  |  |  |  |  |  |  |  |
|                                                                                                    |                         |  |  |  |  |  |  |  |  |  |
| DASH_APEX_ENG.R015 Tracks Download OK                                                                                                    |                         |  |  |  |  |  |  |  |  |  |

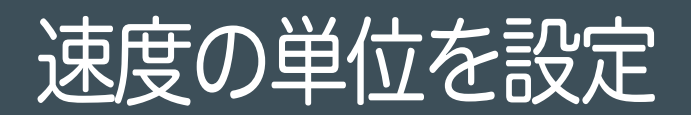

速度の単位は KMH のみ、MPH のみ、またはメインログの速度単位を基に自動で切り替えから選べます。速 度単位の設定はメニュー > システム > 環境設定 から行えます。

| -74 SpeedAngle R4 APEX                                                | - System Preference - 🗆 🗙            |
|-----------------------------------------------------------------------|--------------------------------------|
| Logs •   Graphs •   Tools •   System •<br>Preference<br>About<br>Exit | Speed Unit<br>O use KMH<br>O use MPH |
|                                                                       | CANCEL YES                           |

# SAログフォーマット

SA ログはテキストファイルになっています。ノートパッドなどのテキスト編集ソフトウェアを使用して内 容を確認することができます。SA ログは主に CSV 形式なので、エクセルなどに読み込んで分析を行う事が できます。

SA ログは3つのセクションで構成されています

- ヘッダー
- トラック設定および記録
- トレースおよびモーションデータ

SA ログの詳しい説明は以下を参照してください。

ヘッダー:

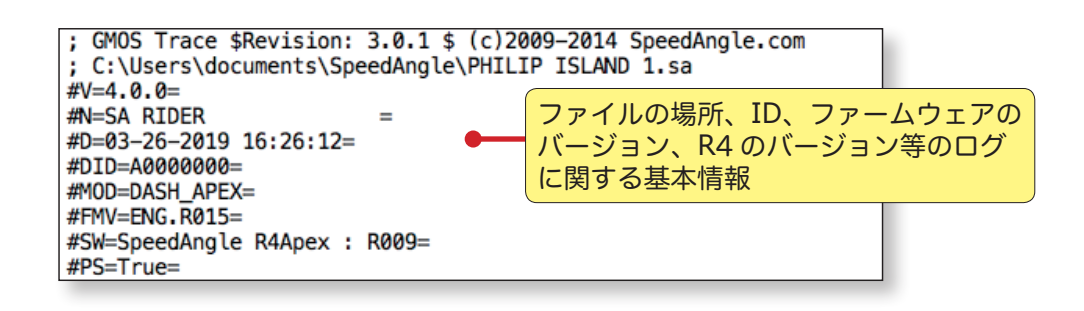

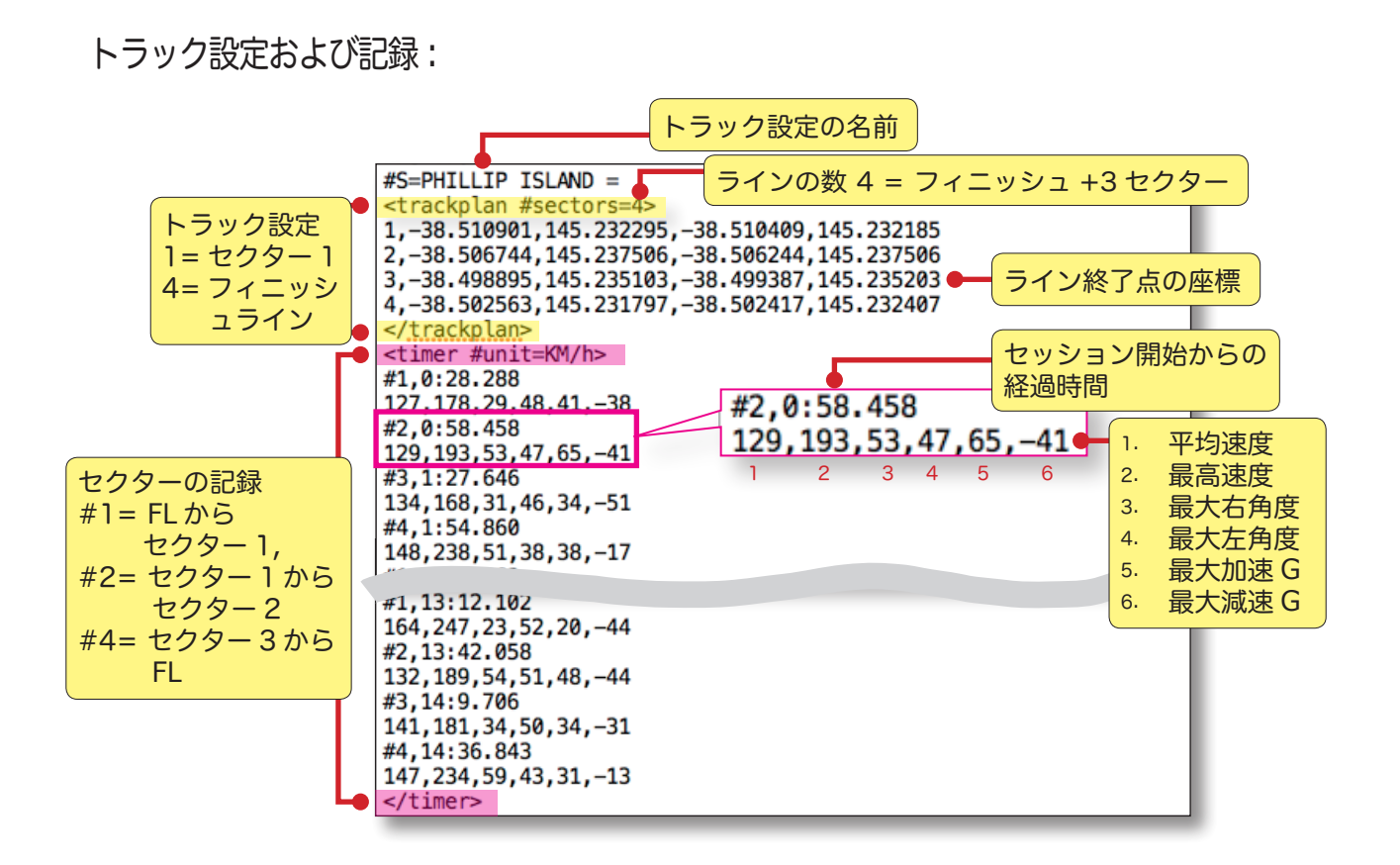

トレースおよびモーションデータ:

|   | GPSによるセッションの位置                                                |                                  |
|---|---------------------------------------------------------------|----------------------------------|
|   | 定1秒あたり10回測定                                                   |                                  |
| _ |                                                               |                                  |
| Г | -38 503288 145 232502 10 11 0 0 75 _255 4 1 0                 | タ行には 1/10 秒内のデータが記載してあります        |
| L | -38 503304 145 232600 12 13 0 0 76 -255 4 1 0                 |                                  |
| L | -38, 503320, 145, 232608, 14, 14, 0, 0, 77, -255, 4, 1, 0     |                                  |
| L | -38, 503336, 145, 232616, 15, 15, 0, 19, 79, -255, 4, 1, 0    | 1. 緯度                            |
| L | 1 2 3 4 5 6 7 8 91011                                         |                                  |
| L | -38.503383,145.232646,15,15,38,35,80,-255,4,1,0               |                                  |
| L | -38.503415,145.232666,15,16,34,38,82,-255,4,1,0               |                                  |
| L | -38.503447,145.232685,16,17,40,40,84,-255,4,1,0               | 4. 角度                            |
| L | -38.503481,145.232704,17,18,40,39,87,-255,4,1,0               | 5. G(プラス = 加速、マイナス = 減速)         |
| L | -38.503516,145.232723,18,18,38,35,88,-255,4,1,0               | 6. G                             |
| L | -38.503554,145.232742,0,0,34,30,89,-255,4,1,0                 |                                  |
|   | _20_502502_145_232762,0,0,27,27,91.18                         |                                  |
|   | -38,504762,145,236090,31,37, 49,44,58,-255,4,1,0              | 8. ひとつ前のターンの最大用度 (-255= 無名       |
| L | -38,504782,145,236109,36,36,48,52,59,-255,4,1,0               | 項目数 )                            |
| L | -38.504801,145.236128,36,35,58,58,61,-255,4,1,0               | <ol> <li>9. 使用された衛星の数</li> </ol> |
| L | -38.504822,145.236147,32,35,58,61,63,-255,4,1,0               | 10 信号の右动性                        |
| L | -38.504843,145.236166,14,13,64,64,66,53 4,1,0                 |                                  |
| L | -38.504866, 145.236186, 13, 13, 64, 63, 69, -255, 4, 1, 0     | 11. FL/ セクター通過 (F=FL, T= セクター T、 |
| L | -38.504890,145.236205,12,12,61,59,74, 255,4,1,0               | 0= 無名項目数 )                       |
| L | -38.504918,145.236227,11,11,58,54,75, 255,4,1,0               |                                  |
|   | 22 236246.10,10,50,48.78                                      | ひとつ前のターンの最大角度                    |
|   | -38.510658,145.232013,,,,, /0, -255,4,1,0                     | のとう前のグラの取べ月度                     |
| L | -38.510659,145.232054,-48,-48,9,9,70,-255,4,1,0               |                                  |
| L | -38.510659,145.232090,-48,-48,9,12,71,-255,4,1,0              |                                  |
| L | -38.510658,145.232125,-48,-48,12,14,71,-255,4,1,0             |                                  |
| L | -38.510655,145.232163,-48,-48,17,17,72,-255,4,1,0             |                                  |
| L | -38.510652,145.232198,-48,-47,17,19,72,-255,4,1,0             |                                  |
| L | -38.510648,145.232234,-47,-47,19,19,73,-255,4,1,0             |                                  |
| L | -38.510643,145.2322/2,-4/,-4/,1/,19,/4,-255,4,1 1             | セクター 1 をこの 1/10 秒で通過             |
| L |                                                               |                                  |
| L | -38.510031,145.232340,-40,-40,24,24,70,-255,4,1,0             |                                  |
| L | -30.510024,145.232301,-45,-45,24,24,77,-255,4,1,0             |                                  |
| L | -38,510605,145,232419,-45,-45,24,24,77,-255,4,1,0             |                                  |
| L |                                                               |                                  |
| L | -38, 510585, 145, 232531, -45, -44, 24, 24, 81, -255, 4, 1, 0 |                                  |
| L | 20 10 10 145 2325704444. 24. 24 22                            |                                  |
|   | - 20.201312,142.2020                                          |                                  |
| L | -38.501312,145.231808,0,0,0,0,0,0,-255,4,1,0                  |                                  |
| L | -38.501312,145.231808,0,0,0,0,0,0,-255,4,1,0                  |                                  |
| L | -38.501312,145.231808,0,0,0,0,0,0,-255,4,1,0                  |                                  |
| 1 | -38.501312,145.231808,0,0,0,0,0,0,-255,4,1,0                  |                                  |
| 1 | -38.501312,145.231808,0,0,0,0,0,0,-255,4,1,0                  |                                  |
| 4 |                                                               |                                  |
|   |                                                               |                                  |